# BACKBOX

# User Guide Version 6

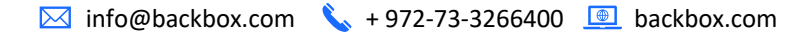

Copyright © 2021 BackBox Software LTD. All rights reserved.

No part of this publication may be reproduced, transmitted, transcribed, stored in a retrieval system, or translated into any language, in any form or by any means, electronic, mechanical, photocopying, recording, or otherwise, without prior written permission from BackBox Software LTD.

All copyright, confidential information, patents, design rights and all other intellectual property rights of whatsoever nature contained herein are and shall remain the sole and exclusive property of BackBox Software LTD. The information furnished herein is believed to be accurate and reliable.

However, no responsibility is assumed by BackBox Software LTD for its use, or for any infringements of patents or other rights of third parties resulting from its use.

The BackBox name and BackBox logo are trademarks or registered trademarks of BackBox Limited. All other trademarks are the property of their respective owner

🖂 info@backbox.com 💊 + 972-73-3266400 📃 backbox.com

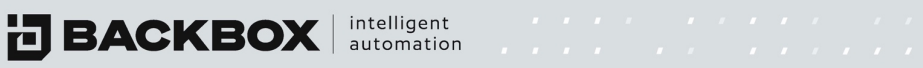

#### **TABLE OF CONTENTS**

| LIST OF FIGURES                           | 7  |
|-------------------------------------------|----|
| LIST OF TABLES                            | 10 |
| CHAPTER 1 INTRODUCTION                    | 11 |
| Features                                  | 11 |
| Who should use BackBox                    | 11 |
| CHAPTER 2 INSTALLATION                    | 12 |
| System Requirements                       | 12 |
| Prerequisites                             | 12 |
| Installing BackBox                        | 13 |
| CHAPTER 3 GETTING STARTED                 | 15 |
| Logging In                                | 15 |
| Dashboard System Status Screen            | 20 |
| The BackBox Interface: Screens and Tables | 21 |
| Configuring Table Columns                 | 21 |
| Sorting a Table                           | 21 |
| Grouping Table Rows                       | 22 |
| Filtering Tables                          | 23 |
| Understanding the Dashboard               | 28 |
| Configuring the Widgets                   | 28 |
| CHAPTER 4 SETTINGS                        | 34 |
| Interfaces                                | 35 |
| Routing                                   | 36 |
| Adding or Editing a Route                 | 36 |
| Deleting a Route                          | 36 |
| DNS                                       | 37 |
| Date and Time                             | 37 |
| Alerts                                    | 38 |
| Administration                            | 38 |
| Settings Tab:                             | 39 |
| Maintenance Tab:                          | 41 |
| Customizations Tab:                       | 41 |
| Cluster Tab:                              | 42 |
| Licenses                                  | 42 |
| Access Rules                              | 43 |
| Sites                                     | 43 |
| Adding a Site                             | 44 |
| Editing a Site                            | 44 |
| Deleting a Site                           | 45 |
| Agents                                    | 45 |
| Adding an Agent                           | 45 |
| Editing an Agent                          | 46 |
| Upgrading an Agent                        | 46 |

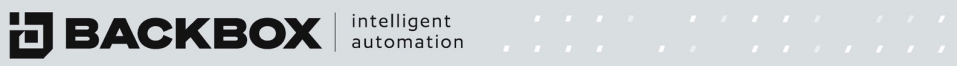

| Deleting an Agent                                                                                                | 46                         |
|----------------------------------------------------------------------------------------------------|----------------------------|
| Viewing the Audit Logs                                                                                           | 47                         |
| Viewing the Messages Log                                                                                         | 49                         |
| Viewing the VSFTPD Log                                                                                           | 49                         |
| Viewing the Secure Log                                                                                           | 50                         |
| Viewing the General log                                                                                          | 50                         |
| CHAPTER 5 AUTHENTICATION                                                                                         | 51                         |
| Authentication Templates                                                                                         | 51                         |
| To add an authentication template:                                                                               | 51                         |
| Authentication Servers                                                                                           | 53                         |
| BackBox Users                                                                                                    | 54                         |
| Adding a New User                                                                                                | 54                         |
| Editing a User                                                                                                   | 55                         |
| User Roles                                                                                                    | 55                         |
| Adding a New Role                                                                                                | 55                         |
| Editing a Role                                                                                                   | 56                         |
| Deleting a Role                                                                                                  | 56                         |
| Operating System Users                                                                                           | 56                         |
| Adding a New Operating System User                                                                               | 56                         |
| Editing an Operating System User                                                                                 | 57                         |
| Deleting an Operating System User                                                                                | 57                         |
| Connected Users                                                                                                  | 57                         |
| CHAPTER 6 NOTIFICATIONS                                                                                          | 58                         |
| Configuring Notification Jobs                                                                                    | 59                         |
| Adding a Notification                                                                                            | 59                         |
| Editing a Notification                                                                                           | 60                         |
| Deleting a Notification                                                                                          | 60                         |
| Testing a Notification                                                                                           | 60                         |
| CHAPTER 7 SCHEDULES                                                                                              | 61                         |
| Adding a new Schedule                                                                                            | 61                         |
| CHAPTER 8 BACKUPS                                                                                                | 62                         |
| The Backup Jobs Screen                                                                                           | 62                         |
| Adding a Backup Job                                                                                              | 63                         |
| Deleting a Backup Job                                                                                            | 65                         |
| Running a Backup Job                                                                                             | 65                         |
| The Backup Queue Screen                                                                                          | 65                         |
| Removing a Job from the Queue                                                                                    | CГ                         |
|                                                                                                    | 65                         |
| Backup History Screen                                                                                            | 65<br>65                   |
| Backup History Screen<br>Filtering the Backup History                                                            | 65<br>65<br>66             |
| Backup History Screen<br>Filtering the Backup History<br>Backup Trail Log                                        | 65<br>65<br>66<br>66       |
| Backup History Screen<br>Filtering the Backup History<br>Backup Trail Log<br>CHAPTER 9 DEVICES                   | 65<br>65<br>66<br>66<br>67 |
| Backup History Screen<br>Filtering the Backup History<br>Backup Trail Log<br>CHAPTER 9 DEVICES<br>Devices Screen | 65<br>66<br>66<br>67<br>67 |

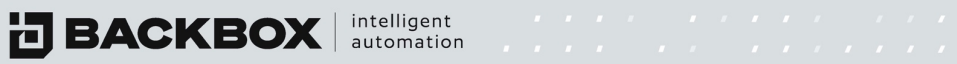

| Adding a New Device                                      |     |
|----------------------------------------------------------|-----|
| Using Export/Import to Add Multiple Devices              | 73  |
| Displaying the Details of an Individual Device           | 74  |
| Device Details Tab                                       | 75  |
| Retention Button                                         | 76  |
| Device History Tab                                       | 77  |
| IntelliChecks Tab                                        | 79  |
| Inventory Tab                                            | 80  |
| Network Info Tab                                         | 80  |
| Usage Tab                                                | 81  |
| Performance Tab                                          | 81  |
| Technical Survey Tab                                     | 82  |
| Notes Tab                                                | 82  |
| Deleting a Device                                        | 83  |
| Comparing Backups                                        | 83  |
| Devices Groups Screen                                    |     |
| Adding a New Device Group                                | 87  |
| Editing a Device Group                                   | 87  |
| To delete a Device Group:                                | 87  |
| IP Address Management                                    | 88  |
| Adding a Segment                                         |     |
| Editing and Deleting Segments                            | 89  |
| Synchronizing Existing Devices into Segments             | 89  |
| Network Map                                              | 89  |
| Network Database                                         | 89  |
| Discovery                                                |     |
| Jobs Tab                                                 | 90  |
| Adding a new job                                         |     |
| Credentials Tab                                          |     |
| Rules Tab                                                |     |
| CHAPTER 10 TASKS                                         |     |
| How It Works                                             |     |
| The Task Configuration Screen                            |     |
| Adding a New Task                                        | 95  |
| Creating a Task Script                                   | 95  |
| Quick Tasks                                              |     |
| Assigning Tasks to Devices and Scheduling Task Execution |     |
| Mode                                                     |     |
| Viewing Task Job History                                 | 100 |
| Modifying an Existing Task Job                           | 100 |
| Viewing Task History                                     | 101 |
| CHAPTER 11 REPORTS                                       | 103 |
| Adding a New Report                                      | 103 |
|                                                          |     |

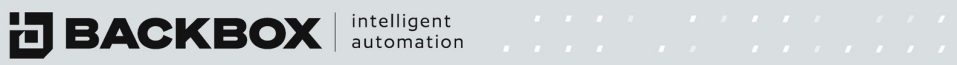

| Editing a Report                                   |
|----------------------------------------------------|
| Deleting a Report                                  |
| Types of Predefined Reports                        |
| Enable IntelliChecks                               |
| IntelliChecks Signatures Screen                    |
| Adding a new Signature 106                         |
| IntelliChecks Groups Screen                        |
| Creating a New IntelliChecks Job                   |
| IntelliChecks Queue Screen                         |
| IntelliChecks History Screen                       |
| Technical Survey                                   |
| CHAPTER 13 ACCESS                                  |
| Connecting to Devices Using the Terminal Screen    |
| Running A Toolbox's Command Script 111             |
| Editing Toolboxes and Commands                     |
| Editing Commands 114                               |
| CHAPTER 14 CUSTOMIZE 115                           |
| Customizing Vendor, Product, and Version Lists 115 |
| Option Configuration Screen 116                    |
| Option Configuration Scripting Tabs 117            |
| Understanding the Compare Exceptions Section 118   |
| Understanding the Connect Section                  |
| Understanding the Backup Section                   |
| Understanding the Inventory Section 122            |
| Understanding the Restore Section                  |
| Appendix A VMWare Installation                     |

#### **LIST OF FIGURES**

| Figure 1: Installation Screen                      | . 13 |
|----------------------------------------------------|------|
| Figure 2: Configure TCP/IP Screen                  | . 13 |
| Figure 3: Manual TCP/IP Configuration Screen       | . 14 |
| Figure 4: BackBox Access Screen                    | . 14 |
| Figure 5: Login Screen                             | . 15 |
| Figure 6: Dashboard System Status Screen           | . 20 |
| Figure 7: Changing the Width of a Column           | . 21 |
| Figure 8: Column Sort Menu                         | . 21 |
| Figure 9: Example of Group Option                  | . 22 |
| Figure 10: Example of Grouping According to Vendor | . 22 |
| Figure 11: Example of Expanding a Grouped Row      | . 22 |
| Figure 12: Example of a Filtered Table             | . 23 |
| Figure 13: Sidebar Screen Navigation Buttons       | . 23 |
| Figure 14: System Status Screen                    | . 28 |
| Figure 15: Widget Menu                             | . 28 |
| Figure 16: Widgets Sub-menus                       | . 29 |
| Figure 17: Charts Display Options                  | . 30 |
| Figure 18: Interfaces Screen                       | . 35 |
| Figure 19: Edit Interface Dialog Box               | . 35 |
| Figure 20: Routing Screen                          | . 36 |
| Figure 21: New Route Configuration Dialog Box      | . 36 |
| Figure 22: DNS Screen                              | . 37 |
| Figure 23: Date and Time Screen – NTP View         | . 37 |
| Figure 24: Alerts Screen                           | . 38 |
| Figure 25: Administration Screen                   | . 38 |
| Figure 26: License Screen                          | . 42 |
| Figure 27: Access Rules Screen                     | . 43 |
| Figure 28: Add Access Rule Dialog Box              | . 43 |
| Figure 29: Sites Screen                            | . 44 |
| Figure 30: New Site Configuration Dialog Box       | . 44 |
| Figure 31: Agents Screen                           | . 45 |
| Figure 32: New Agent Configuration Dialog Box      | . 45 |
| Figure 33: Auditing Screen                         | . 46 |
| Figure 34: Audit Log Screen                        | . 47 |
| Figure 35: Auditing Screen                         | . 47 |
| Figure 36: Audit Details Log Screen                | . 48 |
| Figure 37: Trail Log Screen                        | . 49 |
| Figure 38: Trail Log Screen                        | . 50 |
| Figure 39: Trail Log Screen                        | . 50 |
| Figure 40: Authentication Templates Screen         | . 51 |
| Figure 41: Authentication Template Dialog Box      | . 51 |
|                                                    |      |

| Figure 42: Authentication Servers Screen                                                                                                    | 53                                                                                                    |
|----------------------------------------------------------------------------------------------------|----------------------------------------------------------------------------------------------------|
| Figure 43: Authentication Servers Screen                                                                                                    | 53                                                                                                    |
| Figure 44: BackBox Users Screen                                                                                                    | 54                                                                                                    |
| Figure 45: Add a New User Dialog Box                                                                                                    | 54                                                                                                    |
| Figure 46: User Roles Screen                                                                                                    | 55                                                                                                    |
| Figure 47: New Role Configuration Dialog Box                                                                                                    | 55                                                                                                    |
| Figure 48: Operating System Users Screen                                                                                                    | 56                                                                                                    |
| Figure 49: Add OS User Dialog Box                                                                                                    | 56                                                                                                    |
| Figure 50: Connected Users Screen                                                                                                    | 57                                                                                                    |
| Figure 51: Notification Alerts Screen                                                                                                    | 58                                                                                                    |
| Figure 52: Jobs Notifications Screen                                                                                                    | 59                                                                                                    |
| Figure 53: New Notification Configuration Dialog Box                                                                                                    | 59                                                                                                    |
| Figure 54: Schedules Screen                                                                                                    | 61                                                                                                    |
| Figure 55: New Schedule Configuration Dialog Box                                                                                                    | 61                                                                                                    |
| Figure 56: Backup Jobs Screen                                                                                                    | 62                                                                                                    |
| Figure 57: New Backup Job Configuration Dialog Box                                                                                                    | 63                                                                                                    |
| Figure 58: Backup Queue Screen                                                                                                    | 65                                                                                                    |
| Figure 59: Backup History Screen                                                                                                    | 66                                                                                                    |
| Figure 60: Devices Screen                                                                                                    | 67                                                                                                    |
| Figure 61: Device Table Legend                                                                                                    | 70                                                                                                    |
| Figure 62: New Device Configuration Dialog Box - Step 1 of 4                                                                                                    | 70                                                                                                    |
| Figure 63: New Device Configuration Dialog Box - Step 2 of 4                                                                                                    | 71                                                                                                    |
| Figure 64: New Device Configuration Dialog Box - Step 3 of 4                                                                                                    | 71                                                                                                    |
| Figure 65: New Device Configuration Dialog Box - Step 4 of 4                                                                                                    | 72                                                                                                    |
| Figure 66: Export Devices Password Encryption                                                                                                    | 73                                                                                                    |
| Figure 67: Spreadsheet with new devices added                                                                                                    | 73                                                                                                    |
| Figure 68: Import Devices File Upload                                                                                                    | 73                                                                                                    |
| Figure 69: Devices Screen Displaying Newly Added Devices                                                                                                    | 74                                                                                                    |
| Figure 70: Device Details Screen                                                                                                    | 74                                                                                                    |
| Figure 71: Upper Right Corner of the Devices Details Tab                                                                                                    | 75                                                                                                    |
|                                                                                                    |                                                                                                    |
| Figure 72: Retention Policy Dialog Box for a Device                                                                                                    | 77                                                                                                    |
| Figure 72: Retention Policy Dialog Box for a Device<br>Figure 73: Device History Tab                                                                                                    | 77<br>77                                                                                                    |
| Figure 72: Retention Policy Dialog Box for a Device<br>Figure 73: Device History Tab<br>Figure 74: Example for Backup Trail Log Screen                                                                                                    | 77<br>77<br>78                                                                                                    |
| Figure 72: Retention Policy Dialog Box for a Device<br>Figure 73: Device History Tab<br>Figure 74: Example for Backup Trail Log Screen<br>Figure 75: IntelliChecks Tab                                                                                                    | 77<br>77<br>78<br>79                                                                                                    |
| Figure 72: Retention Policy Dialog Box for a Device<br>Figure 73: Device History Tab<br>Figure 74: Example for Backup Trail Log Screen<br>Figure 75: IntelliChecks Tab<br>Figure 76: Example of Network Info Tab                                                                                                    | 77<br>77<br>78<br>79<br>80                                                                                                    |
| Figure 72: Retention Policy Dialog Box for a Device<br>Figure 73: Device History Tab<br>Figure 74: Example for Backup Trail Log Screen<br>Figure 75: IntelliChecks Tab<br>Figure 76: Example of Network Info Tab<br>Figure 77: Example of Usage Tab                                                                                                    | 77<br>77<br>78<br>79<br>80<br>81                                                                                                    |
| Figure 72: Retention Policy Dialog Box for a Device<br>Figure 73: Device History Tab<br>Figure 74: Example for Backup Trail Log Screen<br>Figure 75: IntelliChecks Tab<br>Figure 76: Example of Network Info Tab<br>Figure 77: Example of Usage Tab<br>Figure 78: Connected Users                                                                                                    | 77<br>77<br>78<br>79<br>80<br>81<br>81                                                                                                    |
| Figure 72: Retention Policy Dialog Box for a Device<br>Figure 73: Device History Tab<br>Figure 74: Example for Backup Trail Log Screen<br>Figure 75: IntelliChecks Tab<br>Figure 76: Example of Network Info Tab<br>Figure 77: Example of Usage Tab<br>Figure 78: Connected Users<br>Figure 79: Example of Technical Survey Tab                                                                                                    | 77<br>78<br>79<br>80<br>81<br>81<br>82                                                                                                    |
| Figure 72: Retention Policy Dialog Box for a Device<br>Figure 73: Device History Tab<br>Figure 74: Example for Backup Trail Log Screen<br>Figure 75: IntelliChecks Tab<br>Figure 76: Example of Network Info Tab<br>Figure 77: Example of Usage Tab<br>Figure 78: Connected Users<br>Figure 79: Example of Technical Survey Tab<br>Figure 80: Example of Notes Tab                                                                                                    | <ul> <li>77</li> <li>78</li> <li>79</li> <li>80</li> <li>81</li> <li>81</li> <li>82</li> <li>82</li> </ul>                                     |
| Figure 72: Retention Policy Dialog Box for a Device<br>Figure 73: Device History Tab<br>Figure 74: Example for Backup Trail Log Screen<br>Figure 75: IntelliChecks Tab<br>Figure 76: Example of Network Info Tab<br>Figure 77: Example of Usage Tab<br>Figure 78: Connected Users<br>Figure 79: Example of Technical Survey Tab<br>Figure 80: Example of Notes Tab<br>Figure 81: Confirm Delete Devices Prompt                                                                                  | <ul> <li>77</li> <li>78</li> <li>79</li> <li>80</li> <li>81</li> <li>81</li> <li>82</li> <li>82</li> <li>83</li> </ul>                         |
| Figure 72: Retention Policy Dialog Box for a Device<br>Figure 73: Device History Tab<br>Figure 74: Example for Backup Trail Log Screen<br>Figure 75: IntelliChecks Tab<br>Figure 76: Example of Network Info Tab<br>Figure 76: Example of Network Info Tab<br>Figure 77: Example of Usage Tab<br>Figure 78: Connected Users<br>Figure 79: Example of Technical Survey Tab<br>Figure 80: Example of Notes Tab<br>Figure 81: Confirm Delete Devices Prompt<br>Figure 82: Deletion Process Message | <ul> <li>77</li> <li>78</li> <li>79</li> <li>80</li> <li>81</li> <li>81</li> <li>82</li> <li>82</li> <li>83</li> <li>83</li> </ul>             |
| Figure 72: Retention Policy Dialog Box for a Device<br>Figure 73: Device History Tab<br>Figure 74: Example for Backup Trail Log Screen<br>Figure 75: IntelliChecks Tab<br>Figure 76: Example of Network Info Tab<br>Figure 77: Example of Usage Tab<br>Figure 78: Connected Users<br>Figure 79: Example of Technical Survey Tab<br>Figure 80: Example of Notes Tab<br>Figure 81: Confirm Delete Devices Prompt<br>Figure 82: Deletion Process Message<br>Figure 83: Successful Deletion Message | <ul> <li>77</li> <li>78</li> <li>79</li> <li>80</li> <li>81</li> <li>81</li> <li>82</li> <li>82</li> <li>83</li> <li>83</li> <li>83</li> </ul> |

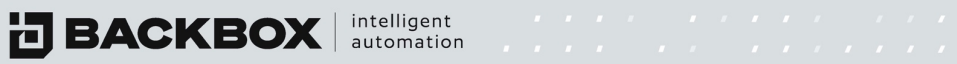

| Figure 85: Compare Backups Screen with Files Selected                                   | 85   |
|-----------------------------------------------------------------------------------------|------|
| Figure 86: Compare Backups Screen with File Comparison Result                           | 85   |
| Figure 87: Compare Screen Showing Excluded Line in Grey and Export Options              | 86   |
| Figure 88: Devices Groups Screen                                                        | 86   |
| Figure 89: Device Group Dialog Box                                                      | 87   |
| Figure 90: The IP Address Management Screen                                             | 88   |
| Figure 91: New Segment Dialog Box                                                       | 88   |
| Figure 92: The Network Map Screen                                                       | 89   |
| Figure 93: Network Database                                                             | 89   |
| Figure 94: The Jobs Tab Screen                                                          | 90   |
| Figure 95: The Jobs Tab Screen                                                          | 91   |
| Figure 96: The Credentials Tab Screen                                                   | 92   |
| Figure 97: The Rules Tab Screen                                                         | 93   |
| Figure 98: Task Configuration Screen                                                    | . 94 |
| Figure 99: Adding a New Task Screen                                                     | 95   |
| Figure 100: Edit Task Configuration Dialog Box displaying Add Access                    | 95   |
| Figure 101: Edit Task Configuration Dialog Box Displaying Task Commands                 | 96   |
| Figure 102: Conditions Dialog Box                                                       | 96   |
| Figure 103: Quick Tasks Screen                                                          | . 97 |
| Figure 104: Task Jobs Screen                                                            | 97   |
| Figure 105: New Task Job Configuration Screen                                           | . 98 |
| Figure 106: Add User Configuration Screen                                               | . 99 |
| Figure 107: Task Job History Tab                                                        | 100  |
| Figure 108: Task Queue Screen                                                           | 100  |
| Figure 109: Task History Screen                                                         | 101  |
| Figure 110: Tasks File Repository Screen                                                | 101  |
| Figure 111: New Tasks File Dialog Box                                                   | 101  |
| Figure 112: Edit Tasks File Box                                                         | 102  |
| Figure 113: Reports Screen                                                              | 103  |
| Figure 114: New Report Configuration Dialog Box                                         | 103  |
| Figure 115: Report Type List                                                            | 104  |
| Figure 116: Enable IntelliChecks Dialog                                                 | 105  |
| Figure 117: IntelliChecks Signature Screen Displaying Signatures, Types, Tags, and Site | 105  |
| Figure 118: New IntelliChecks Signature Configuration screen                            | 106  |
| Figure 119: IntelliChecks Groups Screen                                                 | 106  |
| Figure 120: IntelliChecks Jobs Screen                                                   | 106  |
| Figure 121: New IntelliChecks Job Configuration Screen                                  | 107  |
| Figure 122: Search for IntelliChecks Group                                              | 107  |
| Figure 123: IntelliChecks Queue Screen                                                  | 108  |
| Figure 124: IntelliChecks History Screen                                                | 109  |
| Figure 125: IntelliChecks Technical Screen                                              | 109  |
| Figure 126: Devices Tab on the Terminal Screen                                          | 110  |
| Figure 127: Changing the Port                                                           | 111  |

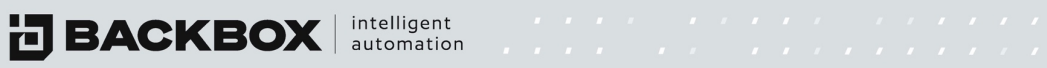

| Figure 128: Terminal Screen with Multiple Devices Connected11 |
|---------------------------------------------------------------|
| Figure 129: Commands Tab Listing Toolboxes 112                |
| Figure 130: Toolbox Displaying Category and Commands112       |
| Figure 131: Command Options Menu 112                          |
| Figure 132: Add Node Dialog Box                               |
| Figure 133: Edit Command Dialog Box 114                       |
| Figure 134: Customize Screen                                  |
| Figure 135: Customize Editing Interface                       |
| Figure 136: Customize Configuration Screen                    |
| Figure 137: Firewall Rule Menu                                |
| Figure 138: Inventory Section of the Dynamic Fields Tab 120   |
| Figure 139: Connect Tab 12:                                   |
| Figure 140: Inventory Tab 122                                 |
| Figure 141: Restore Tab 122                                   |

#### **LIST OF TABLES**

| Table 1: Functions of Sidebar Screen Navigation Buttons |     |
|---------------------------------------------------------|-----|
| Table 2: Widgets                                        | 30  |
| Table 3: Settings Screens                               |     |
| Table 4: Settings Tab                                   | 39  |
| Table 5: Maintenance Tab                                | 41  |
| Table 6: Customizations Tab                             | 41  |
| Table 7: Cluster Tab                                    | 42  |
| Table 8: Audit Log Filter                               | 47  |
| Table 9: Authentication Template Fields                 | 52  |
| Table 10: Notification Alerts Columns                   | 58  |
| Table 11: New Notification Configuration Fields         | 60  |
| Table 12: Backups Jobs Screen: Fields and Buttons       | 62  |
| Table 13: New Backup Job Configuration Fields           | 64  |
| Table 14: Device Fields                                 | 67  |
| Table 15: Devices Toolbar Buttons                       | 69  |
| Table 16: Device Details Fields and Buttons             | 75  |
| Table 17: Device History Buttons                        |     |
| Table 18: Task Job Fields                               |     |
| Table 19: Option Configuration Scripting Tabs           | 117 |
| Table 20: Options Columns of Dynamic Fields             | 118 |

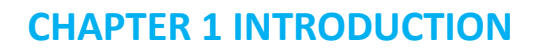

BackBox is a market leader in network automation, security and management solutions. We help companies worldwide automate and streamline complex tasks, ensure network health and performance, achieve business continuity and do more with fewer resources.

BackBox provides comprehensive backup/restoration management, the ability to automate any kind of task, signature-based health checks and compliance, and jumpbox functionality.

The intuitive dashboard uses a single pane to display all your devices (network/security/telephony/etc.) so that you can easily see the status of backups and selected IntelliChecks signatures.

BackBox enables security and network administrators to manage complete backup schedules and monitor the health of every device in the system, with configurable status alerts.

BackBox's unique multi-check engine ensures backups have run successfully and verifies that all saved configurations meet the criteria needed for successful restoration.

#### **Features**

- Automated Backup & Recovery
- Task Automation
- Inventory Management
- Network Visualization
- IntelliChecks + Trends
- Access Management
- Single application for backup/restore of all security and networking devices
- Intelligent automation for device mgmt. tasks, health checks, and compliance
- Support for over 180 vendors with out-of-the-box connection scripts
- Web-based management for alerts, notifications, and reports
- Multiple authentication options and granular user role options
- Jumpbox functionality with video capture and indexed keyword searches
- Live dashboard with real-time backup and monitor status display

#### Who should use BackBox

Backbox was designed and intended for a wide audience with varying levels of network and IT knowledge. Installation and operation will require basic IT experience. Specifically, the target audiences are:

- System administrators to install, configure, and schedule backups
- Backup Operators to configure and schedule backups
- Networking and Auditing Users to review backups, compliance, and system statuses
- DevOps to script and automate backup tasks across homogenous or heterogenous networks

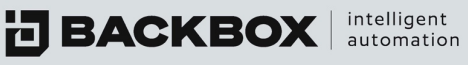

#### **CHAPTER 2 INSTALLATION**

This chapter outlines the system requirements and prerequisites necessary to run BackBox.

It also provides instructions for installing the system.

BackBox provides an ISO image that is installed on a physical, cloud, or virtual server that has access to all or portions of a customer network. Once installed, BackBox Administrators can configure the product and utilize the out of the box scripts.

#### System Requirements

The following are the *minimum* hardware requirements:

- Intel 4 CPU
- Disk space: 250GB (estimated for 6 months of backups) •
- Memory: 8GB
- At least one network interface card (NIC) •
- CD-ROM drive (for physical hardware installations) •

#### **Prerequisites**

- Static IP address
- DNS server IP address (and DNS suffix)
- IP address of SMTP server (and routing/SMTP access between the BackBox server and the SMTP server)
- Routes through firewalls to target devices on required ports
- Chrome or Firefox browser. IE doesn't follow HTML5 and causes GUI errors

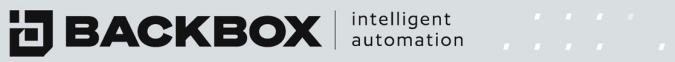

#### **Installing BackBox**

After downloading the latest ISO from backbox.com, to install BackBox:

1. Insert the ISO or CD in the drive. The Installation screen appears.

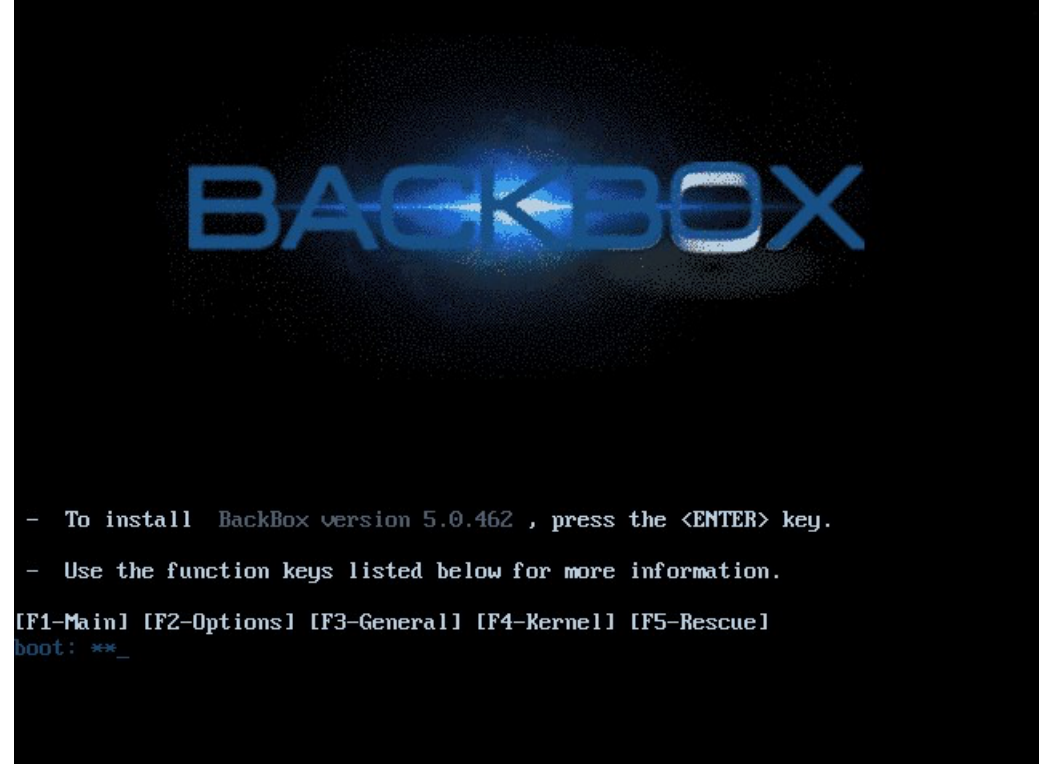

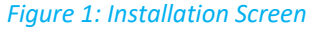

2. Press Enter. The Configure TCP/IP screen appears.

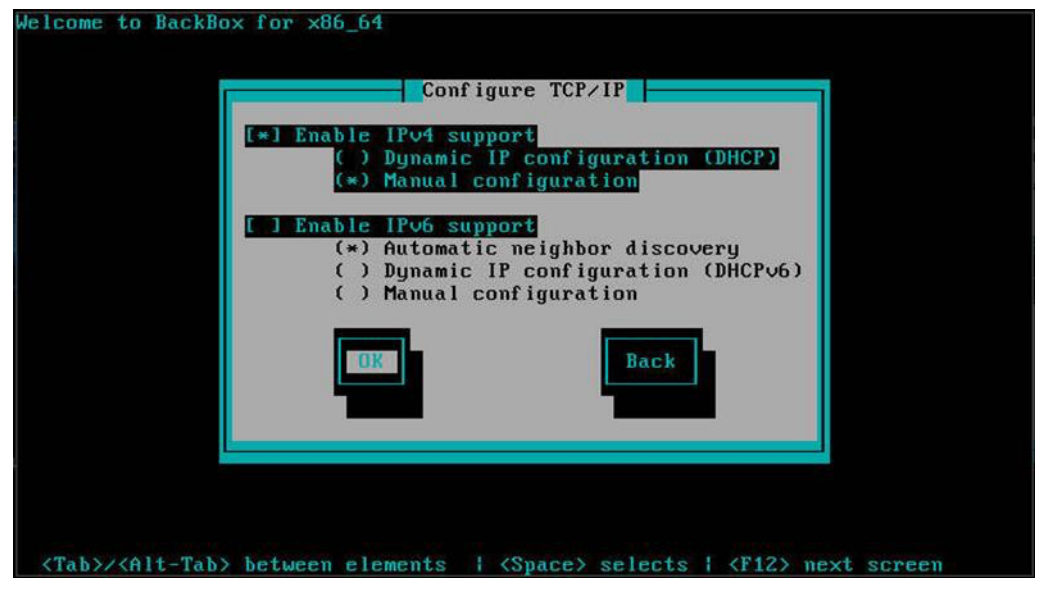

Figure 2: Configure TCP/IP Screen

Specify the TCP/ IP settings for the primary NIC and click OK. If you specify Manual configuration the following screen appears:

| come to BackBox for x86_64                                                                                                    |
|----------------------------------------------------------------------------------------------------|
| Manual TCP/IP Configuration                                                                                                    |
| Enter the IPv4 and/or the IPv6 address and prefix (address /<br>prefix). For IPv4, the dotted-quad netmask or the CIDR-style<br>prefix are acceptable. The gateway and name server fields must<br>be valid IPv4 or IPv6 addresses. |
| IPv4 address: 192.168.0.137 / 24<br>Gateway: 192.168.0.1<br>Name Server: Backbox                                                                                                    |
| Back                                                                                                    |
|                                                                                                    |
|                                                                                                    |
| Tab>/ <alt-tab> between elements   <space> selects   <f12> next scree</f12></space></alt-tab>                                                                                                    |

Figure 3: Manual TCP/IP Configuration Screen

Note: If Dynamic configuration is selected then the VM will automatically configure, and the BackBox Access screen appears. See Figure 4.

4. After IP configuration completes, the BackBox Access screen appears:

| ***** | **** | *******   | *******   | ******     | ******     | ******   | *******    | ****             |
|-------|------|-----------|-----------|------------|------------|----------|------------|------------------|
| ####  | ##   |           |           | ###        | *****      |          |            |                  |
| ##    | ##   |           |           | ##         | ## ##      |          |            |                  |
| ##    | ##   | ####      | ####      | ## ##      | ## ##      | ####     | ## ##      |                  |
| ###   | ##   | ##        | ## ##     | ## ##      | #####      | ## ##    | ####       |                  |
| ##    | ##   | #####     | ##        | ####       | ## ##      | ## ##    | ##         |                  |
| ##    | ##   | ## ##     | ## ##     | ## ##      | ## ##      | ## ##    | ####       |                  |
| ####  | ##   | #####     | ####      | ## ##      | ******     | ####     | ## ##      |                  |
| leas  | e ac | cess Bacl | kBox appl | iance usin | ıg a brows | er via h | ttps://192 | . 168 . 246 . 50 |
| ***** | **** | ******    | *******   | ******     | ******     | ******   | *******    | ****             |
|       |      |           |           |            |            |          |            |                  |

Figure 4: BackBox Access Screen

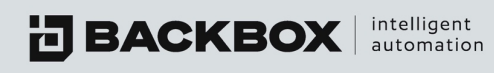

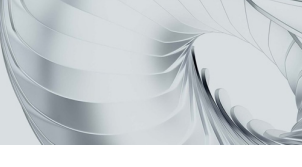

#### **CHAPTER 3 GETTING STARTED**

#### Logging In

To login to BackBox, in your web browser, enter the IP address or host name: https://<BackBox IP or Hostname>

The Login screen is displayed:

| V6.53.01     |
|--------------|
| L   Username |
| A   Password |
| Sign In      |

Figure 5: Login Screen

Enter your BackBox Username and Password and press Enter. The following default values appear:

Username: admin Password: "password" (default supplied with system)

If this is the first time you have logged into the GUI, you will be taken through the First Time Configuration Wizard, to help you get your BackBox instance correctly set up and ready to go.

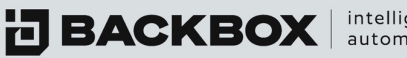

intelligent automation

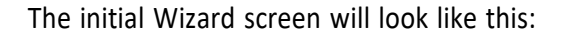

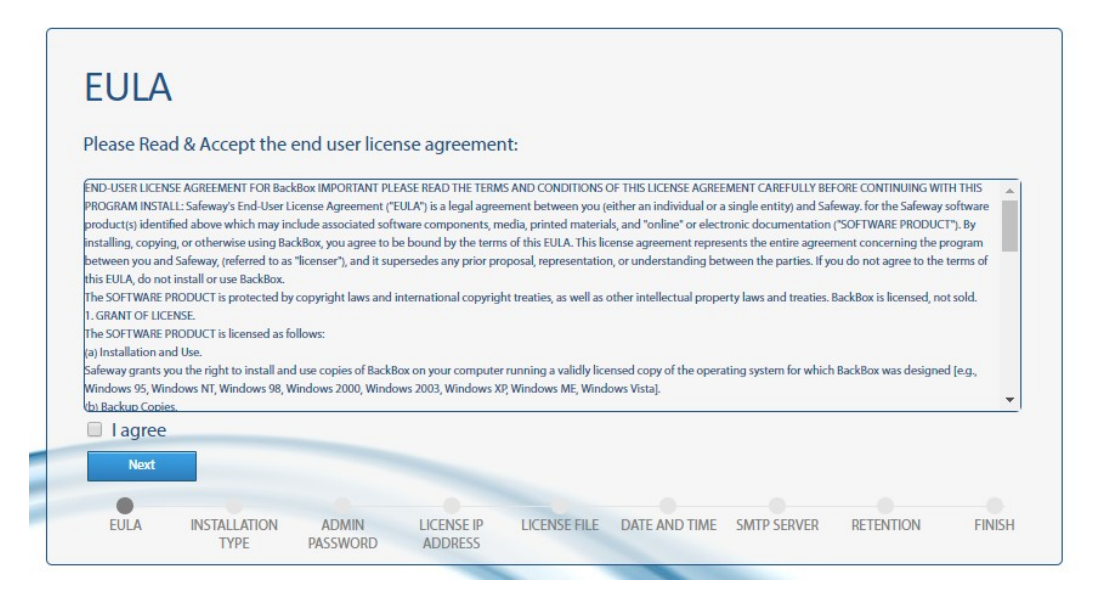

Once you agree to the terms and click Next, you will see this screen:

| hoorath    | installation ty | no Choose "  | Packup Agon | t' only in case | of installing a | romoto distrib | uted conver   |  |
|------------|-----------------|--------------|-------------|-----------------|-----------------|----------------|---------------|--|
| Management |                 | pe. choose i | васкир Адег | it only in case | or installing a | emote distrib  | outed server. |  |
|            |                 |              |             |                 |                 |                |               |  |
|            |                 |              |             |                 |                 |                |               |  |
|            |                 |              |             |                 |                 |                |               |  |
|            |                 |              |             |                 |                 |                |               |  |
|            |                 |              |             |                 |                 |                |               |  |
|            |                 |              |             |                 |                 |                |               |  |
| Back       | Next            |              |             |                 |                 |                |               |  |

This is where you choose between Management (main unit) or Agent (dependent unit). Agent units are only able to accept commands from a Management unit, so be sure you already have a Management unit before choosing Agent. Click Next when ready.

#### **Best Practice:**

BackBox strongly recommends that you change the default passwords for the admin user (admin/password) and the CLI ID root user (root/HayaldaB@gan1).

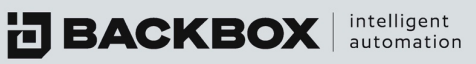

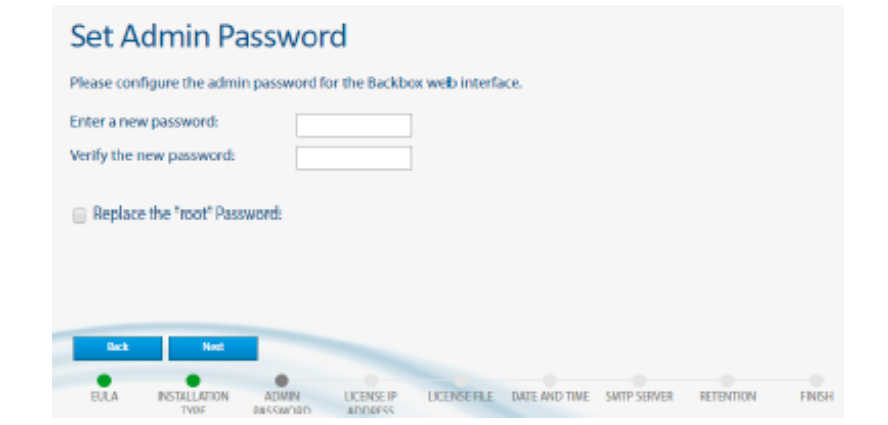

After setting the passwords, click Next.

| Confi                                        | igure Lio                  | cense        | IP Add          | ress         |               |             |           |        |
|----------------------------------------------|----------------------------|--------------|-----------------|--------------|---------------|-------------|-----------|--------|
| Choose th                                    | e IP address to l          | be associate | d with the lice | ense file.   |               |             |           |        |
| <ul><li>€ 192.16</li><li>○ fe80::a</li></ul> | 8.246.7<br>00:27ff:fe7e:b4 | 75           |                 |              |               |             |           |        |
|                                              |                            |              |                 |              |               |             |           |        |
| in t                                         | Next                       |              |                 |              |               |             |           |        |
| EULA                                         | INSTALLATION               | ADMIN        | LICENSE IP      | LICENSE FILE | DATE AND TIME | SMTP SERVER | RETENTION | FINISH |

Ensure the IP address is correct, then click Next.

| mpo        | rt Licen       | se File           |                       |              |               |             |           |  |
|------------|----------------|-------------------|-----------------------|--------------|---------------|-------------|-----------|--|
| lease uplo | ad your licens | e file: Ghocee    | File No file chos     |              | Import        |             |           |  |
|            |                |                   |                       |              |               |             |           |  |
|            |                |                   |                       |              |               |             |           |  |
|            |                |                   |                       |              |               |             |           |  |
|            |                |                   |                       |              |               |             |           |  |
|            |                |                   |                       |              |               |             |           |  |
| Back       | Next           |                   |                       |              |               |             |           |  |
|            | •              | •                 |                       |              |               |             |           |  |
| EULA       | INSTALLATION   | ADMIN<br>BASSWORD | LICENSE IP<br>ADDRESS | LICENSE FILE | DATE AND TIME | SMTP SERVER | RETENTION |  |

Browse to your license file and import it. If you don't have it yet, just click Next.

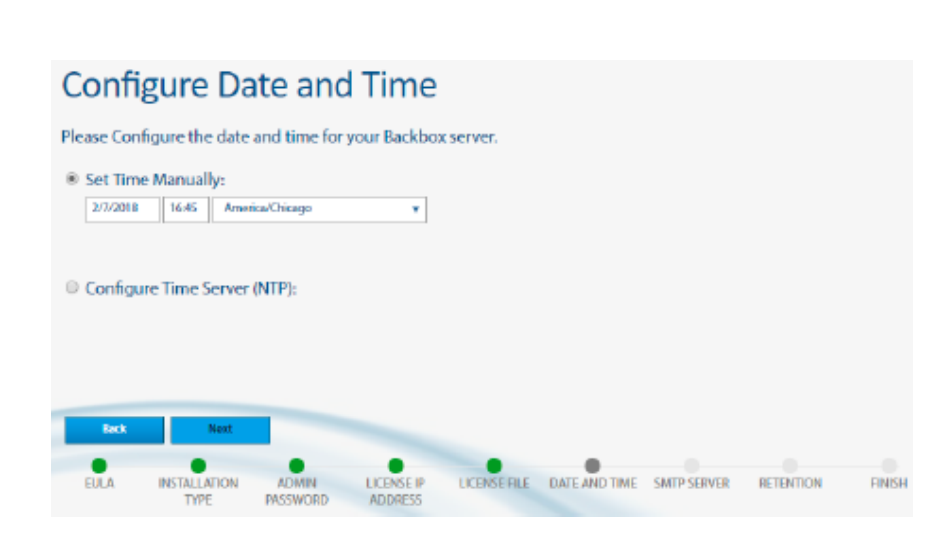

Set the date to the method you prefer, then click Next.

Best Practice: BackBox recommends using an NTP server.

Enter your SMTP information

**BACKBOX** intelligent automation

Best Practice: BackBox recommends setting up an identifying email address such as <u>Backbox@CompanyDomain.com</u>) and click Next.

| Confi      | gure Re        | etentio       | n              |                |               |             |           |        |
|------------|----------------|---------------|----------------|----------------|---------------|-------------|-----------|--------|
| Choose the | e amount of ba | ckups that yo | ou want to kee | ep for each de | evice         |             |           |        |
| Backup ret | ention :       | 7             | Backups 🔹      | •              |               |             |           |        |
|            |                |               |                |                |               |             |           |        |
|            |                |               |                |                |               |             |           |        |
|            |                |               |                |                |               |             |           |        |
|            |                |               |                |                |               |             |           |        |
|            |                |               |                |                |               |             |           |        |
| Back       | Next           |               |                |                |               |             |           |        |
| EULA       | INSTALLATION   | ADMIN         | LICENSE IP     | LICENSE FILE   | DATE AND TIME | SMTP SERVER | RETENTION | FINISH |

Configure your global retention option. The default value is 30 meaning there will be 30 backups retained for each device. The number of backups retained will increase storage requirements.

#### **Best Practice:**

This should match your company's retention policy for devices. It can be overridden at the device level. More retention requires more storage.

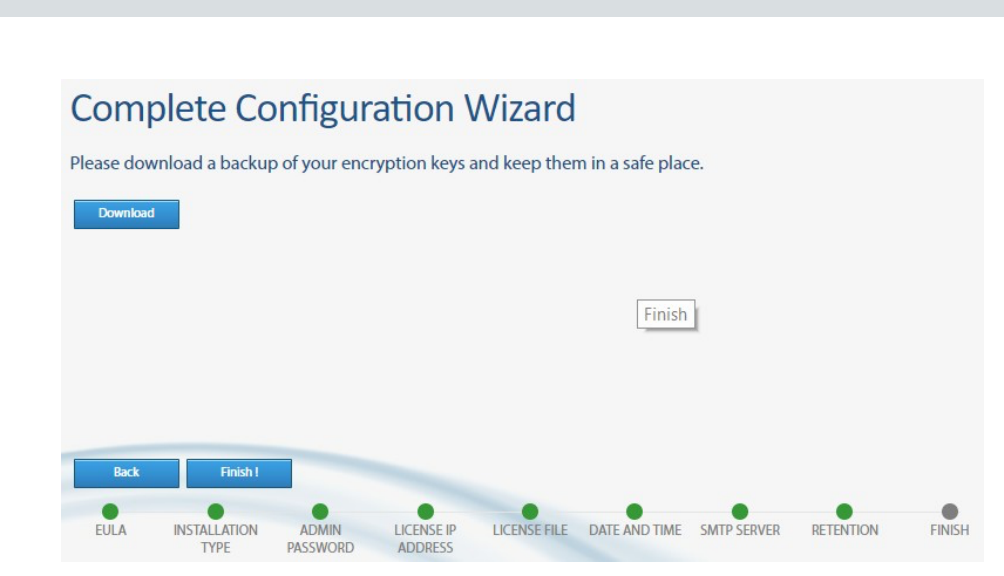

intelligent automation

Click Download on the Complete Configuration Wizard screen to download your encryption key.

#### **Best Practice:**

Store the encryption key in a safe place. Your key is unique to your installation. Click Finish to implement your choices and then restart Backbox.

After restarting, the Login screen reappears. When you login again, the Dashboard's System Status screen is displayed.

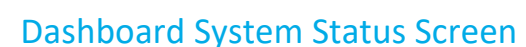

The Dashboard System Status Screen looks like this:

intelligent automation

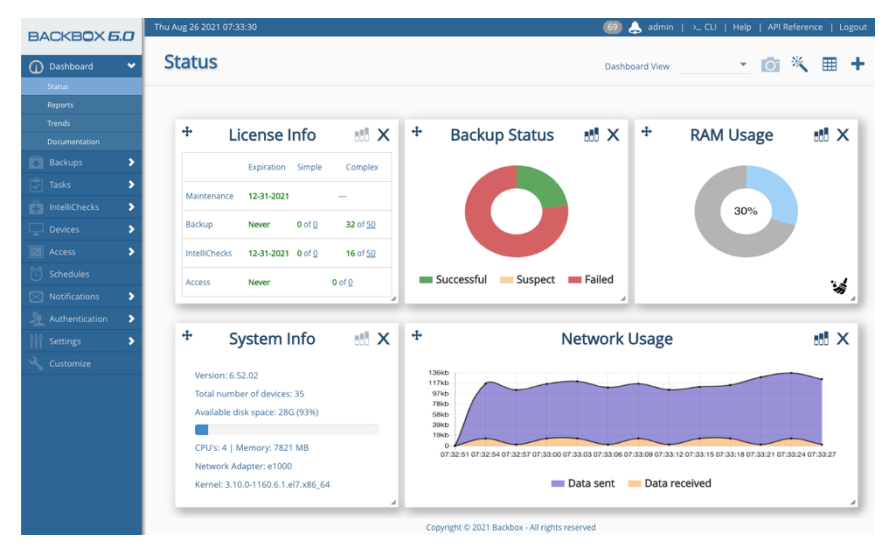

Figure 6: Dashboard System Status Screen

At the top left of the screen are displayed the time and date. On the right side are an Alerts button as well as buttons for Username, Help and Logout. Clicking the Alerts button displays the Notification Alerts screen. (The button is highlighted when there are indeed notification alerts.) Clicking on Help displays BackBox Online Help. CLI: >CLI open a CLI window to BackBox.

The dashboard includes widgets that the user can add or remove.

There are two types of widgets, system widgets, and automation-related widgets. See Understanding the Dashboard covered later in this guide.

#### **Best Practice:**

Users can also create separate views and replace them in the dashboard view dropdown.

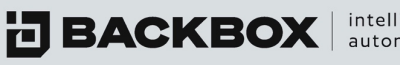

intelligent automation

#### The BackBox Interface: Screens and Tables

Aside from the Dashboard Status screen, BackBox screens consist of tables that display information on backups, devices, health checks, etc. BackBox tables are dynamic – that is, you can choose the columns to display and, in many cases, you can group rows to make a more readable display.

#### **Configuring Table Columns**

At the right of each table is the Columns button  $\equiv$ . Clicking the Columns button  $\equiv$  displays a list of columns to choose from. Select the columns you want to display in the table and click outside the list to return to the table.

You can change the width of a column by placing your mouse cursor at the right side of the column's head and dragging the column guide right or left to widen or narrow the width; for example, in the following screen, the Notification column will be altered by dragging:

| B | Backup Jobs                            |              |          |                    |                |        |  |
|---|----------------------------------------|--------------|----------|--------------------|----------------|--------|--|
| + | +Add ∥Edit 🖀 Delete 42 Clone ⊙ Run Now |              |          |                    |                |        |  |
|   | Name                                   | # Of Devices | Schedule | Notification       | Next Execution | Site 🗮 |  |
|   |                                        |              |          |                    |                |        |  |
|   | Daily                                  | 0            |          |                    | Not Scheduled  | Global |  |
|   | Incident                               | 1            |          |                    | Not Scheduled  | Global |  |
|   | Cisco devices                          | 4            |          | Email Notifcations | Not Scheduled  | Global |  |

Figure 7: Changing the Width of a Column

You can also reposition columns by pressing on an empty space in a column's head and dragging the entire column right or left.

#### Sorting a Table

You can sort tables by any column by clicking the Sort button  $\sim$  located at the right side of the head of the column by which you want to sort; a menu like the following is displayed:

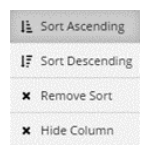

Figure 8: Column Sort Menu

Select an option and click outside the menu. For a quick sort, just click the column's name at the top of the column: clicking the name toggles between Ascending and Descending sort orders.

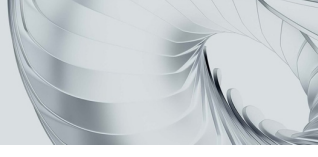

#### Grouping Table Rows

For some tables, BackBox enables you to group multiple rows into one row according to selected criteria. To group rows, click the Sort button  $\checkmark$  in the head of the column by whichyou want to group the rows, to display a menu as in the following screen:

| Name             | IP             | Vendor 🔺  |                    |
|------------------|----------------|-----------|--------------------|
| SW GW            | 172.31.255.254 | Check Poi | L Sort Ascending   |
| CheckPoint P-1   | 172.31.254.23  | Check Poi | IF Sort Descending |
| CheckPoint Smart | 172.31.254.28  | Check Poi | × Remove Sort      |
| Cisco 2960       | 172.31.254.33  | Cisco     | X Hide Column      |
| Cisco Nexus      | 172.31.253.99  | Cisco     | Group              |
| F5               | 172.31.252.78  | F5        | d b                |

Figure 9: Example of Group Option

By clicking Group in the above example, the table's rows with identical vendors will be collapsed into single rows; each row indicates how many items have been grouped, like this:

| 0 | Vendor 🛌        | ~ | Name | × | IP | × |
|---|-----------------|---|------|---|----|---|
| ۰ | Check Point (3) |   |      |   |    |   |
| 0 | Cisco (2)       |   |      |   |    |   |
| ٥ | F5 (1)          |   |      |   |    |   |
| ٥ | Fortinet (2)    |   |      |   |    |   |
| ٥ | PaloAlto (2)    |   |      |   |    |   |

Figure 10: Example of Grouping According to Vendor

Clicking the Expand/Collapse buttons 🔁/ 🚍 in the left column of a row displays/collapses the rows underneath, like this:

| ۰ |    | Vendor 🛌        | Name             | IP ×           |
|---|----|-----------------|------------------|----------------|
| • |    | Check Point (3) |                  |                |
|   |    | Check Point     | SW GW            | 172.31.255.254 |
|   | Do | Check Point     | CheckPoint P-1   | 172.31.254.23  |
|   |    | Check Point     | CheckPoint Smart | 172.31.254.28  |
| ۰ |    | Cisco (2)       |                  |                |
| ۰ | 4  | F5 (1)          |                  |                |

Figure 11: Example of Expanding a Grouped Row

By using the features to display and sort columns and to group rows, you can create easy to read tables that give you the data you need.

**BACKBOX** automation

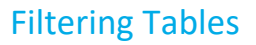

To filter a table, click the Filter box. You can also filter for more than one value. The following example shows a table with the filter value "Cisco" in the Vendor column and "Successful" in the Status column:

| BACKBOX 6.0           | Mon Nov | 15 2021 11:40:24    |           |                    |                 | 2                      | 04) 🙏 adn | nin Global 💌   >_ CLI               | Help   API Referenc  | e   Logout |
|-----------------------|---------|---------------------|-----------|--------------------|-----------------|------------------------|-----------|-------------------------------------|----------------------|------------|
| () Dashboard          | Dev     | /ices               |           |                    |                 |                        |           |                                     |                      |            |
| Backups >             |         |                     |           |                    |                 |                        |           |                                     |                      |            |
| Tasks                 |         | A                   |           |                    |                 | _                      |           | Change View                         |                      |            |
| IntelliChecks         | - A00   | Edit 🛄 Delete u     | ] Cione 🕑 | Kun now 🕹 Export   | Import Scompare | Upen Access Ter        | rminal G  | y man                               |                      |            |
| Devices 👻             |         | Name                | IP X      | Vendor             | Group           | Last Backup            | Štatus    | Reason                              | Product              | IntelliC   |
| Devices               |         |                     |           |                    |                 |                        | ~         |                                     |                      |            |
| Groups                |         | Cisco ASA 5005      | 172.31    | Cisco Systems Inc  | All Devices     | 11-15-2021 04:30       | Ξ         |                                     | ASA                  | 0          |
| IP Address Management |         | Palo Alto GW        | 172.31    | Palo Alto Networks | All Devices     | 11-15-2021 04:30       | Ξ         |                                     | PA Series            | ()         |
| Network Map           |         | Cisco2960           | 172.31    | Cisco Systems Inc  | All Devices     | 11-15-2021 04:30       | 1         |                                     | Switch               | 0          |
| Network Database      |         | F5 Big-IP           | 172.31    | F5                 |                 | 04-13-2021 13:16       |           |                                     | BigIP Series         | ~          |
| Discovery             |         | 🔧 Check Point - R80 | 172.31    | Check Point        | All Devices     | 10-19-2021 04:30       |           | In maintenance mode                 | Management / StandAL | $\sim$     |
| Access                |         | 🔧 Check Point - R81 | 172.31    | Check Point        | All Devices     | 10-19-2021 04:30       |           | In maintenance mode                 | Gateway              | $\frown$   |
| Schedules             |         | 🔧 FortiGate         | 172.31    | Fortinet           | All Devices     | 10-19-2021 04:30       |           | In maintenance mode                 | FortiGate            | 0          |
| Notifications         |         | BackBox             | 172.31    | BackBox            | All Devices     | 11-15-2021 04:30       | 王         |                                     | BackBox Self-Backup  | $\frown$   |
| Authentication >      |         | A Provider_172.31.2 | 172.31    | Check Point        | All Devices     | 10-19-2021 04:30       |           | In maintenance mode                 | Provider-1           | $\frown$   |
| 010 Settings          |         | Palo Alto Panorama  | 172.31    | Palo Alto Networks | All Devices     | 11-15-2021 04:30       | 王         |                                     | Panorama             | $\frown$   |
| 191 Seconds           |         | 🔧 FortiGate 6.0     | 172.31    | Fortinet           | All Devices     | 10-19-2021 04:30       |           | In maintenance mode                 | FortiGate            | 0          |
| Customize             |         | 🔧 Citrix NetScaler  | 172.31    | Citrix Systems Inc | All Devices     | 10-19-2021 04:30       |           | In maintenance mode                 | NetScaler            | $\frown$   |
|                       |         | Check Point Dev     | 172.31    | Check Point        | All Devices     | 11-15-2021 04:30       | 王         |                                     | Gateway              |            |
|                       |         | 🔧 Fortimanager      | 172.31    | Fortinet           | All Devices     | 10-19-2021 04:30       |           | In maintenance mode                 | FortiManager         | $\frown$   |
|                       |         | Cisco Router        | 172.31    | Cisco Systems Inc  | All Devices     | 11-15-2021 04:30       |           |                                     | Router               | $\frown$   |
|                       |         | Cisco Switch IOS XE | 172.31    | Cisco Systems Inc  | All Devices     | 11-15-2021 04:30       | Ξ         |                                     | Switch               | $\frown$   |
|                       |         | 🔧 Juniper vSRX      | 172.31    | Juniper            | All Devices     | 10-19-2021 04:30       |           | In maintenance mode                 | SRX                  | $\frown$   |
|                       |         | Juniper vSRXsa      | 172.31    | Juniper            | All Devices     | 11-15-2021 04:30       | 9         | ssh: connect to host 172.31.254.162 | SRX                  | $\frown$   |
|                       |         | Pulse Secure VPN    | 172.31    | Pulse Secure       | All Devices     | 11-15-2021 04:30       |           |                                     | Secure Access        | $\sim$     |
|                       |         |                     |           |                    | Copyright © 202 | 1 Backbox - All rights | reserved  |                                     |                      |            |

Figure 12: Example of a Filtered Table

#### Understanding the Sidebar

The Sidebar enables you to quickly navigate BackBox screens:

| BACKBOXE       | 5.0 |
|----------------|-----|
| Dashboard      | ~   |
|                |     |
| Reports        |     |
| Trends         |     |
| Documentation  |     |
| Backups        | >   |
|                | >   |
| IntelliChecks  | >   |
| Devices        | >   |
| Access         | >   |
| C Schedules    |     |
| Notifications  | >   |
| Authentication | >   |
|                | >   |
| Customize      |     |
|                |     |

Figure 13: Sidebar Screen Navigation Buttons

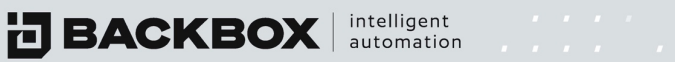

#### Table 1: Functions of Sidebar Screen Navigation Buttons

| Button        | Description                                                                                                    |
|---------------|----------------------------------------------------------------------------------------------------|
| 👔 Dashboard 🔸 | <ul> <li>The dashboard has four options:</li> <li>Status displays System Information, License Information, Network and RAM Usage, as well as the status of Device Backup and Health Checks.</li> <li>Reports displays the list of reports Backbox has been set to generate. Here you can add, edit, and delete reports as needed.</li> <li>Trends is where you can create your own Trending graphs, based on the tracked data you want displayed.</li> <li>Documentation is where you can view links to vendor documentation for devices.</li> </ul>                                                                                                    |
| Backups       | <ul> <li>Backups enables you to create, schedule, and run backup jobs.</li> <li>Backups includes the following four options: <ul> <li>Jobs is where you specify which devices run on which schedule.</li> <li>Queue is where you can see which jobs/devices are currently running.</li> <li>History will show you all the jobs that have run, the time, and their status.</li> <li>Exports allows the exporting of backups to AWS or other remote locations.</li> </ul> </li> </ul>                                                                                                    |
| Tasks         | <ul> <li>Tasks enables you to automate, schedule, and track various activities to be performed on devices in your system.</li> <li>Tasks includes the following options: <ul> <li>Configuration is where you can see the existing tasks that can be cloned and/or run.</li> <li>Quick tasks tab enables you to run tasks on-demand tasks without the need to schedule them.</li> <li>Jobs will allow you to schedule tasks to run on specified devices. You can chain existing tasks together into a single job.</li> <li>Queue will show you any currently running tasks.</li> <li>History shows all tasks that have been run, the time, and the status.</li> <li>File Repository contains files that you want to reference in tasks, be it configuration files to copy, or patch files to be used for upgrades.</li> </ul> </li> </ul> |

| IntelliChecks | <ul> <li>IntelliChecks enables you to decide which health checks you wish to run on a set of devices. This is also where you can run tests for specific devices to ensure that their configuration is following organizational guidelines.</li> <li>IntelliChecks contains the following six options: <ul> <li>Signatures shows you all the existing signatures available.</li> <li>Groups enables you to set several signatures as a schedulable collection.</li> <li>Jobs allows for scheduling individual signatures or groups to run on specified devices.</li> <li>Queue shows currently running jobs.</li> <li>History lists the executed jobs and their respective statuses.</li> <li>Technical Survey allows the user to add fields that he will be able to save IntelliChecks info into them and show them in the technical survey report.</li> </ul> </li> </ul> |
|---------------|----------------------------------------------------------------------------------------------------|
| Devices       | <ul> <li>Devices is where you can manage backups and restores, and functionality around your infrastructure.</li> <li>Devices has four options: <ul> <li>Devices is where you can add/edit/remove device profiles, and view statuses for a device's tasks backups, and IntelliChecks.</li> <li>Groups will allow you to set functional or operational hierarchies to simplify management.</li> <li>IP Address Mgmt. will show you your IP segments and their members.</li> <li>Network Map will graphically display all devices and show how they</li> </ul> </li> </ul>                                                                                                    |
|               | connect to each other.<br>With Discovery the user will able to scan the network with SNMP and add<br>devices automatically to BackBox with defined rules.                                                                                                    |
| Access        | Access is the Jumpbox functionality module. It enables you to use BackBox<br>to run commands and scripts directly on devices within the system. Scripts<br>can include task, health checks, IntelliChecks, and backup scripts.<br>The chapter on Writing Command Scripts has detailed information on syntax<br>and grammar.                                                                                                    |
| Schedules     | Schedules is where you to create, modify, and delete schedules used for backups, tasks, IntelliChecks, and reports.                                                                                                    |

| Notifications    | <ul> <li>Notifications enables you to configure and view notifications for failed actions.</li> <li>Notifications has two options: <ul> <li>Alerts serves as an internal bulletin board that can show failed/suspect actions for any device. Alerts will send output to the internal Notification-Alerts screen.</li> <li>Jobs is where external notifications can be configured for combinations of Email, Syslog, SNMP, and HTTP.</li> </ul> </li> </ul>                                                                                                    |
|------------------|----------------------------------------------------------------------------------------------------|
| Authentication > | <ul> <li>Authentication enables you to create groups out of the devices that share authentication details. Authentication</li> <li>Authentication divides to two parts.</li> <li>The first one is local Authentication which relates to ways to authenticate to BackBox itself.</li> <li>The second one is device authentication which refers to ways to authenticate to the devices.</li> <li>Options:</li> <li>Authentication Templates allows for simplifying password mgmt. by entering credentials into a single field that can be used for many devices of a given type.</li> <li>Authentication Servers is where you choose an authentication method (RADIUS, TACACS, LDAP, SSH, or CyberArk).</li> <li>Backbox Users is where you create users (individuals or groups) who can access the GUI.</li> <li>User Roles allows for RBAC. Unchecking the Read attribute will result in that section not being displayed for the given role.</li> <li>Operating System Users is used to create landing zones for devices that write backups to BackBox, with an associated local credential set.</li> <li>Connected users show you which users are currently connected to BackBox.</li> </ul> |
| Settings         | <ul> <li>Settings enables you to set parameters for your BackBox instance.</li> <li>Settings contains twelve options: <ul> <li>Access Rules restricts routes to BackBox.</li> <li>Administration is where you set global retention policy, encryption, backup retry, proxies, and clustering (HA) This is also where patching, SSL certificates, and GUI customization are handled.</li> <li>Agents allows for the management of the remote Agent VMs.</li> <li>Alerts is where you set up SNMP traps and Syslog destinations.</li> <li>Auditing allows for easy monitoring of BackBox's actions, via Auditing, Messages, and Vsftpd, general and security logd</li> <li>Date and Time manages time zones and date formats.</li> <li>DNS allows for DNS server entries.</li> <li>Interfaces allows you to set IP addresses, speed, and DHCP status.</li> </ul> </li> </ul>                                                                                                    |

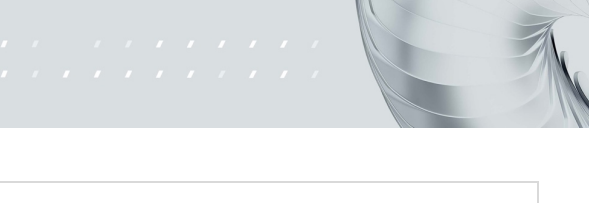

|           | <ul> <li>Routing displays the routing settings and allows you to add/edit a route.</li> <li>Sites is where you manage multi-tenancy groupings, their license and retention settings.</li> </ul> |
|-----------|----------------------------------------------------------------------------------------------------|
| Customize | Customize enables you to clone and customize or create new BackBox scripts that perform various activities.                                                                                     |

#### Understanding the Dashboard

The Dashboard provides general information about BackBox and the computer on which it is running. You can configure the Dashboard with many different widgets as explained in this section. A typical Dashboard looks like this:

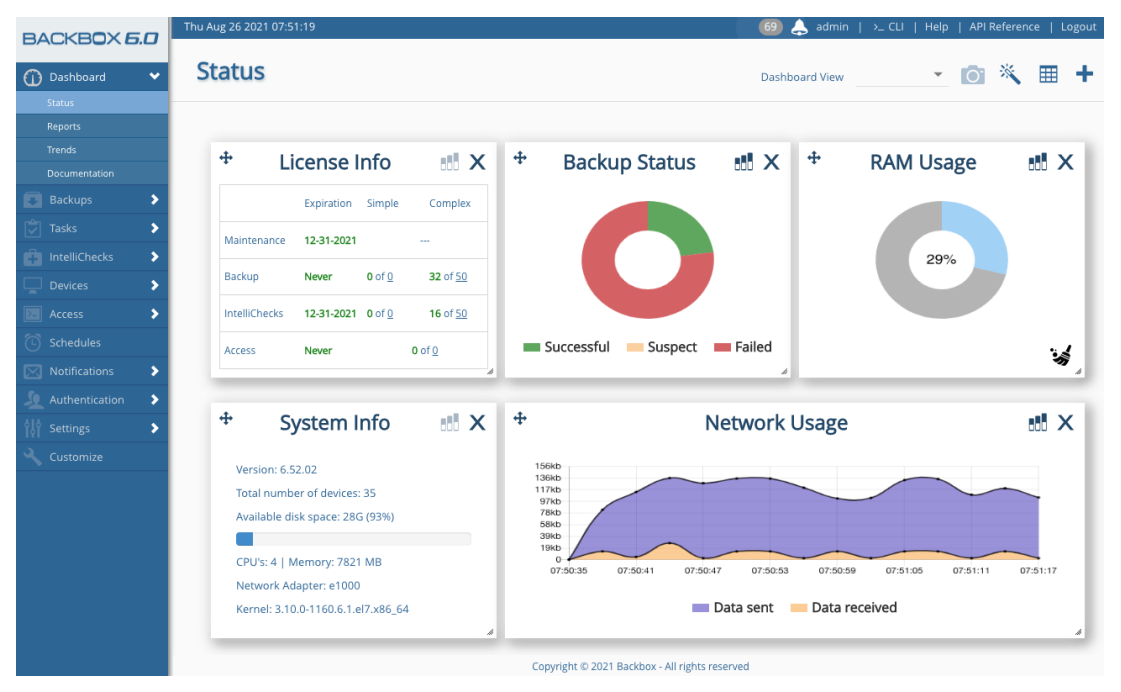

Figure 14: System Status Screen

#### Configuring the Widgets

You can easily configure the widgets shown on the dashboard by clicking the Add a Widget symbol the upper left corner of the screen. After clicking, the following window appears:

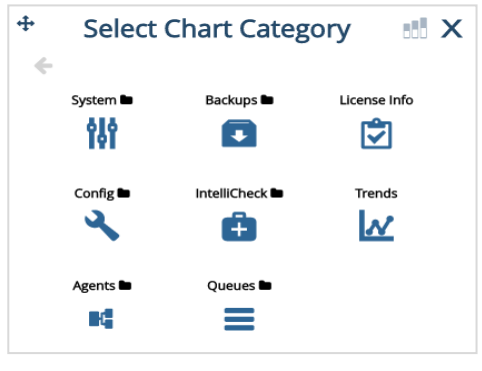

Figure 15: Widget Menu

Click on the widget you want to add. The following sub-menu is displayed (if applicable):

#### **System**

#### **Backups**

IntelliChecks

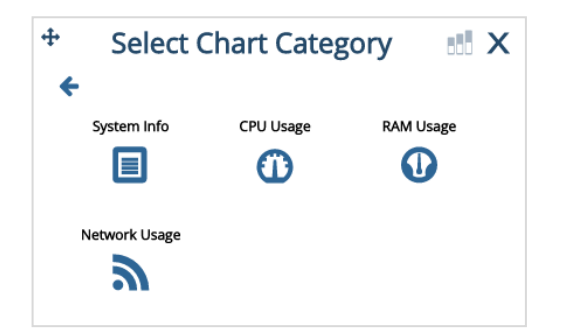

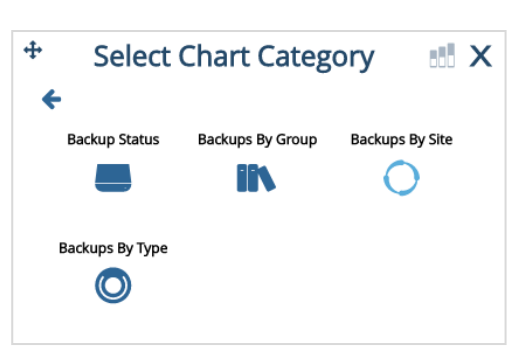

#### Configure

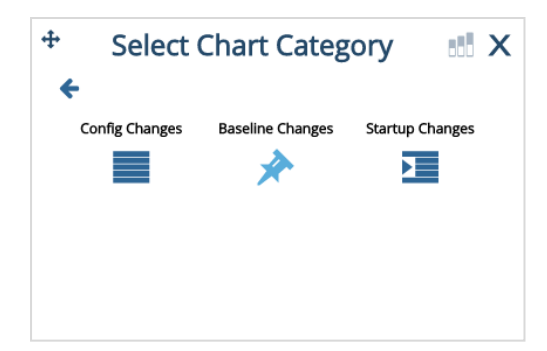

#### ÷ Select Chart Category 85 X 4 Intellicheck Status Intellichecks By Intellichecks By Site Intellichecks By Type O

#### **Trends**

| <b>+</b>                                                         | Trends                         | ••• × |
|------------------------------------------------------------------|--------------------------------|-------|
| Selected trend                                                   | <ul> <li>Display by</li> </ul> | •     |
| 1.0<br>0.9<br>0.7<br>0.6<br>0.5<br>0.4<br>0.3<br>0.2<br>0.1<br>0 |                                |       |

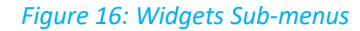

Selecting Trends displays a dropdown menu that lets you decide according to which IntelliChecks group or single signature you wish the Trends graph to display data.

For graphs that support multiple display formats you can choose a format by clicking the ChartDisplay icon (three bars), and then making your choice from the dropdown menu.

Backup Status

Image: Successful - Suspect - Failed

Backup Status

Image: Successful - Suspect - Failed

Failed

Suspect

Successful Suspect Failed

intelligent automation

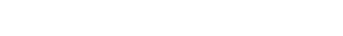

Figure 17: Charts Display Options

Successful

BACKBOX

#### Table 2: Widgets

10

5

0

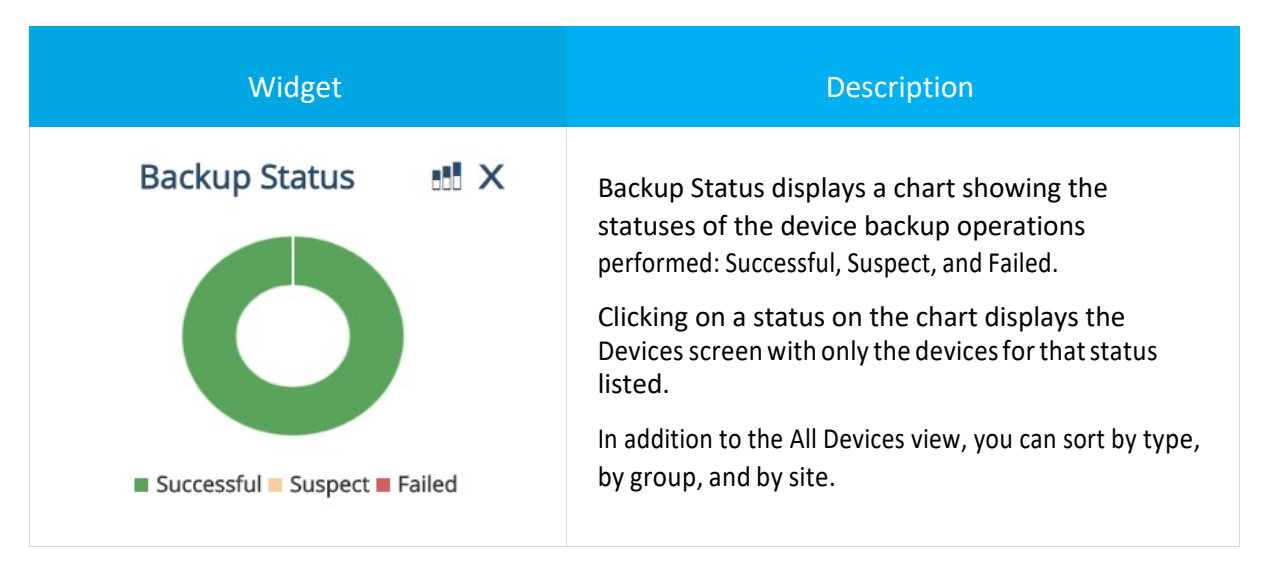

| Widget                                                                                                    | Description                                                                                                    |
|----------------------------------------------------------------------------------------------------|----------------------------------------------------------------------------------------------------|
| System Info      Version: 6.52.02      Total number of devices: 35      Available disk space: 28G (93%)      CPU's: 4   Memory: 7821 MB      Network Adapter: e1000      Kernel: 3.10.0-1160.6.1.el7.x86_64                                                                                                    | <ul> <li>System Information displays the version you are running, total devices, available disk space in both, the number of Gigabytes and the percentage of disk used, as well as a bar graph. Clicking available disk space displays the Devices Disk Usage screen. The Devices Disk Usage screen shows all devices, their usage, and whether they are using global, local, or no retention settings.</li> <li>CPU and Memory information are also displayed.</li> </ul> |
|                                                                                                    | X RAM and CPU Usage show data points related to their respective statistics. You can choose Real-Time, Daily Avg, or Monthly History.                                                                                                    |
| <ul> <li>Network Usage</li> <li>136kb</li> <li>17kb</li> <li>97kb</li> <li>78kb</li> <li>98kb</li> <li>98kb<td>X Network Usage displays the amount of network bandwidth being used by BackBox on a real-time basis. You can choose to display the values by Real-Time, Daily Avg, or Monthly History.</td></li></ul> | X Network Usage displays the amount of network bandwidth being used by BackBox on a real-time basis. You can choose to display the values by Real-Time, Daily Avg, or Monthly History.                                                                                                    |

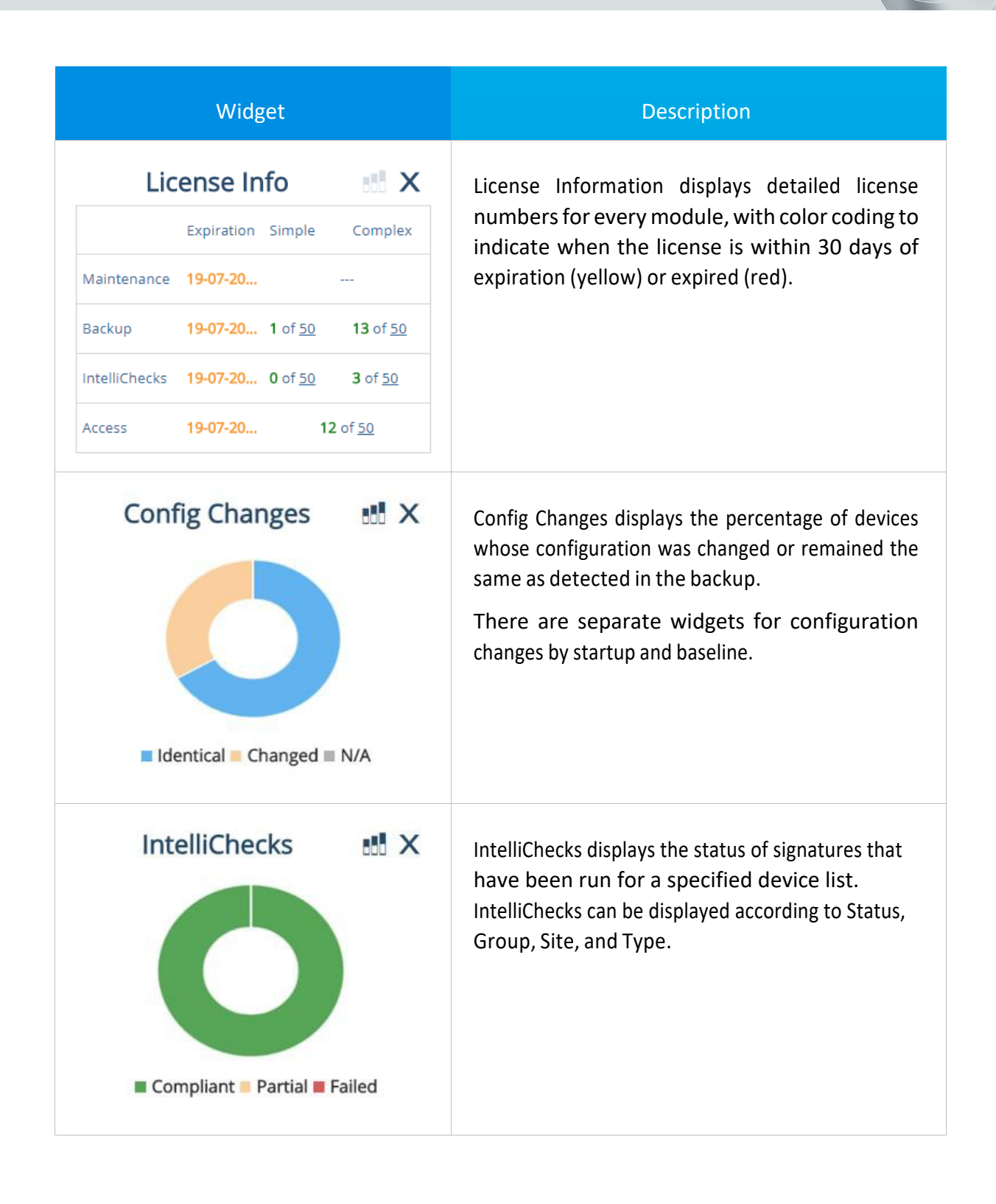

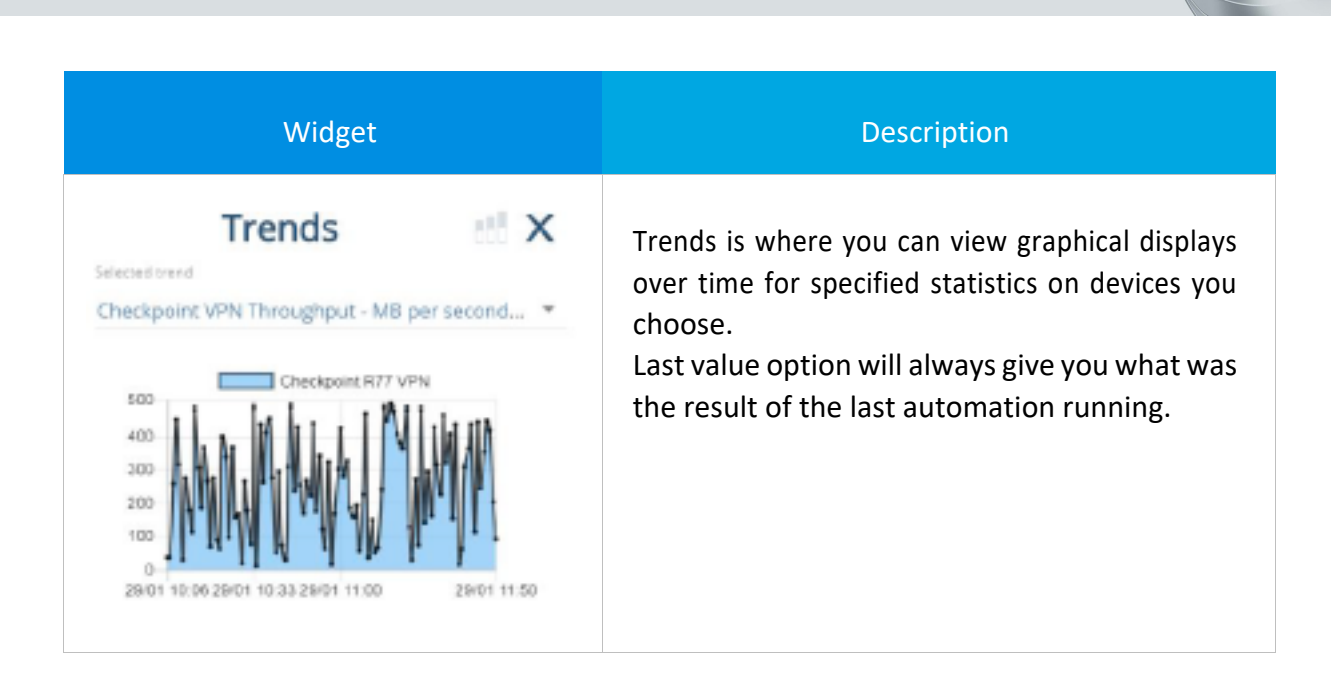

intelligent automation

BACKBOX

Dashboard view gives the user the option to create several views of widgets and replace between them.

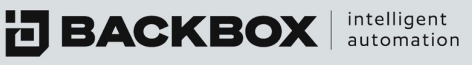

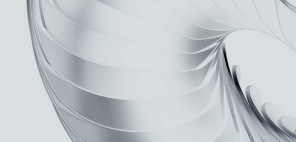

### **CHAPTER 4 SETTINGS**

Settings displays a list of options that enable you to access various functions. Only the administrator has access to Settings.

On the Sidebar, clicking Settings, defaults to the Interfaces screen.

The following table provides an overview of the screens accessible from Settings.

#### Table 3: Settings Screens

| Screen         | Description                                                                                                    |
|----------------|----------------------------------------------------------------------------------------------------|
| Access Rules   | Displays the settings that control the local Firewall of the BackBox server.<br>This determines which IP address can access the web interfaces and the CLI interfaces. |
| Administration | Displays general settings for backup retention, execution time, and server IP address.                                                                                 |
| Agents         | Displays a list of agents and their IP addresses. It also shows which operating systems are assigned to the agent.                                                     |
| Alerts         | Displays the fields for setting alert protocols. There are three different protocols: SNMP, SMTP, and Syslog.                                                          |
| Auditing       | Auditing gives the ability to view the logs of BackBox, including audit logs, messages, VSFTPD etc.                                                                    |
| Date and Time  | Displays the fields where the date and time are set. The time can be set as Static or NTP.                                                                             |
| DNS            | Displays the DNS settings that specify the location of the domain name servers.                                                                                        |
| Interfaces     | Displays the interfaces which define the connections to the devices in the system and whether the link is up or down. They are used in routing entry definitions.      |
| Licenses       | Enables uploading a license and displays license information.                                                                                                    |

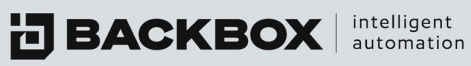

| Screen      | Description                                                                                                    |
|-------------|----------------------------------------------------------------------------------------------------|
| Routing     | Displays the routing tables of the BackBox servers.                                                                                                   |
| Sites       | Displays information about existing sites, such as the number of devices assigned, and the number of users. You can also add, delete, and edit sites. |
| System Logs | Displays a detailed log of each user's activity while in the system.                                                                                  |

#### Interfaces

Interfaces displays basic network information. When the Status button Ů is green, it indicates the link is up; when it is red 😃, the link is down.

| In | terface | 25   |               |                |          |
|----|---------|------|---------------|----------------|----------|
| 1  |         |      |               |                |          |
|    | Status  | Name | Boot Protocol | Speed / Duplex | QOS      |
|    |         |      |               |                |          |
|    | Q       | eth0 | Static        | 1000Mb/s Full  | disabled |
|    |         |      |               |                |          |

Figure 18: Interfaces Screen

#### **Editing an Interface**

You can edit the interface by selecting the interface you want to edit and clicking the Edit button  $\swarrow$ . You can edit the IP address, subnet mask and other settings as shown here:

| h0                    |   |                                 | ۳        |
|-----------------------|---|---------------------------------|----------|
| Interface name: eth0  |   |                                 |          |
|                       |   | QOS 💿                           |          |
| DHCP:                 |   |                                 |          |
| No                    | * | ID of Addresses -               |          |
|                       |   | IPV6 Addresses :                |          |
| IPv4 Address: *       |   | Address *                       | Prefix * |
| 172.31.252.254        |   | 2001:db8:0:2:20c:29ff:fee5:c1d4 | / 64     |
| Subnet Mask;          |   | Address *                       | Prefix * |
|                       |   | fe80::20c:29ff:fee5:c1d4        | 64       |
| 255.255.252.0         | Ŧ |                                 |          |
| Speed:                |   |                                 |          |
| 1000 Mbps/Full Dupley | * |                                 |          |

*Figure 19: Edit Interface Dialog Box* 

Edit the fields and click Save.

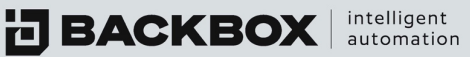

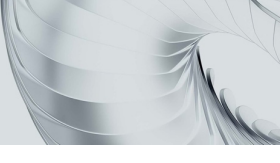

#### Routing

To display the Routing settings, click Routing:

| Ro | uting        |             |                |           |  |
|----|--------------|-------------|----------------|-----------|--|
| +  | Add 🥒 Edit 🍵 |             |                |           |  |
|    | Destination  | Subnet Mask | Gateway        | Interface |  |
|    | 0.0.0.0      | 0.0.0.0     | 194.90.182.158 | eth0      |  |

Figure 20: Routing Screen

#### Adding or Editing a Route

You can add or edit a route.

To add a route, on the Routing screen, click the Add button +Add . The New Route Configuration dialog box appears:

| ew Route Configuration        | 🖻 🗙 |
|-------------------------------|-----|
| Version                       |     |
| IPv4                          | -   |
| Destination : *               |     |
|                               |     |
| Subnet Mask *                 |     |
| Example: 255.255.255.0 or /24 |     |
| Gateway *                     |     |
| Interface                     |     |
| eth0                          | -   |

Figure 21: New Route Configuration Dialog Box

Fill in the fields and click Save.

To edit a route, on the Routing screen, select the route you want to edit and click the Edit button  $\mathbb{Z}$ . Edit the fields and click Save.

#### **Deleting a Route**

To delete a route:

In the list of routes, select the route you want to delete and click the Delete button in Delete You are prompted to confirm the delete. Click Yes.
**BACKBOX** intelligent automation

### DNS

On the DNS screen you can define primary, secondary, and tertiary settings as well as a domain name.

| DNS          |  |  |
|--------------|--|--|
|              |  |  |
| Primary:     |  |  |
| No           |  |  |
|              |  |  |
| Secondary:   |  |  |
| Tertiary:    |  |  |
| Domain Name: |  |  |
| localbost    |  |  |

Figure 22: DNS Screen

### **Date and Time**

The Date and Time screen, enables you to configure the date and time:

| Date and Time       |          |
|---------------------|----------|
|                     |          |
| Configuration Mode: |          |
| NTP                 | Ŧ        |
| Primary server: *   |          |
| 10.19.198.75        |          |
|                     |          |
| Secondary server:   |          |
| Time zone:          |          |
| Asia/Jerusalem      | ~        |
| System date format: |          |
| MM / DD / YYYY      | <b>.</b> |
| System time format: |          |
| 24 H                | ~        |
|                     |          |
| SAVE                |          |

Figure 23: Date and Time Screen – NTP View

Note: The tab defaults to the NTP (Network Time Protocol) view. Click the Static button to view the current date, place, and time.

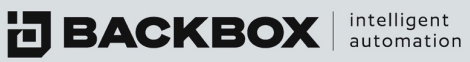

### Alerts

The Alerts screen enables the administrator to create the following alert protocols: SMTP, SNMP monitoring, SNMP traps, Syslog, and HTTP.

| Alerts                     |                            |            |        |      |
|----------------------------|----------------------------|------------|--------|------|
| SMTP                       | SNMP MONITORING            | SNMP TRAPS | SYSLOG | HTTP |
| SMTP Host:<br>192.168.11   | 8.30                       |            |        |      |
| Port:<br>25                |                            |            |        |      |
| SMTP Sender a<br>BackboxEx | ıddress: *<br>t@fibi.co.il |            |        |      |
|                            |                            |            |        |      |
| Use                        | Helo (Ehlo by default)     |            |        |      |
| Use                        | SMTP Authentication        |            |        |      |
| SAVE                       |                            |            |        |      |

Figure 24: Alerts Screen

Note: The SNMP monitoring and SNMP traps have three versions to choose from: v1, v2c, or v3. Each version has different fields to be completed. Complete the appropriate fields in the desired protocol and click Save.

#### Administration

The Administration screen is used to add and edit general settings, perform maintenance tasks, implement customizations such as uploading a logo, and create clusters of devices:

| Thu Aug 26 2021 09:05:45                                                                                                    | 🜲 admin   ≻_ CLI   Help | API Reference   Logout |
|----------------------------------------------------------------------------------------------------|-------------------------|------------------------|
| Administration                                                                                                    |                         |                        |
| SETTINGS MAINTENANCE CUSTOMIZATIONS CLUSTER SETTINGS                                                                                                    | DEVICE PERFORMANCE      |                        |
| Server IP Address 👻                                                                                                    |                         |                        |
| Retarition * Direction Type<br>30 Backups * By Specified Time * 04 * 00 *                                                                                   | RUN NOW                 |                        |
| Encrypt Backup Files     Enable Incident Information Collection                                                                                             |                         |                        |
| Lock Site Devices to Agents     Allow Site Devices to be Assigned to Global                                                                                 | Agents                  |                        |
| Keep Duplicate Backups %*                                                                                                    |                         |                        |
| Enforce Strong Password     Available disk space percentage     10 %                                                                                        |                         |                        |
| Size Deviation percentage * stty Columns Setting *<br>30 1200                                                                                               |                         |                        |
| Backup Failures Retry CONFIGURE                                                                                                    |                         |                        |
| Syslog / SNMP trap receiver CONFIGURE                                                                                                    |                         |                        |
| # of attempt         minute         minute           Security Properties: Allow         10         login attempts in 5         minutes - lock for         5 | minutes if exceeded.    |                        |
| Decution Type<br>Agent File Replication: By Specified Time 💌 00 💌 00 💌 RUN NOW                                                                              |                         |                        |
| RESET IP TABLES                                                                                                    |                         |                        |
| SAVE<br>Copyright © 2021 Backbox - All rights reserv                                                                                                    | red                     |                        |
|                                                                                                    |                         |                        |

Figure 25: Administration Screen

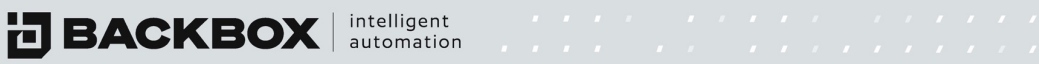

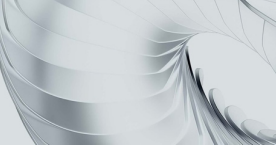

# Settings Tab:

# Table 4: Settings Tab

| Field                                              | Description                                                                                      |
|----------------------------------------------------|--------------------------------------------------------------------------------------------------|
| Backup Retention                                   | Can be set for either the number of backups to keepor a retention policy before deletion occurs. |
| Execution Time                                     | Specified time to run the retention checks.                                                      |
| Encrypt Backup Files                               | Files may be encrypted while at rest using AES-256                                               |
| Lock Site Devices to Site Agents                   | Enables/disables locking site devices to site agents.                                            |
| Keep Duplicate Backups                             | Enables/disables option to keep only unique backups.                                             |
| Stty Columns Setting                               | Linux default setting for STTY.                                                                  |
| Backup Failures Retry                              | Instructs BackBox to use retry parameters should a backup fail to complete.                      |
| Syslog/SNMP Trap Receiver                          | Allows for Trap Receiver configuration.                                                          |
| Server IP address                                  | Select the server address to be matched against the license                                      |
| Enforce strong passwords                           | BackBox will start to enforce strong passwords you enter into the GUI                            |
| Enable incident information collection             | Helps integrate with 3rd party software ticketing systems                                        |
| Allow site devices to be assigned to global agents | Devices in sites will be allowed to be assigned to global agents                                 |

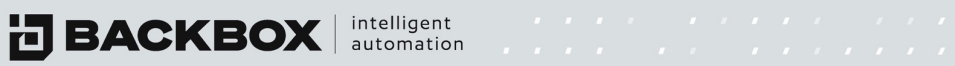

| Available disk space percentage low limit | Control when BackBox will alert on low disk space |
|-------------------------------------------|---------------------------------------------------|
| Size deviation                            | Control the default size deviation alert          |
| Security properties                       | Control login attempts and time outs              |
| Agent file replication                    | Control when will agent replication occurs        |
| Reset IP tables                           | Rebuild the IP tables from scratch                |
| Device performance                        | control parameters for performance feature        |

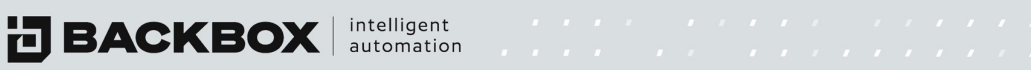

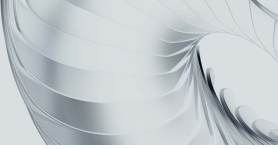

# Maintenance Tab:

# Table 5: Maintenance Tab

| Field                      | Description                                                                                                    |
|----------------------------|----------------------------------------------------------------------------------------------------|
| Upgrade to New Version     | Uses hotfix zip files to upgrade/patch.                                                                                                    |
| Restore Configuration      | Restore BackBox configuration from backup file.                                                                                                    |
| Rollback to version X      | Allows for rollback to previous working version.                                                                                                    |
| Backup (Config only)       | Backs up the configuration of the BackBox instance.<br>Can also select if to include files in task repository and<br>also external backup and OS users directories |
| Download Tech Support Info | Downloads and zips the common log files.                                                                                                    |
| Clear SSH Keys             | Wipes out existing keys and forces reloading for all SSH keys.                                                                                                    |
| System                     | Allows for Reboot or Shutdown of VM from the GUI.                                                                                                    |
| Ргоху                      | Enter the Name, Port, and creds for the Proxy                                                                                                    |

# **Customizations Tab:**

# Table 6: Customizations Tab

| Field                | Description                                    |
|----------------------|------------------------------------------------|
| Upload Custom Logo   | Replace the default BB logo with another logo. |
| Restore Default Logo | Restore the default BB logo.                   |

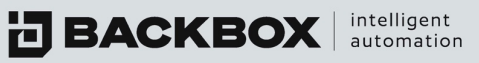

Field

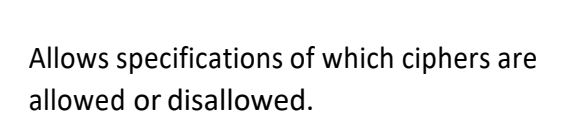

Description

# **Cluster Tab:**

**Configure SSL Ciphers** 

# Table 7: Cluster Tab

| Field                  | Description                                        |
|------------------------|----------------------------------------------------|
| Enable Cluster         | Enables HA clustering.                             |
| Cluster Role Selection | Choose primary or secondary role for the instance. |
| Cluster IP Entry       | Enter the IP of the target cluster member.         |
| Shared key             | Unique key to authenticate the cluster members.    |
| Sync Schedule          | Set the scheduled sync time.                       |

### Licenses

The License screen enables uploading a license and displays information about the current license. The fields are populated when the license is uploaded.

| Licen        | ses          |                 |            |        |         |            |             |         |            |         |        |            |
|--------------|--------------|-----------------|------------|--------|---------|------------|-------------|---------|------------|---------|--------|------------|
|              |              |                 |            |        |         |            |             |         |            |         |        | Ŷ          |
|              |              |                 | Ba         | ackups |         | In         | telliChecks |         | Aco        | ess     | Delete |            |
| Company      | IP Address ~ | Maintena        | Expiration | Simple | Complex | Expiration | Simple      | Complex | Expiration | Devices | ~ `    | ·          |
| Steve Demo   | 192.168.246  | 19-07-2018      | 19-07-2018 | 50     | 50      | 19-07-2018 | 50          | 50      | 19-07-2018 | 50      |        | <b>î</b> ^ |
|              |              |                 |            |        |         |            |             |         |            |         |        |            |
| Upload Licen | ise File: Ch | oose File No fi | le chosen  | SAV    | /E      |            |             |         |            |         |        |            |
|              |              |                 |            |        |         |            |             |         |            |         |        |            |

Figure 26: License Screen

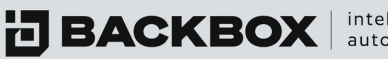

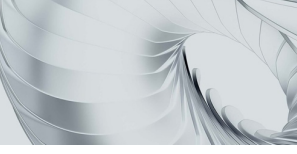

### **Access Rules**

The Access Rules screen allows the administrator to control the local Firewall of the BackBox server. This determines which IP address/network can access BackBox via SSH, the web interfaces, or the CLI interfaces.

| A  | ccess Rule       | es          |                |               |
|----|------------------|-------------|----------------|---------------|
| +, | Add 🧪 Edit 🝵 Del | ete         |                |               |
|    |                  |             |                |               |
|    | Network Address  | Subnet Mask | Connection pro | tocol         |
|    | Network Address  | Subnet Mask | Connection pro | Allowed ports |
|    | Network Address  | Subnet Mask | Connection pro | Allowed ports |

#### Figure 27: Access Rules Screen

To add an Access Rule, click Add to display the following dialog box:

| dd a new Access Rule   | 🖱 🗙      |
|------------------------|----------|
| Version                |          |
| IPv4                   | <b>.</b> |
| Network address *      |          |
| Subnet Mask            |          |
| 255.255.255.255        | ~        |
| Protocol               |          |
| ТСР                    | ~        |
| Allow access on ports: |          |
| Add port               |          |

Figure 28: Add Access Rule Dialog Box

Specify the desired settings and click Save.

#### Sites

A site is a logical partition which contains devices, device groups, templates, or backup instructions. It is a mechanism used by the Global administrator to delegate administration of all aspects of the BackBox application to local servers. These local servers are managed by site administrators who control the configuration, notifications, and backup jobs. Creating sites is an efficient and effective way to help organize and manage the devices and backups in larger and more complex installations.

Sites help users know what devices they are authorized to access. Sites can be assigned based on the combination of geographic location, device type, and whatever other criteria the Global BackBox Administrator may determine is useful for their BackBox installation.

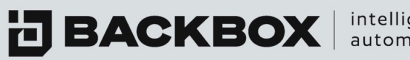

intelligent automation

On the Sidebar, under Settings, click Sites:

| Si                  | tes                                                                                               |         |       |           |              |            |               |               |          |
|---------------------|---------------------------------------------------------------------------------------------------|---------|-------|-----------|--------------|------------|---------------|---------------|----------|
| Lice                | nses left :                                                                                       |         |       |           |              |            |               |               |          |
| Bac<br>Inte<br>Acce | kups : 0 Simple, 20 Complex,<br>lliChecks : 0 Simple, 34 Comple<br>ess : 0<br>vdd 🖉 Edit 👕 Delete | x       |       |           |              |            |               |               |          |
|                     | Site                                                                                              | Devices | Users | Retention | Backups Si Č | Backups Co | IntelliCheck` | IntelliCheck` | Access = |
|                     |                                                                                                   |         |       |           |              |            |               |               |          |
|                     | soc                                                                                               | 2       | 61    |           | 0 (0)        | 2 (1)      | 0 (0)         | 0 (0)         | 0 (0)    |
|                     | soc - saar                                                                                        | 0       | 0     |           | 0 (0)        | 1 (0)      | 0 (0)         | 0 (0)         | 0 (0)    |

Figure 29: Sites Screen

For each site, the Sites screen displays site information, including site name, and number of devices, users, retention (how long backups are retained), and the number of simple and complex licenses for backups and IntelliChecks.

#### Adding a Site

1. On the Sites screen, click the Add button +Add to display the New Site Configuration dialog box:

| te name *     |               |               |            |         |       |
|---------------|---------------|---------------|------------|---------|-------|
| ontact Name   | Contact Phone | Contact Email | Contact Ar | ddress  | Notes |
| Feature       |               | Simple        |            | Complex |       |
| Backups       |               | 0             | 0          |         |       |
| IntelliChecks |               | 0             | 0          |         |       |
| Access        |               |               | 0          |         |       |
| Retention     | in Percentage |               |            |         |       |

Figure 30: New Site Configuration Dialog Box

- 2. Type a name for the site, fill in the appropriate fields, and click Save. The new site is displayed in the list.
- 3. Choose if to override global size deviation verification of backups to site
- 4. Create access rules to networks
- 5. Add logo to site

#### Editing a Site

- 1. On the Sites screen, in the list of sites, click the site whose settings you want to change and click the Edit button *∠*.
- 2. Make the relevant changes and click Save.

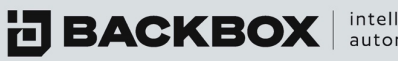

# **Deleting a Site**

- 1. On the Sites screen, select the sites that you want to delete and click the Delete button in Delete A prompt appears requesting confirmation.
- 2. Click Yes to confirm.

# Agents

Agents are used to manage backups when there are larger installations with multiple servers in an offsite network. On the Sidebar, under Settings, click Agents. The Agents screen appears:

| Agents                         |               |           |      |                 |         |                     |            |                     |                |   |
|--------------------------------|---------------|-----------|------|-----------------|---------|---------------------|------------|---------------------|----------------|---|
| +Add ∥ Edit 💼 Delete 👁 Upgrade |               |           |      |                 |         |                     |            |                     |                |   |
| Name                           | ~ IP          | Štatus    | Site | Replicate Files | Version | Disk space availabl | Group Name | Last sync with gro` | Devices In Use | z |
| ✓ 172.31.252.70                | 172.31.252.70 | Connected |      | No              | 6.52.08 | 35G (88%)           |            |                     | 3              |   |
|                                |               |           |      |                 |         |                     |            |                     |                |   |

Figure 31: Agents Screen

# Adding an Agent

1. On the Agents screen, click the +Add Add button. The Configure New Agent dialog box appears.

| Configure new agent        |           | E × |
|----------------------------|-----------|-----|
| Name *                     |           |     |
| 1                          | IP *      |     |
|                            |           |     |
|                            | Sites *   |     |
| Password *                 | Global    | ~   |
| File Replication           |           |     |
| Delete From Agent After Re | plication |     |

Figure 32: New Agent Configuration Dialog Box

2. Fill in the agent's name, IP address, password (customer created and used to authenticate the mgmt. and agent instances to one another), and site; then click Save.

Note: File Replication will result in backup files from the Agent being copied back to the Mgmt. server, resulting in redundant backups. Replicate and delete option will first copy the file to the management and then erase it from the management.

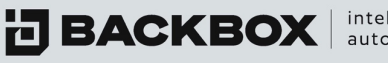

intelligent automation

# **Editing an Agent**

You can edit the details of an agent, as well as the agent's OS users. To edit the details of an agent:

- 1. On the Agents screen, in the list of agents, click the agent whose settings you wantto change and click the Edit button *≥*.
- 2. Make the relevant changes and click Save.

# Upgrading an Agent

You can upgrade an agent to a new version by clicking the Upgrade button Supprade .

### **Deleting an Agent**

- 1. On the Agents screen, select the agent to be deleted.
- 2. Click the Delete button <sup>the Delete</sup>. A prompt requesting confirmation appears.
- 3. Click Yes.

### Auditing

BackBox allows administrators to audit each user who accesses the system. The program keeps a detailed log of each action performed in the system, as well the object of the action. The log details each time a user logs-in, adds, updates, or deletes. It also records the objects of these actions such as devices, backup jobs, time and date, etc.

For example, if a device group is changed, the log will show which user made the change, what the change was, when it was done and whether the change was successful.

When you click Auditing, the following is displayed:

| Auditin                          | 8                |               |   |
|----------------------------------|------------------|---------------|---|
|                                  |                  |               |   |
| Log Name                         | ~ View           | َ لَ Download | = |
| Log Name<br>Auditing             | View             | Č Download    |   |
| Log Name<br>Auditing<br>Messages | View Q<br>Q<br>Q | ∑ Download Č  | 1 |

Figure 33: Auditing Screen

The screen displays five types of logs: Auditing, Messages, Secure. General and Vsftpd. These are explained in the following sections.

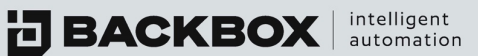

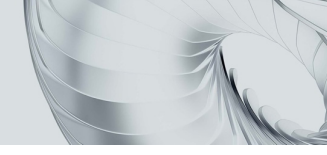

# Viewing the Audit Logs

To view the audit logs, click the View Log button.  $\mathbf{Q}$  in the View column of the Auditing row. The Audit Log screen appears:

| Ŭ         |           |              |          |               |                  |               |             |             |         |                |           |
|-----------|-----------|--------------|----------|---------------|------------------|---------------|-------------|-------------|---------|----------------|-----------|
| User ID ~ | User Nam` | User Site I` | Action   | Server Met    | Timestamp        | Origin IP Č   | Altered En` | Altered En` | Result  | Message        | Details = |
|           |           |              |          |               |                  |               |             |             |         |                |           |
| 1         | admin     | 0            | Login    | Handle Auth   | 11-15-2021 11:28 | 172.31.10.10  | BackBoxPrin | -1          | SUCCESS |                | Q         |
| 0         | admin     | 0            | Login    | Handle Auth   | 11-15-2021 11:28 | 172.31.10.10  | BackBoxPrin | -1          | FAILURE | Failed to aut  | Q         |
| 1         | admin     | 0            | Run      | Run After Sa  | 11-14-2021 13:26 | 172.31.252.31 | Taskjob     | 410         | SUCCESS | Initiated job  | Q         |
| 1         | admin     | 0            | Edit     | Update Task   | 11-14-2021 13:25 | 172.31.252.31 | Task        | TaskJob     | SUCCESS |                | Q         |
| 1         | admin     | 0            | Add      | Add Task      | 11-14-2021 13:24 | 172.31.252.31 | Task        | 170         | SUCCESS |                | Q         |
| 1         | admin     | 0            | Download | Export Option | 11-14-2021 13:24 | 172.31.252.31 | OptionV7    | 0           | SUCCESS | Initiated opti | Q         |
| 1         | admin     | 0            | Login    | Handle Auth   | 11-14-2021 13:23 | 172.31.252.31 | BackBoxPrin | -1          | SUCCESS |                | Q         |
| 1         | admin     | 0            | Login    | Handle Auth   | 11-11-2021 15:42 | 172.16.10.138 | BackBoxPrin | -1          | SUCCESS |                | Q         |
| 0         | admin     | 0            | Login    | Handle Auth   | 11-11-2021 10:23 | 172.31.252.18 | BackBoxPrin | -1          | FAILURE | Failed to aut  | Q         |
| 1         | admin     | 0            | Login    | Handle Auth   | 11-10-2021 18:05 | 172.31.10.10  | BackBoxPrin | -1          | SUCCESS |                | Q         |
|           | admin     | 0            | Login    | Handle Auth   | 11.10.2021 15:33 | 172 31 254 1  | BackBoxPrin | 4           | SUCCESS |                | 0         |

Figure 34: Audit Log Screen

| Auditing   |      |          |
|------------|------|----------|
|            |      |          |
| Log Name ~ | View | Download |
| Auditing   | Q    | *        |
| Messages   | Q    | *        |
| general    | Q    | *        |
| secure     | Q    | *        |
| Vsftpd     | ۹    | *        |

Figure 35: Auditing Screen

# Table 8: Audit Log Filter

| Criterion | Description           |
|-----------|-----------------------|
| User ID   | System ID of the user |
| User Name | Name of the user      |
| User Site | Site of the user      |

BACKBOX intelligent automation

| Timestamp         | Date and time                                                        |
|-------------------|----------------------------------------------------------------------|
| Origin            | Origin IP of the user made the changes                               |
| Screen            | The screen that was accessed                                         |
| Action            | You can filter for the following actions: Login, Add, Update, Delete |
| Server Method     | What call to the server was made                                     |
| Altered entity    | What entity was changed during the action                            |
| Altered entity ID | The id of the entity that was affected                               |
| Result            | What was the result of the action                                    |
| Message           | Display message output of the action                                 |

On some of the items displayed, there is more detailed log information available. To view the additional log details, click the View Change button  $\mathbf{Q}$  at the end of the row. The Audit Details Log screen appears:

| Audit Details Log |            |                                | × |
|-------------------|------------|--------------------------------|---|
|                   |            |                                |   |
| Field name        | × Olduslus | <ul> <li>Menurature</li> </ul> | Ξ |
|                   |            |                                |   |

Figure 36: Audit Details Log Screen

Note: Each object will display different details in the log.

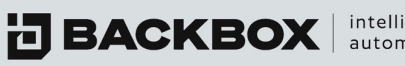

intelligent automation

# Viewing the Messages Log

The Messages log shows a trail log from the BackBox operating system (/var/log/messages). To open the Messages' Trail Log screen, in the System Logs screen, click the View Log button  $\stackrel{ ext{log}}{=}$  in the View 📥 column of the Messages row. The Trail Log screen appears:

| Trail Log                                                                                                    |                                                                                                    |                                      |               | × |
|----------------------------------------------------------------------------------------------------|----------------------------------------------------------------------------------------------------|--------------------------------------|---------------|---|
|                                                                                                    |                                                                                                    | D Debug                              | Auto Scroll 🖪 |   |
| Jun 7 19:00:21 localhost smbd[4259]: [2018/06/07 19:00:21 870058, 0] printing/print, Jun 7 19:00:21 localhost smbd[4259]: failed to retrieve printer: list: NT_STATUS_UNSU Jun 7 19:13:22 localhost smbd[28050]: [2018/06/07 19:13:22 393719, 0] printing/print, Jun 7 19:13:22 localhost smbd[28050]: [2018/06/07 19:13:22 393974, 0] printing/print, Jun 7 19:13:22 localhost smbd[2859]: [2018/06/07 19:13:22 393974, 0] printing/print, Jun 7 19:13:22 localhost smbd[2859]: [2018/06/07 19:13:22 393974, 0] printing/print, Jun 7 19:13:22 localhost smbd[2859]: [2018/06/07 19:26:24 042358, 0] printing/print, Jun 7 19:26:24 localhost smbd[2859]: [2018/06/07 19:26:24 04378, 0] printing/print, Jun 7 19:26:24 localhost smbd[2859]: [2018/06/07 19:26:24 04378, 0] printing/print, Jun 7 19:26:24 localhost smbd[2859]: [2018/06/07 19:26:24 04378, 0] printing/print, Jun 7 19:26:24 localhost smbd[285]: [2018/06/07 19:26:24 04378, 0] printing/print, Jun 7 19:26:24 localhost smbd[285]: [2018/06/07 19:26:24 04378, 0] printing/print, Jun 7 19:32:55 localhost smbd[285]: [2018/06/07 19:32:55 11512, 0] printing/print, Jun 7 19:32:55 localhost smbd[285]: [2018/06/07 19:32:55 11512, 0] printing/print, Jun 7 19:32:55 localhost smbd[285]: [2018/06/07 19:32:55 11512, 0] printing/print, Jun 7 19:32:55 localhost smbd[285]: [2018/06/07 19:32:55 11512, 0] printing/print, Jun 7 19:32:55 localhost smbd[285]: [2018/06/07 19:32:55 11512, 0] printing/print, Jun 7 19:32:55 localhost smbd[285]: [2018/06/07 19:32:55 11512, 0] printing/print, Jun 7 19:32:55 localhost smbd[285]: [2018/06/07 19:32:55 11512, 0] printing/print, Jun 7 19:32:5 localhost smbd[285]: [2018/06/07 19:32:55 11512, 0] printing/print, Jun 7 19:32:5 localhost smbd[285]: [2018/06/07 19:32:55 11512, 0] printing/print, Jun 7 19:32:5 localhost smbd[285]: [2018/06/07 19:32:55 11512, 0] printing/print, Jun 7 19:32:5 localhost smbd[285]: [2018/06/07 19:32:55 1152, 0] printing/print, Jun 7 19:32:5 localhost smbd[285]: [2018/06/07 19:32:55 2152, 2018/054, 2018/054, 2018/04, 2018/04, 2018/04, 2018/04, 201 | cups.c528(cups_async_callb<br>CCESSFUL<br>cups.c151(cups_connect)<br>1- connection refused<br>cups.c528(cups_async_callb<br>CCESSFUL<br>cups.c151(cups_connect)<br>1- connection refused<br>cups.c528(cups_async_callb<br>CCESSFUL<br>cups.c151(cups_connect)<br>1- connection refused<br>cups.c528(cups_async_callb<br>CCESSFUL<br>cups.c151(cups_connect)<br>1- connection refused<br>cups.c528(cups_async_callb<br>CCESSFUL<br>cups.c528(cups_async_allb<br>CCESSFUL<br>cups.c528(cups_async_allb<br>CCESSFUL<br>cups.c528(cups_async_allb<br>CCESSFUL<br>cups.c528(cups_async_allb<br>CCESSFUL | ack)<br>ack)<br>ack)<br>ack)<br>ack) |               |   |
| Jun 7 20:18:28 localhost smbd[32491]: Unable to connect to CUPS server localhost:63<br>Jun 7 20:18:28 localhost smbd[4259]: [2018/06/07 20:18:28 444098, 01 printing/print                                                                                                    | 1 - Connection refused                                                                                                    | ackl                                 | -             | - |

#### Figure 37: Trail Log Screen

You can download message logs to your computer by clicking the Download Log button at the end of the Messages row.

### Viewing the VSFTPD Log

VSFTPD shows the BackBox VSFTPD log (/var/log/vsftpd.log).

To open the VSFTPD's Trail Log, click the View Log button  $\mathfrak{Q}$  in the View  $\bigstar$  column of the VSFTPD row. The VSFTPD Trail Log appears. You can download the VSFTPD log by clicking the Download Log button at the end of the VSFTPD row.

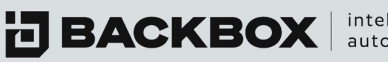

intelligent automation

# Viewing the Secure Log

The secure log window will show you security events occurring at OS level like SSH login tries ETC.

| Trail Log                                                                                                    | × |
|----------------------------------------------------------------------------------------------------|---|
| Remote V Command                                                                                                    | 1 |
| TRAIL-LOG RESULTS-LOG RESULTS-LOG-HTML                                                                                                    |   |
| Dec 13 11:15:00 localhost shd[4753]: Accepted password for RAND6083652487 from 127.0.0.1 port 30220 sh2<br>Dec 13 11:15:00 localhost shd[4753]: pam_unix(shdisession): session opened for user RAND6083652487 by (uid=0)<br>Dec 13 11:15:00 localhost useradd[4818]: and 'RAND9015630691; 'UD=507, GTD=502, home=/home/RAND9015630691,<br>shc11=/bin/bash<br>Dec 13 11:15:00 localhost useradd[4818]: and 'RAND9015630691' to group 'ftp-users'<br>Dec 13 11:15:00 localhost useradd[4818]: and 'RAND9015630691; 'UD=507, GTD=502, home=/home/RAND9015630691<br>Dec 13 11:15:00 localhost useradd[4818]: and 'RAND9015630691' to group 'ftp-users'<br>Dec 13 11:15:00 localhost asswire, munix(passwirchauthok): password changed for RAND9015630691<br>Dec 13 11:15:00 localhost shd[4822]: Accepted password for RAND747642719 from 127.0.0.1 port 30822 sh2<br>Dec 13 11:15:00 localhost shd[482]: pam_unix(mshdisession): session opened for user RAND7476642719 by (uid=0)<br>Dec 13 11:15:00 localhost shd[4847]: Accepted password for RAND9015630691 from 127.0.0.1 port 30824 sh2<br>Dec 13 11:15:00 localhost shd[4847]: Accepted password for RAND9015630671 from 127.0.0.1 port 30824 sh2<br>Dec 13 11:15:00 localhost shd[4847]: Accepted password for RAND9015630671 from 127.0.0.1 port 30824 sh2<br>Dec 13 11:15:00 localhost shd[4847]: Accepted password for RAND9015630691 from 127.0.0.1 port 30824 sh2<br>Dec 13 11:15:00 localhost shd[4847]: Accepted password for RAND9015630671 from 127.0.0.1 port 30828<br>sh2<br>Dec 13 11:15:00 localhost shd[4807]: pam_unix(shdisession): session opened for user RAND7016632747 by (uid=0)<br>Dec 13 11:15:00 localhost shd[481]: pam_unix(shdisession): session opened for user RAND701676642719 by (uid=0)<br>Dec 13 11:15:00 localhost shd[491]: pam_unix(shdisession): session opened for user RAND7016560591 by (uid=0)<br>Dec 13 11:15:01 localhost shd[492]: pam_unix(shdisession): session opened for user RAND7016560591<br>Dec 13 11:15:11 localhost shd[492]: pam_unix(shdisession): session closed for user RAND9015630691<br>Dec 13 11:15:11 localhost shd[492]: pam_unix(shdisession): session closed for user |   |

Figure 38: Trail Log Screen

### Viewing the General log

Viewing the messages log will show you the general log of the system. The general log contains a handful of things occurring on BackBox and helps debug the system in case of issues.

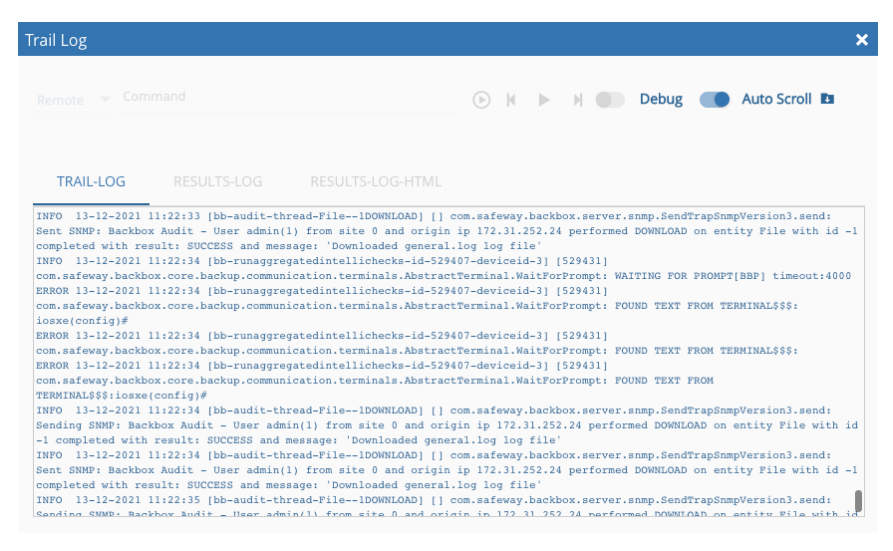

Figure 39: Trail Log Screen

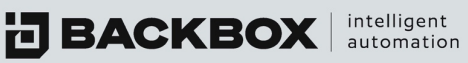

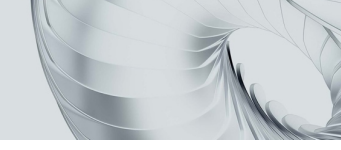

# **CHAPTER 5 AUTHENTICATION**

The administrator controls how users access the system, and the level of permissions they have after authenticating.

| Te | emplates                   |                   |          |                  |                  |          |
|----|----------------------------|-------------------|----------|------------------|------------------|----------|
| +/ | <b>.dd</b> 🖋 Edit 💼 Delete |                   |          |                  |                  |          |
|    | Name 🔺                     | Description       | Туре     | Created          | Modified         | In Use ≡ |
|    | Blue_Net_Devices           | LP_AppDir_Routers | Standard | 04-04-2017 09:30 | 08-05-2021 11:05 |          |
|    | CP_Password                |                   | Standard | 04-04-2017 09:30 | 08-05-2021 11:05 | ✓ ≔      |

Figure 40: Authentication Templates Screen

### **Authentication Templates**

BackBox allows you to create templates to store common credentials and simplify password management for large groups of devices. When the password for that group changes, you change the password once in the template, causing all the device profiles using the template to use that new password, when running backups, tasks, etc.

### To add an authentication template:

1. On the Authentication Template screen click the Add button + Add . The Authentication Template dialog box appears:

| Authentication Template |                  |                |                |   |
|-------------------------|------------------|----------------|----------------|---|
| Type<br>Standard        |                  | Site Global    |                | Ŧ |
| Name *                  |                  | Description    |                |   |
| Username *              | Password *       | Extra Password | SNMP Community |   |
|                         |                  |                |                |   |
|                         |                  |                |                |   |
| Available devices       | Selected devices |                |                |   |
| Name                    | Υ IP             | Vendor         | ~ Product      | = |
|                         |                  |                |                |   |
|                         |                  |                |                |   |

Figure 41: Authentication Template Dialog Box

2. Complete the fields as detailed in the following table and click Save.

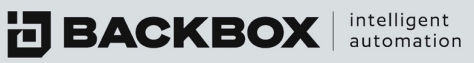

# Table 9: Authentication Template Fields

| Field          | Description                                                                              |
|----------------|------------------------------------------------------------------------------------------|
| Туре           | Standard creds, CyberArk, Wallix Bastion, Arcon and Thycotic                             |
| Site           | The site to which the template is assigned (optional).                                   |
| Name           | The name given to the template.                                                          |
| Description    | A short description of the template (optional).                                          |
| Username       | Username authorized to access the device.                                                |
| Password       | Password required for authentication.                                                    |
| Extra Password | Field to enter additional passwords, e.g. Expert Mode or othersecondary authentications. |
| SNMP Community | The SNMP community string (optional).                                                    |

# Deleting an Authentication Template

To delete an Authentication Template:

- 1. Select the template(s) you wish to delete and click the Delete button  $\square$  Delete . A prompt appears requesting confirmation.
- 2. Click Yes.

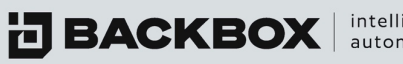

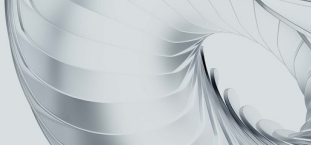

# **Authentication Servers**

You can specify RADIUS, LDAP, TACACS, or SSH key for authentication methods.

| Server     | S                 |             |            |     |            |
|------------|-------------------|-------------|------------|-----|------------|
| LOCAL AUTH | ENTICATION        | DEVICE AUTH | ENTICATION |     |            |
| RADIUS 1   | RADIUS 2          | TACACS+     | LDAP       | SSH | RSA TOKENS |
| Use RADII  | US Authentication |             |            |     |            |

Figure 42: Authentication Servers Screen

# **Device Authentication**

| Servers                     |                 |          |
|-----------------------------|-----------------|----------|
| LOCAL AUTHENTICATION        | EVICE AUTHENTIC | ATION    |
| CYBERARK WALLIX BASTION     | ARCON           | THYCOTIC |
| Use CyberArk Authentication | ITY HELP        |          |

Figure 43: Authentication Servers Screen

#### Cyberark

To use Cyberark authentication to devices, please select the option. Help button will give you details about configuring the authentication. You can test the connectivity to Cyberark with the test button.

#### Wallix Bastion

To use Wallix authentication to devices, please select the option. You will need to enter the server IP and the port to use.

#### Arcon

To use Arcon authentication to devices, please select the option. You will need to choose the server protocol, server IP, and port.

#### Thycotic

To use Thycotic authentication to devices, please select the option. You will need to choose the server protocol, server IP, and port. **BACKBOX** automation

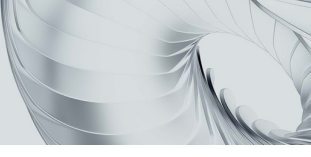

### **BackBox Users**

The BackBox Users screen shows existing users and groups, detailing username/group name, email address, site, user role, and account type.

| Us         | sers                 |                          |                    |        |                 |       |              |
|------------|----------------------|--------------------------|--------------------|--------|-----------------|-------|--------------|
| <b>+</b> A | dd 🥒 Edit 💼 Delete 🖓 | Clone                    |                    |        |                 |       |              |
|            | Name                 | Username                 | E-Mail Address     | Sites  | Role            | Noti` | Type         |
|            | SOC-Users            | CN=SOC צוות,OU=Groups,OU |                    | soc    | backup_operator | ~     | LDAP         |
|            | Guy Ozeri            | Guy Ozeri                | ozery.g@fibi.co.il | Global | Notification    | ~     | Notification |
|            | Yaron Golan          | Yaron Golan              | golan.y@fibi.co.il | Global | Notification    | × .   | Notification |
|            | Administrator        | admin                    |                    | Global | administrator   | ×     | Local        |

Figure 44: BackBox Users Screen

# Adding a New User

To add a new user:

1. In the BackBox Users screen, click the Add button +Add to display the Add a New User screen:

| ld a New User       |                      |   |
|---------------------|----------------------|---|
| Type:               | Sites:               |   |
| Local               | ✓ Global             | - |
|                     | Role: *              |   |
| Name: *             | administrator        | * |
| Username: *         | E-Mail:              |   |
|                     | Notification Type:   |   |
| Password: *         | Details              | - |
| Confirm Password: * | Access Rules:        | Ŧ |
| Requires Approval   |                      |   |
| Receive Alerts      | Google Authenticator | • |

Figure 45: Add a New User Dialog Box

- 2. Select a type, and specify a name, user name, password, confirm password, and an E-mail address (Notification accounts are used for group email addresses or for distro lists).
- 3. Specify whether the user is to receive system alerts by clicking the Receive System Alerts button Receive System Alerts : 🚺 .
- 4. Select a notification type: Details or Summary.
- 5. Select a role. For example: Administrator.
- 6. Optionally, select a site by clicking the the Sites field to display a list of available choices.
- 7. Requires approval rule let you create users that need permission to run task jobs

9. Select Google Authenticator to allow login with 2FA

Note: Accounts created in the BackBox User section enable access to the web GUI.

#### **Editing a User**

To edit a user, in the BackBox Users screen, click the username to display the Edit User dialog box for that user and edit the fields. Click Save 
.

#### **User Roles**

The User Roles screen enables you to create a user role and configure permissions for the role. Permissions can be configured for every part of the BackBox system. For example, you can configure a role so that someone with that role can only initiate a backup, but not stop one or edit device information.

| R  | oles                        |         |
|----|-----------------------------|---------|
| ₽А | xdd 🥒 Edit 🖓 Clone 🗂 Delete |         |
|    | Role Name                   | in Use? |
|    | administrator               | ✓ ≣     |
|    | backup_monitor              | ✓ ⊞     |
|    | backup_operator             | ✓ ⊞     |
|    | Cloned 01 - administrator   | ✓ ≔     |
|    | Read_Only                   | ×       |
|    | SOC                         | ×       |
|    |                             |         |

Figure 46: User Roles Screen

#### Adding a New Role

To add a new role, click the Add button +Add . The New Role Configuration dialog box appears:

| New Role Co            | nfiguration   |        |       |        |          |            |           |       |           | <b>×</b> |
|------------------------|---------------|--------|-------|--------|----------|------------|-----------|-------|-----------|----------|
| Role name *<br>default |               |        |       |        |          |            |           |       |           |          |
| Section ~              | Subsection ~  | Read ~ | Add ~ | Edit ~ | Delete ~ | Download ~ | Restore ~ | Run ~ | Terminate |          |
| Access                 | Configuration | •      |       |        |          |            |           |       |           |          |
| Access                 | History       |        |       |        |          |            |           |       |           |          |
| Access                 | Terminal      | 1      |       |        |          |            |           |       |           |          |
| Authentication         | Users         |        |       |        |          |            |           |       |           |          |
| Authentication         | OS Users      |        |       |        |          |            |           |       |           |          |
| Authentication         | Roles         |        |       |        |          |            |           |       |           |          |
| Authentication         | Servers       |        |       |        |          |            |           |       |           |          |
| Authentication         | Templates     |        |       |        |          |            |           |       |           |          |
| Backups                | Exports       |        |       |        |          |            |           |       |           |          |
| Backups                | History       |        |       |        |          |            |           |       |           |          |

Figure 47: New Role Configuration Dialog Box

**BACKBOX** automation

In the New Role Configuration dialog box, check the permissions for the role and click Save. If you uncheck the Read options from an entire section that section will not display for users assigned to that role.

#### **Editing a Role**

To edit a role, on the User Roles screen, select the role you want to edit and click the Edit button  $\mathscr{P}_{Edit}$  to display the Edit Role dialog box. Edit the relevant fields and click Save.

#### **Deleting a Role**

To delete a role, on the User Roles screen, select the role and click the Delete button Delete

#### **Operating System Users**

The Operating System Users screen enables you to create accounts that connect to BackBox via SSH to the CLI. This can also be user to create Landing Zones for devices that simply write their backups out to a network location. After creating the OS User (which automatically creates the assiated LZ) remember to create a Device Probile to schedule the collection, encryption, and transfer of the file from the LZ.

| 0          | S Users         |          |          |   |
|------------|-----------------|----------|----------|---|
| <b>+</b> / | Add 🧪 Edit 🍵 De | elete    |          |   |
|            | Name            | SCP Path | FTP Path | Ŧ |
|            | root            | /root    |          |   |
|            |                 | /home/   | /home    |   |
|            | customerSCP     | 7 Hornes |          |   |

#### Figure 48: Operating System Users Screen

#### Adding a New Operating System User

To add a new operating system user, in the Operating System Users screen, click the Add button +Add. The Add OS (Operating System) User dialog box appears:

| d OS User          | <b>□ x</b> |
|--------------------|------------|
| User Name: *       |            |
|                    |            |
|                    |            |
|                    |            |
| Password *         |            |
|                    |            |
|                    |            |
| Confirm Password * |            |
|                    |            |
| Site               |            |
| Global             | Ψ.         |

Figure 49: Add OS User Dialog Box

Fill out the fields and click Save.

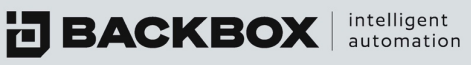

# Editing an Operating System User

To edit an operating system user, in the Operating System Users screen, select the operating system user you want to edit and click the Edit button ZEdit . Edit the fields and click Save.

# **Deleting an Operating System User**

To delete an Operating System User, in the Operating System Users screen, select the user you want to delete and click the Delete button in Delete .

A prompt will appear requesting confirmation. Click Yes to delete.

# **Connected Users**

The connected user's screen allows the user to see who is connected to BackBox GUI.

| Connected Users  |               |          |       |        |              |                    |            |
|------------------|---------------|----------|-------|--------|--------------|--------------------|------------|
| Source all users |               |          |       |        |              |                    |            |
| Source IP        | Name          | Username | Туре  | Site   | Access Rules | Session Start Time | Disconnect |
| 172.31.252.24    | Administrator | admin    | local | Global |              | 13-12-2021 11:09   |            |
| 172.31.254.120   | Administrator | admin    | local | Global |              | 13-12-2021 11:19   |            |
|                  |               |          |       |        |              |                    |            |

#### Figure 50: Connected Users Screen

| Field              | Description                                               |
|--------------------|-----------------------------------------------------------|
| Source IP          | The IP from which the user is connected                   |
| Name               | Name of the user                                          |
| Username           | Username of the user                                      |
| Туре               | What is the type of the user: Local, RADIUS, TACACS+ etc. |
| Site               | The site this user is belong to                           |
| Access Rules       | Does this user have access rules configured               |
| Session Start Time | Timestamp when the user first connected                   |
| Disconnect         | Disconnect a connected user from BackBox GUI              |

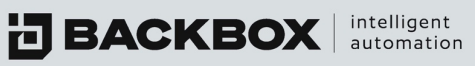

# **CHAPTER 6 NOTIFICATIONS**

BackBox is designed to send notifications to specified vectors with information concerning the backups, tasks, or IntelliChecks. The Notifications screen enables you to review and configure notifications and alerts.

To open the Notifications screen, on the Sidebar, click Notifications. The Notification Alerts screen is displayed:

| Notification Alerts |                                                                |             |                  |          |               |
|---------------------|----------------------------------------------------------------|-------------|------------------|----------|---------------|
| 1, Acknowledge All  |                                                                |             |                  |          |               |
| Туре                | Digest                                                         | Description | First Time       | Severity | Acknowledge 📼 |
| LICENSE             | Intellichecks license on BackBox machine with IP address: 192. |             | 10-02-2021 04:00 | SUSPECT  | 4             |
| LICENSE             | maintenance license on BackBox machine with IP address: 19     |             | 10-02-2021 04:00 | SUSPECT  | 1             |
|                     | Genetice Alente Concern                                        |             |                  |          |               |

Figure 51: Notification Alerts Screen

The screen will display a list of unacknowledged alerts, and includes the following:

# Table 10: Notification Alerts Columns

| Field       | Description                                                                                                    |
|-------------|----------------------------------------------------------------------------------------------------|
| Туре        | Type of alert                                                                                                    |
| Digest      | A short digest of what the alert is about                                                                                                    |
| Description | A more detailed description of the alert                                                                                                    |
| Fire Time   | When the alert was generated                                                                                                    |
| Severity    | The Severity of the alert (Critical, Warning, etc.)                                                                                                    |
| Acknowledge | By clicking the Acknowledge button Acknowledge, you indicate that you are aware of the alert. You can also click the Acknowledge All button<br>Acknowledge All at the top of the screen to indicate that you have seen all the alerts listed. This will clear the acknowledged alerts from the screen. |

**BACKBOX** intelligent automation

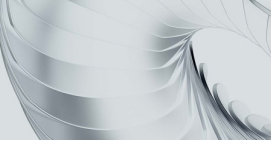

# **Configuring Notification Jobs**

You can use the Notification Jobs screen to set up notification vectors. The screen displays the name of the notification and the chosen notification method, namely E-mail, Syslog, SNMP, HTTP, or Alerts. Further, it displays the site to which the notification can be received, when it was created, when it was last modified, and whether it is in use. You can add a new notification as well as edit or delete an existing one.

| Ν  | Notification Jobs    |       |          |        |        |          |        |                  |                  |           |
|----|----------------------|-------|----------|--------|--------|----------|--------|------------------|------------------|-----------|
| +/ | +Add ∕ Edit          |       |          |        |        |          |        |                  |                  |           |
|    | Name                 | Email | Syslog ~ | Snmp × | Http × | Alerts ~ | Site   | Created          | Modified         | ′ In Use? |
|    | Backup Status        | ~     | ×        | ×      | ×      | ×        | Global | 01-21-2015 11:09 | 01-09-2020 09:03 | ✓ ≣       |
|    | Shay_Hasson          | ×     | ×        | ×      | ×      | ×        | Global | 12-15-2015 09:32 | 04-04-2017 11:35 | ✓ =       |
|    | Daily_Report_Morning | ~     | ×        | ×      | ×      | ×        | Global | 03-15-2020 10:13 | 03-15-2020 10:13 | ×         |
|    | Logs Notification    | ×     | ×        | ×      | ×      | ×        | Global | 12-08-2020 15:34 | 12-08-2020 15:34 | ✓ =       |

Figure 52: Jobs Notifications Screen

### Adding a Notification

To add a notification:

1. On the Jobs Notifications screen, click the Add button + Add . The New Notification Configuration dialog box appears:

| w Notification Configura | tion   |   |
|--------------------------|--------|---|
| me *                     |        |   |
|                          |        |   |
|                          |        |   |
| ✓ Fail                   | Syslog |   |
| Suspect                  | SNMP   |   |
|                          | НТТР   |   |
| Success                  | Alerts |   |
| ✓ Unavailable            | _      |   |
|                          |        |   |
| TEST                     |        |   |
| E-mail                   |        |   |
|                          |        |   |
|                          |        |   |
|                          |        | - |
| ite                      |        |   |
| Global                   |        | - |

Figure 53: New Notification Configuration Dialog Box

2. Complete the fields and click Save. Deselecting the Success button Success will result in the Notification only being sent for failed/suspect states.

| Field                         | Description                                                                                                    |
|-------------------------------|----------------------------------------------------------------------------------------------------|
| Name                          | Name of the notification                                                                                                    |
| Email/Syslog/SNMP/Http/Alerts | Select the way you want the notification to be received.<br>Checking Alerts will send the results of a given task to<br>the Notifications-Alerts screen. Create a Notification<br>User as a placeholder for group email boxes/distro lists. |
| Site                          | The site to which the notification will be available.                                                                                                    |
| Email - Available Recipients  | The people available to receive notifications (of the backup). Choose the recipients by selecting their names                                                                                                    |
| Available HTTP alerts         | Select from the list of available http alerts configured in settings-> Alerts                                                                                                    |

### **Editing a Notification**

To edit a notification method in the list, select the method and click the Edit button **Z** Edit to display the dialog box. Edit the settings and click Save.

# **Deleting a Notification**

To delete a notification method, select the notification you want to delete and click the Delete Button  $\hat{\mathbf{T}}_{\text{Delete}}$ .

# **Testing a Notification**

Clicking the Test button **TEST** in a notification's dialog box enables you to send a test notification to the specified recipients.

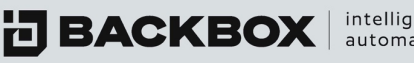

intelligent automation

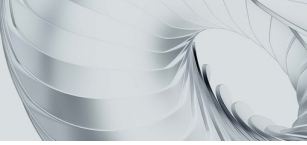

# **CHAPTER 7 SCHEDULES**

BackBox allows you to schedule any action. Actions can be set to run hourly, daily, weekly, or monthly. The Schedules screen lists all the schedules defined in the system. You can add more schedules to the list as well as delete any of them.

| S  | chedules                  |                    |        |                  |                  |        |            |
|----|---------------------------|--------------------|--------|------------------|------------------|--------|------------|
| +- | <b>dd 🧪</b> Edit 💼 Delete |                    |        |                  |                  |        |            |
|    | Name                      | Description        | Site   | Created On       | Last Modified    | Туре   | In Use 🗵   |
|    |                           |                    |        |                  |                  | ~      | ~          |
|    | Every_Week                |                    | Global | 01-21-2015 11:08 | 01-21-2015 11:08 | Weekly | <b>*</b> = |
|    | Daily_1am                 |                    | Global | 01-21-2015 11:09 | 01-21-2015 11:09 | Daily  | ✓ ±        |
|    | Once                      |                    | Global | 12-15-2015 09:33 | 12-15-2015 09:33 | Daily  | ×          |
|    | 23.10.17                  |                    | Global | 10-23-2017 14:20 | 10-23-2017 14:20 | Daily  | ×          |
|    | Collect_Cluster           | Get Cluster Status | Global | 02-20-2018 15:32 | 10-16-2018 12:00 | Daily  | ✓ ±        |
|    | Send_Cluster_Status       |                    | Global | 02-20-2018 15:35 | 10-16-2018 12:00 | Daily  | ×          |
|    | Daily_Report_Schedule     |                    | Global | 03-15-2020 10:26 | 04-05-2021 08:34 | Daily  | ✓ =        |
|    | Every Day 4 AM            |                    | Global | 03-19-2020 11:17 | 03-19-2020 11:17 | Daily  | ✓ =        |
|    | fw-red-xl1 backup         | fw-red-xi1 backup  | Global | 04-02-2020 14:29 | 04-05-2020 10:47 | Daily  | ✓ =        |
|    | Every Day 6 AM            |                    | Global | 05-20-2021 17:20 | 05-20-2021 17:20 | Daily  | × =        |

Figure 54: Schedules Screen

The Schedules screen displays the name given to the schedule, the description, the assigned site, the date the schedule was created, when it was last modified, the type, and whether it is in use 🖌 or not 🗙 .

### Adding a new Schedule

You can add new schedules to the list of schedules. To add a new schedule:

1. On the Schedules screen, click the Add button +Add. The New Schedule Configuration dialog box appears:

|                                              | iguration                          |                             |   |
|----------------------------------------------|------------------------------------|-----------------------------|---|
| Name *                                       |                                    |                             |   |
|                                              |                                    |                             |   |
|                                              |                                    |                             |   |
| Description                                  |                                    |                             |   |
|                                              |                                    |                             |   |
| Site                                         |                                    |                             |   |
| Global                                       |                                    |                             | Ŧ |
|                                              |                                    |                             |   |
| Start Time: HH:                              | 00 👻                               | MM: 00 🔻                    |   |
| Start Time: HH:<br>O Minutes                 | 00 💌                               | MM: 00 -                    |   |
| Start Time: HH:<br>O Minutes<br>Days         | 00  Very 1 Every 1                 | MM: 00                      |   |
| Start Time: HH:<br>Minutes<br>Days<br>Weekly | 00   Every 1  Every 1  Select days | MM: 00 T<br>Minutes<br>Days | Ť |

Figure 55: New Schedule Configuration Dialog Box

2. Fill in the fields and specify the interval and time for the new schedule and click Save.

### **Deleting a Schedule**

To delete one or more schedules:

- 1. Select the schedule(s) you wish to delete
- 2. Click the Delete Button 💼 Delete
- 3. A prompt appears requesting confirmation.
- 4. Click Yes

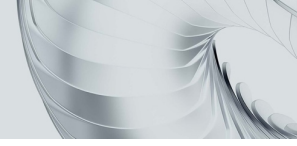

# **CHAPTER 8 BACKUPS**

Clicking Backups on the Sidebar displays the Backup Jobs screen. The screen lists all the backup operations that have been defined in the system, as well as when they are scheduled to run, the current status of the backup, and other relevant information. Clicking on Queue displays the current jobs in the backup queue. Clicking on History displays the backup history of each device in the system.

## The Backup Jobs Screen

The Backup Jobs screen displays a list of backup jobs along with their schedule, notification, next execution, site, and status:

| B | ackup Jobs          |                   |            |               |                  |        |
|---|---------------------|-------------------|------------|---------------|------------------|--------|
| + | .dd 🧪 Edit   Delete | 입 Clone 🕞 Run Now |            |               |                  |        |
|   | Name                | # Of Devices      | Schedule   | Notification  | Next Execution   | Site   |
|   |                     |                   |            |               |                  |        |
|   | Weekly_Backup       | 0                 | Every_Week | Backup Status | 08-28-2021 23:00 | Global |
|   | Daily_Backup        | 25                | Daily_1am  |               | 08-27-2021 01:00 | Global |
|   | SOC_TEST            | 1                 |            |               | Not Scheduled    | Global |

Figure 56: Backup Jobs Screen

# Table 12: Backups Jobs Screen: Fields and Buttons

| Field          | Function                                                                                                    |
|----------------|----------------------------------------------------------------------------------------------------|
| Name           | Displays the name assigned to the backup                                                                                                    |
| # Of Devices   | Number of devices selected in this job                                                                                                    |
| Schedule       | Displays the schedule that has been configured for the backup. To create a Schedule, see the chapter on Schedules.                                    |
| Notification   | Displays the people to be notified in case of failure or after the completion of the backup. To add a notification, see the chapter on Notifications. |
| Next Execution | Displays the date and time of the next scheduled backup, providing the job is enabled.                                                                |
| Site           | Displays the site on which the backup will be run.                                                                                                    |

intelligent automation

| Field     | Function                                                                                                    |
|-----------|----------------------------------------------------------------------------------------------------|
| Edit      | Enables you to edit the configuration for a backup.                                                                                                    |
| n Delete  | Enables you to delete a backup job listed in the Backup Jobs screen.<br>To delete a backup job, select the job you want to delete and click<br>the Delete button a Delete. |
| 🕞 Run Now | Manually runs the backup now, regardless of the scheduled time.<br>Check the box next to the desired job and click the Run Now button                                      |
| + Add     | Add new backup job                                                                                                    |
| Clone     | Clone an existing backup job                                                                                                    |

# Adding a Backup Job

BackBox allows you to add additional backups to meet your needs. To add another backup job:

1. On the Backup Jobs screen, click the Add button +Add. The New Backup Job Configuration dialog box appears:

| CONFIGURATION                                                          | HISTORY                                                                     |                                        |          |
|------------------------------------------------------------------------|-----------------------------------------------------------------------------|----------------------------------------|----------|
| Name *                                                                 |                                                                             |                                        |          |
|                                                                        |                                                                             | Description                            |          |
|                                                                        |                                                                             |                                        |          |
| Site                                                                   |                                                                             |                                        |          |
|                                                                        |                                                                             |                                        |          |
| Global Run task job w Attach compar                                    | Schedule:                                                                   |                                        | · +/     |
| Global Run task job w Attach compar Available devic                    | Schedule:                                                                   | <ul> <li>+ / Notifications:</li> </ul> | +/       |
| Global Run task job w Attach compar Attach compar Available devic Name | Schedule:  hen finished  ison result files to Email  es Selected devices    | Vendor                                 | voduct = |
| Global  Run task job w Attach compar Available devic                   | Schedule:  hen finished  ison result files to Email  es Selected devices  p | Vendor                                 | roduct E |
| Global Run task job w Attach compar Available devic                    | Schedule:                                                                   | Vendor                                 | roduct E |

Figure 57: New Backup Job Configuration Dialog Box

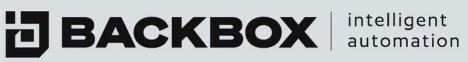

# Table 13: New Backup Job Configuration Fields

| Field                                     | Description                                                                                                    |
|-------------------------------------------|----------------------------------------------------------------------------------------------------|
| Name                                      | Type a name that identifies the new backup.                                                                                                    |
| Description                               | Type a brief description of the backup – this field is optional but recommended.                                                                                                    |
| Site                                      | Select the name of the site to which the device is assigned. If the site is<br>locked to an agent, you cannot run a backup from Global. Sites can be<br>locked to an agent in the Agent screen, which is located under Settings in<br>the Sidebar.                                                                                                    |
| Schedule                                  | Select a schedule for the backup. You can create a new schedule by clicking the Add Schedule button + Add next to the Schedule list or select a schedule from the list. For further details, see the                                                                                                    |
| Notifications                             | Select the notification configuration to be implemented regarding the completion/failure of the backup. If the notification configuration includes E-mail, below notifications, an additional button is displayed on the screen enabling you to attach comparison result files to the E- mail. In addition, you can click the Add Notification button +Add next to the Notifications list to configure a new notification. For further details, see the chapter on Notifications. |
| Run task job when<br>finished             | In case you want to run a task job in the end of a backup job, you can turn on the switch and select which task job you want to run                                                                                                    |
| Attached comparison results file to email | In the notification of a backup job select this to get PDF reports of changes in the text-based configuration                                                                                                    |

- 2. Complete the fields with the desired parameters.
- 3. Click the Add Devices button +Add (under Site:) to display a list of available devices. Available columns display item type (with an icon), device name, IP, vendor, site, and group to which the device belongs.
- 4. Click one or more devices which you want to add to the backup job and click the Add button + Add .
- 5. To remove a device from this list, click the Remove Device button in Delete .

intelligent automation

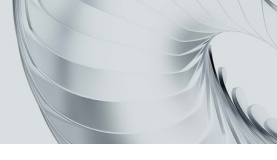

# **Deleting a Backup Job**

To delete a backup job:

- 1. On the Backup Jobs screen, select the Backup Job to be deleted.
- 2. Click the Delete button a Delete The Delete Backup Job dialog box appears requesting confirmation.
- 3. Click Yes.

## **Running a Backup Job**

Backup jobs will run according to the schedule that you assigned them. Their next execution is displayed on the Backup Jobs screen. However, you can run a backup immediately by selecting a backup job and clicking the Run Now button ORUN now.

### The Backup Queue Screen

The Backup Queue screen contains all the backup jobs currently running or waiting to run. Each entry listed contains the device name (one line for each device in the queue), IP address, date started, duration (the time taken to run until now, if currently running) and the run status, i.e. running or pending. The View and Terminate columns display buttons for viewing the backup job or terminating it.

| Backup Que     | eue  |          |               |               |      |                   |                        |   |
|----------------|------|----------|---------------|---------------|------|-------------------|------------------------|---|
| Terminate All  |      |          |               |               |      |                   |                        |   |
| Device Name IP | Date | Duration | Štatus Štatus | Status Reason | Site | <sup>~</sup> View | <sup>×</sup> Terminate | Ŧ |

Figure 58: Backup Queue Screen

### Removing a Job from the Queue

A job can be removed from the queue, or stopped if currently running, by clicking the Terminate button displayed in the job's Terminate column. To terminate all the jobs in the queue, double-click the Terminate All button <a href="https://www.column.column.column-column-colu-column-column-column-column-column-column-column-column

Note: Due to the significance of terminating a backup job, you must double-click the Terminate All button Terminate All as opposed to a single click for most other functions.

### **Backup History Screen**

The Backup History screen is a log of all the backups. Each entry listed displays the device name, its IP address, the date and time it was run, and the status of the run (Success, Success - Configuration Changed, Failure, or Suspected Failure). For those with a Failure status, the adjoining column also records the failure reason as shown in the following:

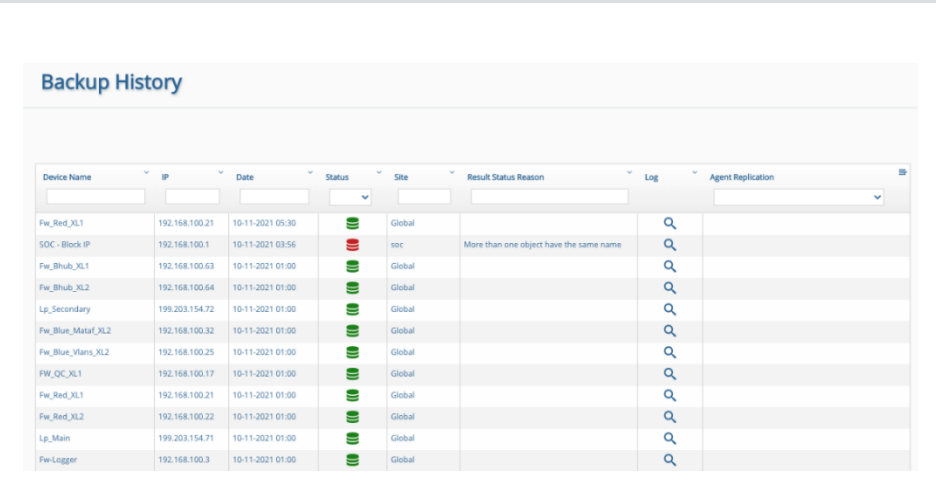

Figure 59: Backup History Screen

**BACKBOX** intelligent automation

Also, you can view the status of the backup replication if this device is configured on the agent and replicate the files to the agent.

### Filtering the Backup History

You can filter backup jobs listed on the Backup History screen. To filter a table, click the Filter box. You can also filter for more than one value: Device Name, IP, Date, and Status columns. To filter the backup jobs listed on the Backup History screen, type a value into the filter box by which you want to filter the table. To remove the filter, click the filter boxe's Cancel button 🛪.

### **Backup Trail Log**

For any backup, clicking on the View Log button  $\bigcirc$  in the Log column displays a backup trail log that you can download

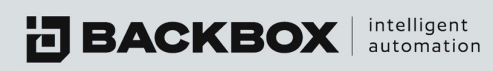

# **CHAPTER 9 DEVICES**

The Devices screen displays all the devices you are authorized to view. You can display these by any field (Vendor, Group, etc.) to make it easier to navigate.

### **Devices Screen**

| ы |           | Charles Develop | an Alexand Al | moort @Compare MO | en Arress Terminal | Change View         |          |             |
|---|-----------|-----------------|---------------|-------------------|--------------------|---------------------|----------|-------------|
| ~ | Name      | ° p °           | Vendor        | Group             | Last Backup        | × Status × Reason ▲ | Product  | intelliChe. |
|   |           |                 |               |                   |                    | ×                   |          |             |
|   | R77.30-22 | 172.31.2.22     | CHECK POINC   |                   | 28-11-2021 14:39   | -                   | wateriog | 1.1         |
|   | R77.30-23 | 172.31.2.23     | Check Point   |                   | 28-11-2021 14:59   |                     | Gateway  | $\frown$    |
|   | R77.30-24 | 172.31.2.24     | Check Point   |                   | 28-11-2021 14:59   | 9                   | Gateway  | $\cap$      |
|   | R77.30-25 | 172.31.2.25     | Check Point   |                   | 28-11-2021 15:00   | 8                   | Gateway  | $\cap$      |
|   | R77.30-26 | 172.31.2.26     | Check Point   |                   | 28-11-2021 15:00   | 8                   | Gateway  | $\cap$      |
|   | R77.30-27 | 172.31.2.27     | Check Point   |                   | 28-11-2021 15:00   |                     | Gateway  | $\cap$      |
|   | R77.30-28 | 172.31.2.28     | Check Point   |                   | 28-11-2021 15:00   | 9                   | Gateway  | $\cap$      |
|   | R77.30-29 | 172.31.2.29     | Check Point   |                   | 28-11-2021 15:00   | •                   | Gateway  | $\cap$      |
|   | R77.30-30 | 172.31.2.30     | Check Point   |                   | 28-11-2021 15:00   | 9                   | Gateway  | $\cap$      |
|   | R77.30-11 | 172.31.2.11     | Check Point   |                   | 28-11-2021 15:00   | 9                   | Gateway  | $\cap$      |
|   | R80.20-1  | 172.31.1.1      | Check Point   | additional 2182   | 28-11-2021 15:00   |                     | Gateway  | $\cap$      |
|   | R80.20-2  | 172.31.1.2      | Check Point   | additional 2182   | 28-11-2021 15:00   |                     | Gateway  | $\cap$      |
|   | R80.20-3  | 172.31.1.3      | Check Point   | additional 2182   | 28-11-2021 15:00   |                     | Gateway  | $\cap$      |
|   | R80.20-4  | 172.31.1.4      | Check Point   | additional 2182   | 28-11-2021 15:00   |                     | Gateway  | 0           |

Figure 60: Devices Screen

The Devices screen displays the following columns:

# Table 14: Device Fields

| Fields      | Description                                                          |
|-------------|----------------------------------------------------------------------|
| Name        | The name given to the device profile.                                |
| IP Address  | The IP address assigned to the device. IPv6 addresses are supported. |
| Vendor      | Vendor of the device.                                                |
| Group       | The group to which the device is assigned.                           |
| Last Backup | Date of last backup.                                                 |

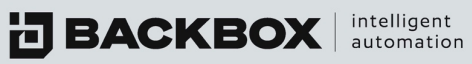

| Fields          | Description                                                                                                    |
|-----------------|----------------------------------------------------------------------------------------------------|
| Status          | Displays information about the backup status: Successful/ Suspected/<br>Failed/Maintenance and more. Click the ⑦ icon or see Devices Table<br>Legend for other statuses. |
| Reason          | Reason a backup failed or was considered suspect.                                                                                                    |
| IntelliChecks   | Gauge showing the percentage of successful signatures.                                                                                                    |
| Description     | Additional details about the device.                                                                                                    |
| Device ID       | The is of the device in BackBox                                                                                                    |
| Туре            | Type of the device for example : Firewall/Router/Switch                                                                                                    |
| Agent           | Name of agent this device is connected through                                                                                                    |
| Site            | Name of site this device connected to                                                                                                    |
| External ID/Tag | If the user customizes an external ID or tag it will appear in this column.                                                                                              |

The Devices screen also displays buttons that enable you to perform the following tasks:

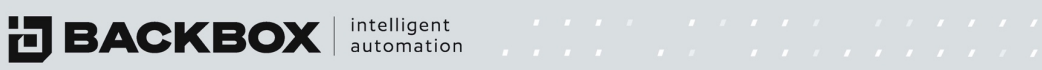

# Table 15: Devices Toolbar Buttons

| Buttons              | Description                                                                                                    |
|----------------------|----------------------------------------------------------------------------------------------------|
| + Add                | Add a device for backup.                                                                                         |
| C Edit               | Edit a device's details.                                                                                         |
| 💼 Delete             | Delete a device.                                                                                                 |
| Clone                | Clone an existing device so that the clone has the same backup parameters.                                       |
| 🕑 Run Now            | Click to run the backup immediately.                                                                             |
| 🕹 Export             | Export a device list to a CSV file.                                                                              |
| 🕹 Import             | Import a device list from a CSV file.                                                                            |
| <b>⊗</b> Compare     | Compare Backup files by comparing their ASCII.                                                                   |
| Dpen Access Terminal | Select a device and open an access terminal with the default configuration to it.                                |
| Change View Main     | Change between main view and device view.<br>Device view will give you also the history of the device automation |
| 3                    | Legend: displays the icons and their meaning.                                                                    |

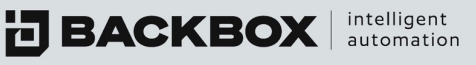

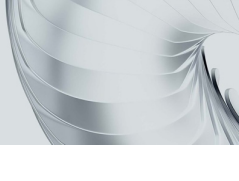

# **Devices Table Legend**

The Devices Table Legend provides a key to understanding the status icons in the Status column on the Devices screen:

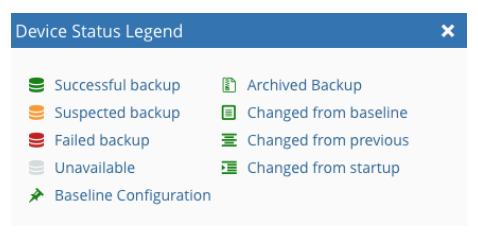

Figure 61: Device Table Legend

### Adding a New Device

To add a new device:

1. On the Devices screen, click the Add button +Add. The New Device Configuration dialog box (Step 1 of 4) appears:

| Device Name *       |      |   |
|---------------------|------|---|
| Choose a device nam | e    |   |
| Device IP *         |      |   |
| Enter an IP address |      |   |
| Group               |      |   |
| None                |      | - |
| Arent               |      |   |
| None                |      | * |
| Step 1              |      |   |
| Global              |      | * |
|                     |      |   |
|                     | NEXT |   |

Figure 62: New Device Configuration Dialog Box - Step 1 of 4

BACKBOX automation

- 2. Add the device name, the device IP address (and if you have created them, add the Group, Agent, and/or Site you wish to assign to the device), then click Next

| ew Device Configuration | × |
|-------------------------|---|
|                         |   |
| Vendor *                |   |
|                         |   |
| Product *               |   |
|                         |   |
| Version *               |   |
|                         |   |
| Backup Type *           |   |
|                         |   |
|                         |   |
|                         |   |
| 1007                    |   |
| NEXT                    |   |
| STEP 1 STEP 2 STEP 3    |   |

Figure 63: New Device Configuration Dialog Box - Step 2 of 4

3. Complete the Vendor, Product, Version, and Backup Type fields, and click Next . The third dialog box appears:

| Device Conf      | iguration |      |   |
|------------------|-----------|------|---|
|                  |           |      |   |
| Authentication * |           |      |   |
| Use Custom       |           |      | * |
|                  |           |      |   |
| Server IP        |           |      | - |
|                  |           |      |   |
|                  |           |      |   |
| Username *       |           |      |   |
|                  |           |      |   |
|                  |           |      |   |
| Password *       |           |      |   |
|                  |           |      |   |
|                  |           |      |   |
| port *           |           |      |   |
| 22               |           |      |   |
|                  |           |      |   |
|                  |           |      |   |
|                  |           |      |   |
|                  |           |      |   |
|                  |           | IEXT |   |
|                  |           |      |   |
|                  |           |      |   |

Figure 64: New Device Configuration Dialog Box - Step 3 of 4

4. Complete the Authentication (Custom=profile specific, Template=group creds) Username, Password, (Expert Password if applicable) and Port fields, and click Next . The fourth dialog box appears:

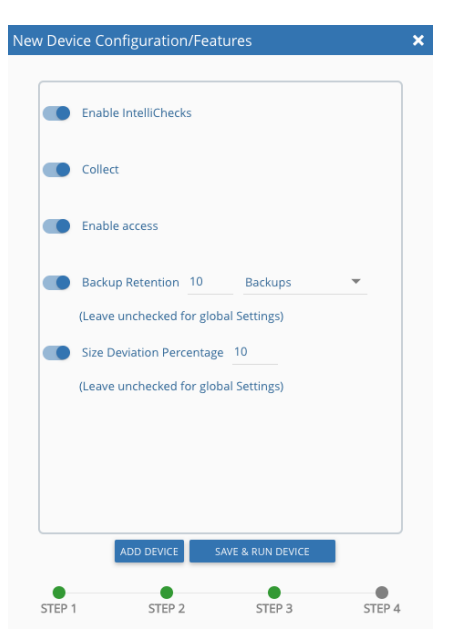

**BACKBOX** intelligent automation

Figure 65: New Device Configuration Dialog Box - Step 4 of 4

- 5. Optionally, check Enable IntelliChecks and/or Enable Access to turn on that functionality for the device.
- 6. If you want to create local retention settings for the device, click the Backup Retention field.

Note: Leave unchecked to apply Global retention settings.

If you turn on Backup Retention, two additional fields are displayed: one for the number of days that backups are retained, and one for choosing backups or setting retention policy. Indicate the number of backups to be retained or select Retention Policy and click the Edit button  $\checkmark$  to set a new retention policy.

- 7. Click Add Device ADD DEVICE or Save & Run Device SAVE & RUN DEVICE
- 8. Size deviation override global settings for size deviation verification
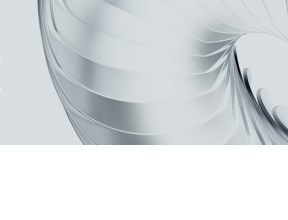

## Using Export/Import to Add Multiple Devices

The Devices screen Export Button Section Export enables the export of the selected list of devices to a password protected spreadsheet.

To export a list of devices:

1. Click the Export button and in the Export Devices dialog box, type a password to be used when reimporting the exported devices:

| Export Devices   | - Encrypt Password                |                              | <b>≅ ×</b> |
|------------------|-----------------------------------|------------------------------|------------|
| Enter a password | I to be used when re-importing th | e exported devices           |            |
| Password *       |                                   |                              |            |
|                  | Verify Password *                 | Export only selected devices |            |

Figure 66: Export Devices Password Encryption

2. Add new devices to the spreadsheet.

You can speed up your work by copying a device row and then overriding the Device Name and IP fields with the information of additional devices you want to add. For example, in the following spreadsheet, we have copied the F5 BiG-IP2 device row, and then pasted it in twice, thereby adding two additional F5 devices: F5 BiG-IP2-1, and F5 BiG-IP2-2.

|    | А                    | В       | С              | D         | E          | F          | G         | Н        | 1         | J    | K           |
|----|----------------------|---------|----------------|-----------|------------|------------|-----------|----------|-----------|------|-------------|
| 1  | Device Name          | Site ID | Device Host    | Vendor ID | Product II | Version ID | Backup Ty | Group ID | Retention | Port | Debug Mc Au |
| 2  | TrendMicro IWSVA 5.5 | 0       | 172.31.254.107 | -58       | -135       | -199       | -404      | 0        | 0         | 22   | FALSE       |
| 3  | Radware AppDirector  | 0       | 172.31.254.111 | -52       | -119       | -176       | -342      | 0        | 0         | 443  | FALSE       |
| 4  | R71.10 Module Splat  | 0       | 172.31.255.188 | -3        | -3         | -234       | -424      | 0        | 3         | 22   | FALSE       |
| 5  | Cisco ASA            | 0       | 172.31.254.2   | -5        | -46        | -242       | -709      | 1        | 0         | 22   | FALSE       |
| 6  | F5 BiG-IP2           | 0       | 172.31.252.40  | -30       | -71        | -113       | -880      | 0        | 0         | 22   | FALSE       |
| 7  | F5 BiG-IP2-1         | 0       | 172.31.252.41  | -30       | -71        | -113       | -880      | 0        | 0         | 22   | FALSE       |
| 8  | F5 BiG-IP2-2         | 0       | 172.31.252.42  | -30       | -71        | -113       | -880      | 0        | 0         | 22   | FALSE       |
| 9  | Gaia R77 VSX         | 0       | 172.31.255.175 | -3        | -187       | -291       | -809      | 0        | 4         | 22   | FALSE       |
| 10 | ESXi 110             | 0       | 172.31.255.110 | -60       | -138       | -203       | -401      | 0        | 0         | 22   | FALSE       |
| 11 | BackBox Self Backup  | 0       | 172.31.252.171 | -17       | -25        | -30        | -711      | 0        | 0         | 22   | FALSE       |

Figure 67: Spreadsheet with new devices added

3. Click the Import button import to import the spreadsheet back into BackBox. Ignore any errors about devices that already exist. We are only concerned about the new devices being imported.

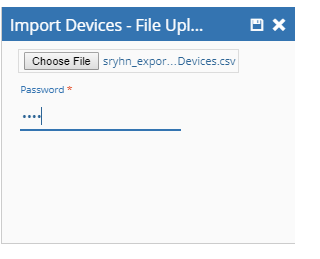

Figure 68: Import Devices File Upload

**BACKBOX** intelligent automation

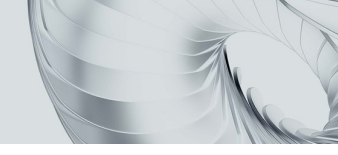

The Devices screen displays all the new devices with the same Backup Jobs, Notifications, Group, and Site settings as the original device.

| 0 | Vendor 🔺 🎽   | Name         | IP            | Group | Last Backup $\checkmark$ | Sta | Reason              |
|---|--------------|--------------|---------------|-------|--------------------------|-----|---------------------|
| ٥ | BackBox (1)  |              |               |       |                          |     |                     |
| ۰ | Check Point  |              |               |       |                          |     |                     |
| ٠ | Cisco (2)    |              |               |       |                          |     |                     |
| • | F5 (3)       |              |               |       |                          |     |                     |
|   | F5           | F5 BiG-IP2   | 172.31.252.40 |       | 29-12-2017               | ≣   |                     |
|   | F5           | F5 BiG-IP2-1 | 172.31.252.41 |       | Never                    | 9   | Never been executed |
|   | F5           | F5 BiG-IP2-2 | 172.31.252.42 |       | Never                    |     | Never been executed |
| ۰ | Linux (2)    |              |               |       |                          |     |                     |
| ٥ | PaloAlto (4) |              |               |       |                          |     |                     |

Figure 69: Devices Screen Displaying Newly Added Devices

## Displaying the Details of an Individual Device

To display the details of an individual device listed on the Devices screen, click a device name in the list. The Device Details screen appears with the device name, displaying the following tabs: Details, History, IntelliChecks, Inventory, and Network Info. The default view upon opening is the Device Details tab.

| o ASA 5005 - 172.31.254  | 1.2 (1)               |                   |              |       |                      |                  | o     |
|--------------------------|-----------------------|-------------------|--------------|-------|----------------------|------------------|-------|
| DETAILS HISTORY          | INTELLICHECKS         | INVENTORY         | NETWORK INFO | USAGE | PERFORMANCE          | TECHNICAL SURVEY | NOTES |
| evice Name *             |                       |                   | Device IP *  | 54.2  |                      |                  | •     |
| escription               |                       |                   |              |       | Ext                  | ernal ID/Tag     |       |
| SETTINGS AUTHENTICAT     | ION DYNAMIC FIELDS AC | CESS TERMINAL     |              |       |                      |                  |       |
| endor *                  | Product *             |                   | Version *    |       | Baci                 | up Type *        |       |
| Lisco Systems Inc        | ▼ ASA                 |                   | ▼ 9.4 and    | Above | ▼ SSI                | 1 new            |       |
| iroup                    | Site                  |                   |              |       |                      |                  |       |
| All Devices (g)          | Custome               | r1                | •            |       |                      |                  |       |
| Retention                |                       | Enable Access     |              | Enab  | le Maintenance Mode  |                  |       |
| NAT IP                   |                       | Enable Size Devia | ition Check  | Size  | Deviation Percentage | ۱۱۱۰<br>CIS      | illi  |
| COMPARE EXCEPTIONS CLEAR | SSH KEYS FOR DEVICE   |                   |              |       |                      |                  |       |

Figure 70: Device Details Screen

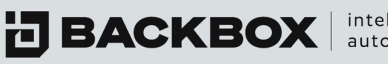

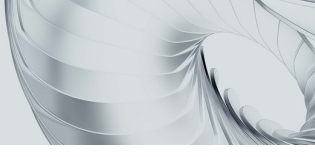

## **Device Details Tab**

The Device Details tab displays information about the device. You can edit the details, then click Save to save the details, or click Run to immediately apply the device details/backup information and run a backup. These actions can be run using the row of icons in the upper right corner:

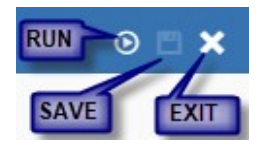

Figure 71: Upper Right Corner of the Devices Details Tab

Depending on the device, some, or all the fields in the following table appear:

## Table 16: Device Details Fields and Buttons

| Field/Button | Description                                           |
|--------------|-------------------------------------------------------|
| Device Name  | Name of the device                                    |
| Device IP    | IP address of the device                              |
| Clear SSH    | This button clears the SSH key for authorization.     |
| Vendor       | Vendor's name                                         |
| Product      | Product name                                          |
| Version      | Product version                                       |
| Backup Type  | Backup type                                           |
| Group        | The group to which the device is assigned for backup. |
| Agent        | The agent to which the device belongs.                |
| Site         | The site to which the device belongs.                 |

BACKBOX intelligent automation

| Field/Button                | Description                                                                                                    |
|-----------------------------|----------------------------------------------------------------------------------------------------|
| Retention                   | Specify how many days backups and other files are retained.<br>See below for details.                                                                            |
| NAT IP                      | Click NAT IP to specify a NAT address for the device.                                                                                                    |
| Enable Access               | Enables the device to interact with the Access module.                                                                                                    |
| Enable Size Deviation Check | Allow size check of current backup against previous backup.<br>Suspect status assigned if the backups have a +/- 30% size<br>difference                          |
| COMPARE EXCEPTIONS          | Enables you to specify a Compare Exception for a device so<br>that you can exclude specific lines from the configuration<br>when running the comparison feature. |
| CLEAR SSH KEYS FOR DEVICE   | Clears out SSH keys, forcing new collection.                                                                                                    |

## **Retention Button**

Click the Retention button ORecention: to specify how many days backups and other files are retained. Clicking Retention displays two options:

- Backups
- **Retention Policy**

Backups enables you to type the number of backups you want to retain.

intelligent automation

Retention Policy enables you to edit the retention policy for backups and other files. Select the Retention Policy option and click the Edit button it. The **Retention Policy** dialog box for the device appears:

| Retention policy                                                | for Cisco A     | SA 5005                                         |   |                                                    |                                                     | <b>×</b> |
|-----------------------------------------------------------------|-----------------|-------------------------------------------------|---|----------------------------------------------------|-----------------------------------------------------|----------|
| Backups Retent<br>Daily Backups *<br>7<br>Other Backups *<br>14 | tion            | Weekly Backups *<br>4<br>Failed Backups *<br>14 | 0 | Monthly Backups *<br>12<br>Backup Restores *<br>14 | 0                                                   |          |
| Trend Collectio<br>Variable Values *<br>100                     | n Retention     |                                                 |   |                                                    | Tasks Retention<br>Tasks *<br>14                    |          |
| IntelliChecks Re<br>IntelliChecks *<br>Last Month               | etention<br>↓ ⑦ |                                                 |   |                                                    | Access Retention<br>Access Terminal *<br>Last Month |          |

Figure 72: Retention Policy Dialog Box for a Device

Edit the number of backups for a given field and click Save. The default values allow 23 backups to provide coverage for roughly 12 months.

#### **Device History Tab**

The Device History tab lists all the backups and Access sessions for the device. The details displayed include the type of backup (scheduled/manual), date performed, file size, status (success, failure, suspect), failure reason (if the backup failed), log (and stream/download for Access sessions), comment (which can be edited by you to type a short comment), Site (if applicable), and Remote Status.

| Cisco | ASA 5005 - 172       | .31.254.2 (1)    |             |              |              |                      |               |           |               |                   | o 🗉 🗙       |
|-------|----------------------|------------------|-------------|--------------|--------------|----------------------|---------------|-----------|---------------|-------------------|-------------|
| (     | DETAILS HIS          | TORY INTEL       | LICHECKS    | INVENT       | ORY 1        | NETWORK INFO         | USAGE         | PERFORMAN | CE TECH       | HNICAL SURVEY     | NOTES       |
| ø     | Restore 💽 Downloa    | d/View 😂 Compare | e 🔳 Compare | e Baseline 🖌 | Set Baseline | 💼 Delete 🛛 🖲 Termi   | nate 📳 Archiv | e         |               |                   |             |
|       | Туре                 | × Date ▼         | Šite Š      | File Size Č  | Status       | Result Status Reason | ` Log`        | Comment ` | Remote Statu` | Agent Replicatio` | Initiator = |
|       | ~                    |                  |             |              | ~            |                      |               |           |               | ~                 |             |
|       | Backup (Daily Backup | 11-15-2021 04:30 | Custo       | 44 KB        | Ξ            |                      | Q             |           | ×             |                   | Schedule    |
|       | Backup (Daily Backup | 11-11-2021 03:30 | Custo       | 44 KB        | Ξ            |                      | Q             |           | ×             |                   | Schedule    |
|       | Backup (Daily Backup | 11-10-2021 03:30 | Custo       | 44 KB        | Ξ            |                      | Q             |           | ×             |                   | Schedule    |
|       | Backup (Daily Backup | 11-09-2021 03:30 | Custo       | 44 KB        | 王            |                      | Q             |           | ×             |                   | Schedule    |
|       | Backup (Daily Backup | 11-08-2021 03:30 | Custo       | 44 KB        | 王            |                      | Q             |           | ×             |                   | Schedule    |
|       | Backup (Daily Backup | 11-07-2021 03:30 | Custo       | 44 KB        | Ξ            |                      | Q             |           | ×             |                   | Schedule    |
|       | Backup (Daily Backup | 11-06-2021 03:30 | Custo       | 44 KB        | 王            |                      | Q             |           | ×             |                   | Schedule    |
|       | Backup (Daily Backup | 11-05-2021 03:30 | Custo       | 44 KB        | 王            |                      | Q             |           | ×             |                   | Schedule    |

Figure 73: Device History Tab

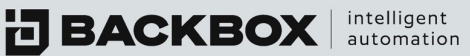

You can view a detailed log of each backup by clicking the View Log button Q in the Log column. The Backup Trail Log screen appears:

| Trail Log X                                                                                                    |
|----------------------------------------------------------------------------------------------------|
| Remote 👻 Command 🕞 H 🕨 H 💷 Debug 💽 Auto Scroll 🖿                                                                                                    |
| TRAIL-LOG RESULTS-LOG RESULTS-LOG-HTML                                                                                                    |
| <pre>Is-11-2021 04130:01 BackBox Version: 6.52.02<br/>Is-11-2021 04130:01 Starting BACKDV ID: 2348686 of: Palo Alto Netvorks → PA Series → Version 4 and above → 1<br/>Is-11-2021 04130:01 Communication proxy successfully created<br/>Is-11-2021 04130:01 Communication proxy successfully created<br/>Is-11-2021 04130:01 Last Login: Hon Nov 15 04130:01 2021 from 127.0.0.1<br/>Is-11-2021 04130:02 Executing Session: 1 of:<br/>Is-11-2021 04130:02 Executing Session: 1 of:<br/>Is-11-2021 04130:02 Commands to execute:38<br/>Is-11-2021 04130:02 Commands to execute:38<br/>Is-11-2021 04130:02 domains (ession: backup):1. ed /data/backups/2/backup_2348608<br/>Is-11-2021 04130:02 domains (ession: backup):2. eubo /data/backups/2/backup_2348608<br/>Is-11-2021 04130:03 domains (ession: backup): 2. eubo /data/backups/2/backup_2348608<br/>Is-11-2021 04130:05 etco /data/backups/2/backup_348608   grep -Eo "/(0-9)+/"   sed 's////g'<br/>Is-11-2021 04130:05 Starting Decryption<br/>Is-11-2021 04130:05 Starting Decryption<br/>Is-11-2021 04130:05 Starting Decryption<br/>Is-11-2021 04130:05 Backups/2/backup_348608/2/intall.enc<br/>Is-11-2021 04130:05 Decrypting File: /data/backups/2/backup_348608/2/entificate_info.xml.enc<br/>Is-11-2021 04130:05 Decrypting File: /data/backups/2/backup_348608/2/entificate_info.xml.enc<br/>Is-11-2021 04130:05 Decrypting File: /data/backups/2/backup_348608/2/entificate_info.xml.enc<br/>Is-11-2021 04130:05 Decrypting File: /data/backups/2/backup_348608/2/entificate_info.xml.enc<br/>Is-11-2021 04130:05 Decrypting File: /data/backups/2/backup_348608/2/entificate_info.xml.enc<br/>Is-11-2021 04130:05 Decrypting File: /data/backups/2/backup_348608/2/entificate_info.xml.enc<br/>Is-11-2021 04130:05 Decrypting File: /data/backups/2/backup_348608/2/entificate_info.xml.enc<br/>Is-11-2021 04130:05 Decrypting File: /data/backups/2/backup_348608/2/entificate_info.xml.enc<br/>Is-11-2021 04130:05 Decrypting File: /data/backups/2/backup_348608/2/entificate_info.xml.enc<br/>Is-11-2021 04130:05 Decrypting File: /data/backups/2/backup_348608/2/entificate_info.xml.enc<br/>Is-11-2021 04130:05 Decrypting File: /data/backups/2/back</pre> |
| 15-11-2021 04:30:05 Decrypting File: /data/backup/2/backup_2348069/2/network_info.txt.enc<br>15-11-2021 04:30:05 Decrypting File: /data/backup/2/backup_348608/2/pa.html-table.html.enc<br>15-11-2021 04:30:05 Decrypting File: /data/backup/2/backup_2348608/2/new_rules.enc<br>15-11-2021 04:30:05 Decrypting File: /data/backup/2/backup_2348608/2/mmit.enc<br>15-11-2021 04:30:05 Decrypting File: /data/backup/2/backup_2348608/2/mmit.enc<br>15-11-2021 04:30:05 Decrypting File: /data/backup/2/backup_2348608/2/device_blacklist.ml.enc<br>15-11-2021 04:30:05 Decrypting File: /data/backup/2/backup_2348608/2/device_blacklist.ml.enc<br>15-11-2021 04:30:05 Decrypting File: /data/backup/2/backup_2348608/2/device_blacklist.ml.enc<br>15-11-2021 04:30:05 Decrypting File: /data/backup/2/Jackup_2348608/2/device_blacklist.ml.enc                                                                                                    |

Figure 74: Example for Backup Trail Log Screen

To download the log, click the Download button at the upper right corner 🖪 The Device History screen is also where you initiate a Restore, or perform other actions as detailed in the following table:

Table 17: Device History Buttons

| Button           | What it Does                                                                                                    |
|------------------|----------------------------------------------------------------------------------------------------|
|                  | Restores the selected device configuration. If a Restore script was written for a device on the Restore tab of Customize, clicking this button will start the script. |
| Download         | Downloads the selected configuration                                                                                                    |
| 😂 Compare        | Compares backup files, either same files from different backup or files in the same backup                                                                            |
| Compare Baseline | Compares the selected configuration to a Baseline configuration                                                                                                    |

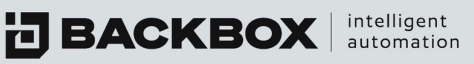

| A Set Baseline | Enables you to set a configuration as a Baseline   |
|----------------|----------------------------------------------------|
| 💼 Delete       | Deletes a backup from the list                     |
| Terminate      | Terminates selected running backup job in the list |
| Archive        | Archives selected backup files                     |

## IntelliChecks Tab

The IntelliChecks tab displays the health checks and compliance tests for the device:

| o Switch - 172.31 | .254.32 (3)                   |                  |              |       |                              |                  | 0 1    |
|-------------------|-------------------------------|------------------|--------------|-------|------------------------------|------------------|--------|
| DETAILS HIS       | TORY INTELLICHECKS            | INVENTORY        | NETWORK INFO | USAGE | PERFORMANCE                  | TECHNICAL SURVEY | NOTES  |
| Enable IntelliC   | hecks D Col                   | lect<br>Date     | ∑ Status     |       | Reason                       | ° Site           | * Log* |
|                   |                               |                  |              | ۷     |                              |                  |        |
| lisco Deviation   | Cisco > 105 > Throughput De   | 13-12-2021 11:46 | 1            |       |                              | Global           | Q      |
| isco Deviation    | Cisco -> IOS -> Throughput De | 13-12-2021 11:25 | 1            |       |                              | Global           | Q      |
| lisco Deviation   | Cisco -> 105 -> Throughput De | 13-12-2021 11:04 |              |       | Device performance deviated. | Global           | Q      |
| isco Deviation    | Cisco > IOS > Throughput De   | 13-12-2021 10:50 | 1            |       |                              | Global           | Q      |
| isco Deviation    | Cisco -> 105 -> Throughput De | 13-12-2021 10:31 |              | 8     |                              | Global           | Q      |
| isco Deviation    | Cisco > 105 > Throughput De   | 13-12-2021 10:10 | 1            |       |                              | Global           | Q      |
|                   |                               |                  |              |       |                              |                  |        |

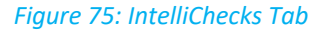

If a device has multiple IntelliChecks groups that run against it, the output is separated with headers, providing summary information for the group. Whether the device can have IntelliChecks run against it is controlled by the Collect button at the stop of the screen. The Collect button determines whether the information can be used by the Trends widget on the dashboard.

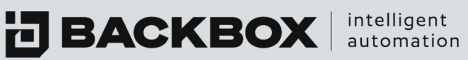

## **Inventory Tab**

The Inventory Tab displays additional information about the device such as Serial Numbers, OS Versions, License Info, and other defining data points about the device.

| Check Point - R81 Gateway | - 172.31.8.3 (8)                                                            |                          |              |       |             |                  | • 🗉 🗙 |
|---------------------------|-----------------------------------------------------------------------------|--------------------------|--------------|-------|-------------|------------------|-------|
| DETAILS HISTORY           | INTELLICHECKS                                                               | INVENTORY                | NETWORK INFO | USAGE | PERFORMANCE | TECHNICAL SURVEY | NOTES |
| Version                   | SVN: R81 - Build 045<br>FW: R81 - Build 959<br>Jumbo Hotfix Accumulator Tak | e10                      |              |       |             |                  |       |
| Model                     | VMware Virtual Platform                                                     |                          |              |       |             |                  |       |
| Memory                    | 3768640 kB                                                                  |                          |              |       |             |                  |       |
| CPU                       | Intel(R) Xeon(R) CPU E5-2695 v.                                             | 2 @ 2.40GHz              |              |       |             |                  |       |
| Uptime                    | 52 days                                                                     |                          |              |       |             |                  |       |
| СК                        | No CK found                                                                 |                          |              |       |             |                  |       |
| Serial Number             | VMware-56 4d fc d0 55 75 08 0                                               | 5-9a b4 df b2 c3 d9 aa a | 1            |       |             |                  |       |
| Hostname                  | R81CLX1                                                                     |                          |              |       |             |                  |       |

#### Figure 75: Example of Inventory Tab

## **Network Info Tab**

The Network Info tab displays details around the interface used by the device (Type, Name, IP, etc.), and any Routing rules that have been applied to the device.

| .0-2 - 172.31.1.2 (144) |                  |               |               |                |                                | ⊙ [   |
|-------------------------|------------------|---------------|---------------|----------------|--------------------------------|-------|
| ETAILS HISTORY I        | INTELLICHECKS II | VENTORY NETWO | RK INFO USAGE | PERFORMANCE    | TECHNICAL SURVEY               | NOTES |
| erfaces:                |                  |               |               |                |                                |       |
| Physical Interface +    | ✓ Interface Name | MAC Address   | V IP Address  | Subnet Mask    | <ul> <li>Virtual IP</li> </ul> | z     |
|                         |                  |               |               |                |                                |       |
| Vone None               |                  |               |               |                |                                |       |
| *                       | eth0             |               | 172.31.1.2    | 255.255.240.0  |                                |       |
| ✓                       | eth1             |               | 10.0.0.13     | 255.255.255.0  |                                |       |
| ×                       | eth2             |               | 172.30.1.166  | 255.255.255.24 | 8                              |       |
| uting:                  | Y Subnet Mask    |               | Gateway       | ~ 1            | terface                        |       |
| Sundon -                | Subnet mask      |               | Guteway       |                | iter roce                      |       |
|                         |                  |               |               |                |                                |       |
| ).0.0                   | 255.255.240.0    |               | 172.31.15.254 | 6              | th0                            |       |
| .10.1.0                 | 255.255.255.0    |               | 172.31.1.88   | e              | th0                            |       |
| .10.177.0               | 255.255.255.0    |               | 172.31.1.88   | e              | th0                            |       |
| .10.234.0               | 255.255.255.0    |               | 172.31.1.88   | e              | th0                            |       |
| 10.1.0                  | 200,200,200,0    |               | 470 04 4 00   |                |                                |       |

Figure 76: Example of Network Info Tab

**BACKBOX** | intelligent automation

## Usage Tab

Usage tab will list all the jobs (Backup/Tasks/IntelliChecks) this device is scheduled with. It will help the user to know in one place where this device is used.

| Ci | isco Switch -                                 | 172.31.254.32    | (3)                                                                |                               |                                                          |       |                                                                                            |                  | • 🗉 🗙 |
|----|-----------------------------------------------|------------------|--------------------------------------------------------------------|-------------------------------|----------------------------------------------------------|-------|--------------------------------------------------------------------------------------------|------------------|-------|
|    | DETAILS                                       | HISTORY          | INTELLICHECKS                                                      | INVENTORY                     | NETWORK INFO                                             | USAGE | PERFORMANCE                                                                                | TECHNICAL SURVEY | NOTES |
|    | <u>Backup Jot</u><br>Manual Ba<br>All devices | 25;<br>ickup Job | Task Jobs:<br>Scheduled T<br>GetLastBack<br>ad<br>DF<br>QUICK_TASK | est<br>up<br>_JOB_0.346242078 | Intellichecks Jobs:<br>Cisco Security<br>Cisco Deviation |       | Report Jobs:<br>Inventory Report<br>Report to Delete<br>report 50<br>DBS<br>Device Details |                  |       |

Figure 77: Example of Usage Tab

### **Performance Tab**

The performance tab will show all collected information that BackBox is gathering from running Health IntelliChecks on the device. There are two types of data, the deviation table that's shows the current measurement, the average, and the deviation. The table is divided into days of the week and hours of the day. The second data is a graph showing the measurements over time (24 hours/7 days/30 days/365 days)

| ETAILS                                                                                                    | HISTORY INTE                                                                                                    | LLICHECKS INVI                                                                                                    | ENTORY NETWO                                                                                                    | ORK INFO USAG                                                                                                    | E PERFORMAN                                                                                            | CE TECHNICAL :                                                                                                    | SURVEY NOTE         |
|----------------------------------------------------------------------------------------------------|----------------------------------------------------------------------------------------------------|----------------------------------------------------------------------------------------------------|----------------------------------------------------------------------------------------------------|----------------------------------------------------------------------------------------------------|----------------------------------------------------------------------------------------------------|----------------------------------------------------------------------------------------------------|---------------------|
| lect device:                                                                                                    | Select                                                                                                    | t counter:                                                                                                    | Select units:                                                                                                    |                                                                                                    |                                                                                                    |                                                                                                    |                     |
| sco Switch (                                                                                                    | 172.31.254.32) 💌 CPU                                                                                                    |                                                                                                    | Percentage                                                                                                    | ~                                                                                                    |                                                                                                    | RESE                                                                                                    | ET DEVICE PERFORMA  |
| DATA                                                                                                    | CHART                                                                                                    |                                                                                                    |                                                                                                    |                                                                                                    |                                                                                                    |                                                                                                    |                     |
| Lab Lab Lab de dati                                                                                                    |                                                                                                    |                                                                                                    |                                                                                                    |                                                                                                    |                                                                                                    |                                                                                                    |                     |
| ngringric deviato                                                                                                    | on above or equal to                                                                                                    |                                                                                                    |                                                                                                    |                                                                                                    |                                                                                                    |                                                                                                    |                     |
| 30                                                                                                    | on above or equal to                                                                                                    |                                                                                                    |                                                                                                    |                                                                                                    |                                                                                                    |                                                                                                    |                     |
| 30<br>Time/Day                                                                                                    | Tuesday (07-12-2021)                                                                                                    | Wednesday (08-12-20`                                                                                                    | Thursday (09-12-2021                                                                                                    | Friday (10-12-2021)                                                                                                    | Saturday (11-12-2021)                                                                                  | Sunday (12-12-2021) ັ                                                                                                    | Monday (13-12-2021) |
| 30<br>Time/Day                                                                                                    | Tuesday (07-12-2021)                                                                                                    | Wednesday (08-12-20                                                                                                    | Thursday (09-12-2021                                                                                                    | Friday (10-12-2021)                                                                                                    | Saturday (11-12-2021)                                                                                  | Sunday (12-12-2021) ັ                                                                                                    | Monday (13-12-2021) |
| Time/Day<br>17:00                                                                                                    | <ul> <li>Tuesday (07-12-2021) *</li> <li>Cur:21.00, Avg:16.00, D</li> </ul>                                                                                                    | Wednesday (08-12-20                                                                                                    | Thursday (09-12-2021<br>Cur:14.00, Avg:14.67, D                                                                                                    | Friday (10-12-2021)                                                                                                    | Saturday (11-12-2021)*<br>Cur:13.00, Avg:13.50, D                                                      | Sunday (12-12-2021) ~                                                                                                    | Monday (13-12-2021) |
| Time/Day 17:00 18:00                                                                                                    | Tuesday (07-12-2021)           Cur:21.00, Avg:16.00, D           Cur:3.00, Avg:16.20, D                                                                                                    | Wednesday (08-12-20*                                                                                                    | Thursday (09-12-2021*<br>Cur:14.00, Avg:14.67, D<br>Cur:14.50, Avg:14.88, D                                                                                                    | Friday (10-12-2021)<br>Cur:15.00, Avg:18.46, D<br>Cur:13.00, Avg:17.67, D                                                                                  | Saturday (11-12-2021)*<br>Cur:13.00, Avg:13.50, D<br>Cur:13.00, Avg:13.50, D                           | Sunday (12-12-2021) *<br>Cur:15.00, Avg:14.50, D<br>Cur:13.00, Avg:16.58, D                                                                                                    | Monday (13-12-2021) |
| Time/Day<br>17:00<br>18:00<br>19:00                                                                                                    | Tuesday (07-12-2021)           Cur:21.00, Avg:16.00, D           Cur:13.00, Avg:16.20, D           Cur:14.00, Avg:14.38, D                                                                                                    | Wednesday (08-12-20*<br>Cur:14.00, Avg:14.20, D<br>Cur:13.00, Avg:18.58, D                                                      | Thursday (09-12-2021<br>Cur:14.00, Avg:14.67, D<br>Cur:14.50, Avg:14.88, D<br>Cur:14.00, Avg:17.88, D                                                                                                    | Friday (10-12-2021)<br>Cur:15.00, Avg:18.46, D<br>Cur:13.00, Avg:17.67, D<br>Cur:14.00, Avg:13.84, D                                                       | Saturday (11-12-2021)<br>Curr13.00, Avg:13.50, D<br>Curr13.00, Avg:13.50, D                            | Sunday (12-12-2021) *<br>Cur:15.00, Avg:14.50, D<br>Cur:13.00, Avg:16.58, D<br>Cur:14.50, Avg:16.88, D                                                                          | Monday (13-12-2021) |
| Time/Day T17:00 19:00 20:00                                                                                                    | Tuesday (07-12-2021)           Cur:21.00, Avg:16.00, D           Cur:13.00, Avg:16.20, D           Cur:14.00, Avg:16.20, D           Cur:13.00, Avg:16.20, D           Cur:13.00, Avg:16.20, D                                                                     | Wednesday (08-12-20"<br>Cur;14.00, Avg:14.20, D<br>Cur;13.00, Avg:18.58, D<br>Cur;15.00, Avg:14.80, D                           | Cur;14:00, Avg:14:67, D<br>Cur;14:00, Avg:14:67, D<br>Cur;14:50, Avg:14:88, D<br>Cur;14:00, Avg:17:88, D<br>Cur;16:00, Avg:16:50, D                                                                                                    | Friday (10-12-2021)<br>Cur:15:00, Avg:18:46, D<br>Cur:13:00, Avg:17:67, D<br>Cur:14:00, Avg:13:84, D<br>Cur:13:00, Avg:13:50, D                            | Saturday (11-12-2021)<br>Cur:13.00, Avg:13.50, D<br>Cur:13.00, Avg:13.50, D                            | Sunday (12-12-2021) `<br>Cur:15.00, Avg:14.50, D<br>Cur:13.00, Avg:16.58, D<br>Cur:14.50, Avg:16.88, D<br>Cur:23.00, Avg:17.17, D                                               | Monday (13-12-2021) |
| Time/Day Time/Day Tim | Tuesday (07-12-2021)           Cur:21.00, Avg:16.00, D           Cur:13.00, Avg:16.20, D           Cur:13.00, Avg:16.20, D           Cur:13.00, Avg:16.20, D           Cur:14.00, Avg:16.20, D           Cur:14.00, Avg:16.20, D           Cur:14.00, Avg:16.20, D | Wednesday (08-12-20<br>Cur:14.00, Avg:14.20, D<br>Cur:13.00, Avg:18.58, D<br>Cur:15.00, Avg:14.80, D<br>Cur:18.50, Avg:16.17, D | Thursday (09-12-2021           Cur:14.00, Avg:14.67, D           Cur:14.50, Avg:14.88, D           Cur:14.00, Avg:14.88, D           Cur:14.00, Avg:14.88, D           Cur:14.00, Avg:14.80, D           Cur:16.00, Avg:16.50, D           Cur:30.00, Avg:26.50, D | Friday (10-12-2021)<br>Curr15.00, Avg:18.46, D<br>Curr13.00, Avg:17.67, D<br>Curr13.00, Avg:13.84, D<br>Curr13.00, Avg:13.50, D<br>Curr13.00, Avg:13.95, D | Saturday (11-12-2021)<br>Cur:13.00, Avg:13.50, D<br>Cur:13.00, Avg:13.50, D                            | Sunday (12-12-2021) `<br>Curr15.00, Avg:14.50, D<br>Curr13.00, Avg:16.58, D<br>Curr14.50, Avg:16.58, D<br>Curr23.00, Avg:16.71, D<br>Curr23.00, Avg:17.17, D                    | Monday (13-12-2021) |
| Time/Day Time/Day Tim | Tuesday (07-12-2021)           Cur:21.00, Avg:16.00, D           Cur:13.00, Avg:16.20, D           Cur:13.00, Avg:16.20, D           Cur:14.00, Avg:14.38, D           Cur:14.00, Avg:18.20, Avg:18.20, D                                                          | Wednesday (08-12-20<br>Cur:14.00, Avg:14.20, D<br>Cur:13.00, Avg:14.80, D<br>Cur:15.00, Avg:14.80, D<br>Cur:18.50, Avg:16.17, D | Thursday (09-12-2021<br>Cur:14.00, Avg:14.67, D<br>Cur:14.50, Avg:14.88, D<br>Cur:14.00, Avg:17.88, D<br>Cur:16.00, Avg:16.50, D<br>Cur:10.00, Avg:26.50, D                                                                                                    | Friday (10-12-2021)<br>Cur:15.00, Avg:18.46, D<br>Cur:13.00, Avg:17.67, D<br>Cur:13.00, Avg:13.50, D<br>Cur:13.00, Avg:13.55, D<br>Cur:13.00, Avg:13.65, D | Saturday (11-12-2021)<br>Cur:13.00, Avg:13.50, D<br>Cur:13.00, Avg:13.50, D<br>Cur:20.50, Avg:17.50, D | Sunday (12-12-2021)<br>Cur15.00, Avg:14.50, D<br>Cur13.00, Avg:16.58, D<br>Cur14.50, Avg:16.58, D<br>Cur23.00, Avg:17.17, D<br>Cur13.00, Avg:15.42, D<br>Cur13.00, Avg:13.13, D | Monday (13-12-2021) |

Figure 78: Connected Users

BACKBOX intelligent automation

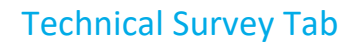

The technical survey tab shows all information gathered by technical survey IntelliChecks running on the devices. Each field related to IntelliChecks gathering information on the device config hardware or software information will be displayed in this tab.

| Check Point Dev - 172.51.2 | 255.254 (26)  |                                                               |                                                                                            |                                                       |             |                  | • • • |
|----------------------------|---------------|---------------------------------------------------------------|--------------------------------------------------------------------------------------------|-------------------------------------------------------|-------------|------------------|-------|
| DETAILS HISTORY            | INTELLICHECKS | INVENTORY                                                     | NETWORK INFO                                                                               | USAGE                                                 | PERFORMANCE | TECHNICAL SURVEY | NOTES |
| Field                      | Display Name  | Value                                                         |                                                                                            |                                                       |             |                  |       |
| Banner                     | Banner        | Banner message: 1                                             | This system is for authorized                                                              | l use only.                                           |             |                  |       |
| на                         | на            | HA module not sta                                             | rted.                                                                                      |                                                       |             |                  |       |
| Hostname                   | Hostname      | Arak                                                          |                                                                                            |                                                       |             |                  |       |
| HTTPS                      | HTTPS         | 443/tcp open http                                             | ps                                                                                         |                                                       |             |                  |       |
| ICMP                       | ICMP          | PING 172.31.255.2<br>64 bytes from 172.<br>64 bytes from 172. | 54 (172.31.255.254) 56(84) i<br>31.255.254: icmp_seq=1 tti-<br>31.255.254: icmp_seq=2 tti- | ytes of data.<br>64 time=0.459 ms<br>64 time=0.238 ms |             |                  |       |
| Interfaces                 | Interfaces    | Mgmt<br>Sync                                                  |                                                                                            |                                                       |             |                  |       |

Figure 79: Example of Technical Survey Tab

#### **Notes Tab**

The notes tab allows the user to add his own notes to the device.

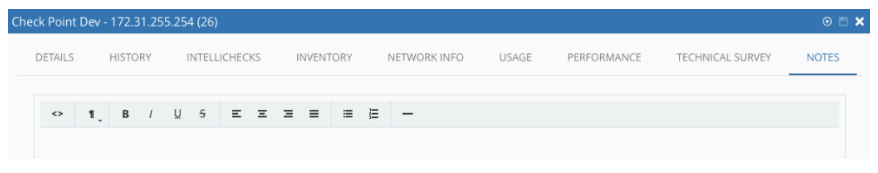

Figure 80: Example of Notes Tab

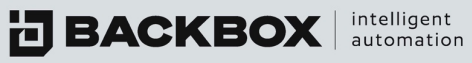

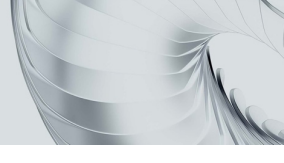

## **Deleting a Device**

To delete a Device:

- 1. On the Devices screen, select the Device to be deleted.
- 2. Click the Delete button 🝵 Delete . The Delete Device dialog box appears requesting confirmation.

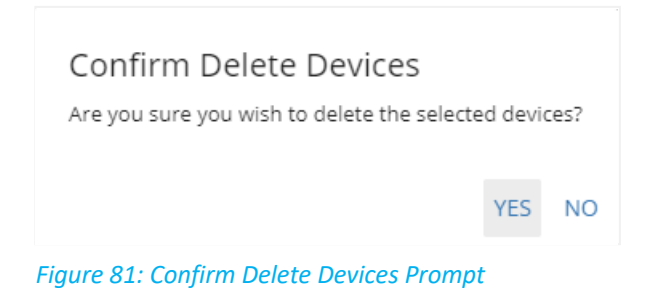

- 3. Click Yes.
- 4. You will see a deletion process message, and then a message informing you of successful deletion:

| Delete Devices                      |    |
|-------------------------------------|----|
|                                     |    |
| Fetching devices from database      |    |
|                                     |    |
|                                     | ОК |
| Figure 82: Deletion Process Message |    |
|                                     |    |
| Delete Devices                      |    |
| Devices were deleted successfully   |    |
|                                     |    |
|                                     |    |

Figure 83: Successful Deletion Message

## **Comparing Backups**

BackBox enables you to compare backup files, line by line. This enables you to identify where backups have added or deleted lines, etc.

To compare backups:

1. In the Devices screen, click the Compare button <sup>Secompare</sup> at the top of the screen. The Compare Backups dialog box appears:

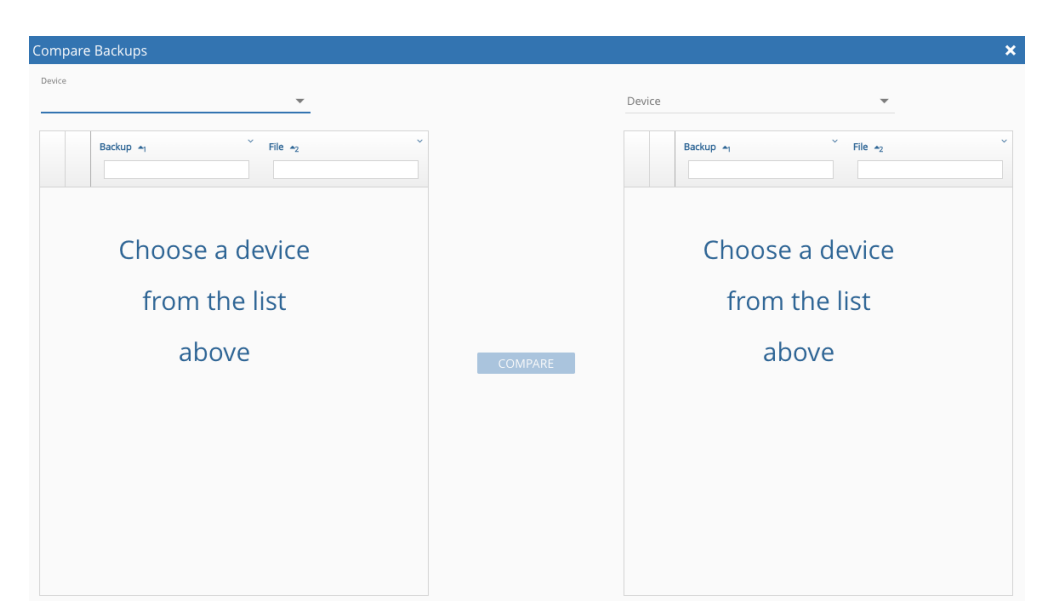

Figure 84: Compare Backups Dialog Box

intelligent automation

All the devices with backup files in the BackBox system appear in both the left and right columns.

- In the left column, click a device and its subfolder. In the subfolder, click the backup file that you want to compare. The selected backup file will be highlighted in blue and a message above the Compare button Secompare appears, indicating that the file will be compared.
- 3. Follow the same procedure for the right column. The selected backup file will be highlighted in blue, and a message below the Compare button <sup>Secompare</sup> appears, indicating that the file will be compared.

For example, in the left column you may want to select a txt file that was generated at a certain date and time. In the right column, you might select the same file that was generated for the same device at a later date and time.

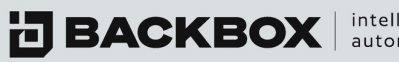

intelligent automation

The **Compare Backups** dialog box records your selections like this:

| Iom    | bare  | Backups                   |                         |                               |        |       |                           |                         |
|--------|-------|---------------------------|-------------------------|-------------------------------|--------|-------|---------------------------|-------------------------|
| Device |       |                           |                         |                               | Device | 2     |                           |                         |
| ASA    | / (17 | 2.31.253.223)             | <b>.</b>                |                               | ASA    | v (17 | 2.31.253.223)             | <b>.</b>                |
| 0      |       | Backup 🛌                  | File *2                 |                               | 0      |       | Backup 🛌                  | ¥ File ≁2               |
| -      |       | 02-15-2021 18:00 (Mapual) |                         |                               | 0      |       | 02-15-2021 18:00 (Mapual) |                         |
| -      |       | 02-13-2021 10.00 (Manual) | context tyt             |                               |        |       | 02-16-2021 16:44 (Manual) |                         |
|        | ~     |                           | running-config-keys.txt | Compare file from Left tree:  | -      |       |                           | context.txt             |
|        |       |                           | show-version.txt        | running-config-keys.txt       |        | ~     |                           | running-config-keys.txt |
|        |       |                           | startup-config.txt      |                               |        |       |                           | show-version.txt        |
| 0      |       | 02-16-2021 16:44 (Manual) |                         |                               |        |       |                           | startup-config.txt      |
| 0      |       | 03-01-2021 03:30 (BACKUP) |                         |                               | 0      |       | 03-01-2021 03:30 (BACKUP) |                         |
| 0      |       | 03-02-2021 03:30 (BACKUP) |                         |                               | 0      |       | 03-02-2021 03:30 (BACKUP) |                         |
| 0      |       | 03-03-2021 03:30 (BACKUP) |                         | COMPARE                       | 0      |       | 03-03-2021 03:30 (BACKUP) |                         |
| 0      |       | 03-04-2021 03:30 (BACKUP) |                         |                               | 0      |       | 03-04-2021 03:30 (BACKUP) |                         |
| 0      |       | 10-19-2021 04:30 (BACKUP) |                         |                               | 0      |       | 10-19-2021 04:30 (BACKUP) |                         |
| 0      |       | 10-20-2021 04:30 (BACKUP) |                         |                               | 0      |       | 10-20-2021 04:30 (BACKUP) |                         |
| 0      |       | 10-21-2021 04:30 (BACKUP) |                         | Comment file from Diskt trees | 0      |       | 10-21-2021 04:30 (BACKUP) |                         |
| 0      |       | 10-22-2021 04:30 (BACKUP) |                         | running-config-keys.txt       | 0      |       | 10-22-2021 04:30 (BACKUP) |                         |
| 0      |       | 10-23-2021 04:30 (BACKUP) |                         |                               | 0      |       | 10-23-2021 04:30 (BACKUP) |                         |
| 0      |       | 10-24-2021 04:30 (BACKUP) |                         |                               | 0      |       | 10-24-2021 04:30 (BACKUP) |                         |
| 0      |       | 11-15-2021 04:30 (BACKUP) |                         |                               | 0      |       | 11-15-2021 04:30 (BACKUP) |                         |

Figure 85: Compare Backups Screen with Files Selected

4. Click the Compare button \_\_\_\_\_\_. The Compare screen appears, listing each line of both backups, like this:

| Compare        | ompare X                                                                             |                                                                                      |   |  |  |  |  |  |
|----------------|--------------------------------------------------------------------------------------|--------------------------------------------------------------------------------------|---|--|--|--|--|--|
| Added Lines    | Removed Lines Changed Lines Excluded Lines All Lines                                 | Z                                                                                    | 2 |  |  |  |  |  |
|                | running-config-keys.txt.enc (02-16-2021 16:44)                                       | running-config-keys.txt.enc (02-15-2021 18:00)                                       | 1 |  |  |  |  |  |
| 1              | : Saved                                                                              | : Saved                                                                              |   |  |  |  |  |  |
| 2              |                                                                                      |                                                                                      |   |  |  |  |  |  |
| 3              | : Serial Number: 9AG1C2C0LGG                                                         | : Serial Number: 9AG1C2C0LGG                                                         |   |  |  |  |  |  |
| 4              | : Hardware: ASAv, 2048 MB RAM, CPU Xeon E5 series 2600 MHz                           | : Hardware: ASAv, 2048 MB RAM, CPU Xeon E5 series 2600 MHz                           |   |  |  |  |  |  |
| 5              | : Written by enable15 at 16:50:41.849 UTC Sun Jan 17 2021                            | : Written by enable15 at 18:07:01.198 UTC Sat Jan 16 2021                            |   |  |  |  |  |  |
| 6              | 1                                                                                    | 1                                                                                    |   |  |  |  |  |  |
| 7              | ASA Version 9.15(1)1                                                                 | ASA Version 9.15(1)1                                                                 |   |  |  |  |  |  |
| 8              | 1                                                                                    | 1                                                                                    |   |  |  |  |  |  |
| 9              | hostname ciscoasa                                                                    | hostname ciscoasa                                                                    |   |  |  |  |  |  |
| 10             | enable password \$sha512\$5000\$kLTApQ0BEeCPo/RkBw/YWw==\$ec1ooru92tgITrCPdcD7kg== p | enable password \$sha512\$5000\$kLTApQ0BEeCPo/RkBw/YWw==\$ec1ooru92tgITrCPdcD7kg== p |   |  |  |  |  |  |
| 11             | service-module 0 keepalive-timeout 4                                                 | service-module 0 keepalive-timeout 4                                                 |   |  |  |  |  |  |
| 12             | service-module 0 keepalive-counter 6                                                 | service-module 0 keepalive-counter 6                                                 |   |  |  |  |  |  |
| 13             | names                                                                                | names                                                                                |   |  |  |  |  |  |
| 14             | no mac-address auto                                                                  | no mac-address auto                                                                  |   |  |  |  |  |  |
| 15             | 1                                                                                    | 1                                                                                    |   |  |  |  |  |  |
| 16             | interface GigabitEthernet0/0                                                         | interface GigabitEthernet0/0                                                         |   |  |  |  |  |  |
| 17             | shutdown                                                                             | shutdown                                                                             |   |  |  |  |  |  |
| Total Items: 2 | 232                                                                                  |                                                                                      |   |  |  |  |  |  |

Figure 86: Compare Backups Screen with File Comparison Result

If the backup files are identical, an additional message is displayed informing you of this. If the backup files are not identical, you can scroll through the lines of the backup files and note the differences. Additions, deletions, and changes are highlighted by color as indicated by the colored buttons at the top of the screen.

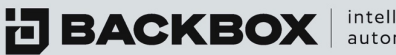

| Compare      | ompare 🗙 🗙                                                                           |                                           |                                                  |  |  |  |  |  |  |
|--------------|--------------------------------------------------------------------------------------|-------------------------------------------|--------------------------------------------------|--|--|--|--|--|--|
| Added Lines  | Removed Lines Changed Lines Excluded Lines All Lines                                 | <u>م</u>                                  |                                                  |  |  |  |  |  |  |
|              | running-config-keys.txt.enc (02-16-2021 16:44)                                       | running-config-keys.txt.enc (02-15-2021 1 | 2-001 E                                          |  |  |  |  |  |  |
| 1            | : Saved                                                                              | : Saved                                   | Export all data as csv                           |  |  |  |  |  |  |
| 2            |                                                                                      |                                           | Export visible data as csv                       |  |  |  |  |  |  |
| 3            | : Serial Number: 9AG1C2C0LGG                                                         | : Serial Number: 9AG1C2C0LGG              | Columns:                                         |  |  |  |  |  |  |
| 4            | : Hardware: ASAv, 2048 MB RAM, CPU Xeon E5 series 2600 MHz                           | : Hardware: ASAv, 2048 MB RAM, CPU Xeor   | ~                                                |  |  |  |  |  |  |
| 5            | : Written by enable15 at 16:50:41.849 UTC Sun Ian 17 2021                            | : Written by enable15 at 18:07:01.198 UTC | ✓ running-config-keys.txt.enc (02-16-2021 16:44) |  |  |  |  |  |  |
| 6            | 1                                                                                    | L                                         | ✓ running-config-keys.txt.enc (02-15-2021 18:00) |  |  |  |  |  |  |
| 7            | ASA Version 9.15(1)1                                                                 | ASA Version 9.15(1)1                      |                                                  |  |  |  |  |  |  |
| 8            | 1                                                                                    | 1                                         |                                                  |  |  |  |  |  |  |
| 9            | hostname ciscoasa                                                                    | hostname ciscoasa                         |                                                  |  |  |  |  |  |  |
| 10           | enable password \$sha512\$5000\$kLTApQ0BEeCPo/RkBw/YWw==\$ec1ooru92tgITrCPdcD7kg== p | enable password \$sha512\$5000\$kLTApQ08  | BEeCPo/RkBw/YWw==\$ec1ooru92tgITrCPdcD7kg== p    |  |  |  |  |  |  |
| 11           | service-module 0 keepalive-timeout 4                                                 | service-module 0 keepalive-timeout 4      |                                                  |  |  |  |  |  |  |
| 12           | service-module 0 keepalive-counter 6                                                 | service-module 0 keepalive-counter 6      |                                                  |  |  |  |  |  |  |
| 13           | names                                                                                | names                                     |                                                  |  |  |  |  |  |  |
| 14           | no mac-address auto                                                                  | no mac-address auto                       |                                                  |  |  |  |  |  |  |
| 15           | 1                                                                                    | 1                                         |                                                  |  |  |  |  |  |  |
| 16           | interface GigabitEthernet0/0                                                         | interface GigabitEthernet0/0              |                                                  |  |  |  |  |  |  |
| 17           | shutdown                                                                             | shutdown                                  |                                                  |  |  |  |  |  |  |
| Total Items: | 232                                                                                  |                                           |                                                  |  |  |  |  |  |  |

Figure 87: Compare Screen Showing Excluded Line in Grey and Export Options

### **Devices Groups Screen**

Backups can be done on a single device or on a group of devices at the same time. BackBox enables the grouping of devices to make backups more manageable and efficient. The Devices Groups screen displays the list of devices grouped together for backup. Groups can be created based on vendor or by the device function such as Firewall, Load Balancer, Switch etc.

The Device Groups screen displays the device group name, together with information on how many devices are included in the group, when the group was created and when it was last modified:

| G  | Groups               |               |                  |                         |  |  |  |  |  |
|----|----------------------|---------------|------------------|-------------------------|--|--|--|--|--|
| +/ | Add 🥒 Edit 📋 Delete  |               |                  |                         |  |  |  |  |  |
|    | Name 🔺 🔹 Descri      | ption Devices | Created          | <sup>×</sup> Modified Ξ |  |  |  |  |  |
|    | All Devices          | 54            | 04-21-2020 16:34 | 04-18-2021 14:46        |  |  |  |  |  |
|    | CheckPoint Devices   | 0             | 04-21-2020 16:34 | 03-10-2021 15:01        |  |  |  |  |  |
|    | Fortinet Devices     | 0             | 04-21-2020 16:34 | 04-21-2020 16:34        |  |  |  |  |  |
|    | PaloAlto Networks De | 0             | 04-21-2020 16:35 | 04-21-2020 16:35        |  |  |  |  |  |

Figure 88: Devices Groups Screen

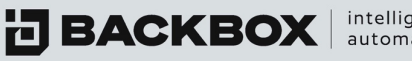

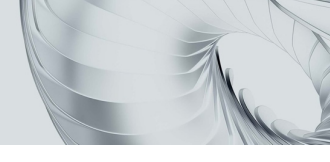

## Adding a New Device Group

#### To add a new Device Group:

1. On the Device Groups tab click the Add button +Add . The Device Group dialog box appears.

| lew Gr  | oup               |                  |                    |           |
|---------|-------------------|------------------|--------------------|-----------|
| Name: * |                   |                  |                    |           |
| check   | point             |                  |                    |           |
|         |                   |                  |                    |           |
| Descrip | tion:             |                  |                    |           |
|         |                   |                  |                    |           |
| iite:   |                   |                  |                    |           |
| Global  | I                 |                  |                    |           |
|         | Available devices | Selected devices |                    |           |
| ~       | ∼ Name            | ~ IP             | ~ Vendor           | * Product |
|         |                   |                  |                    |           |
|         | Cisco ASA 5005    | 172.31.254.2     | Cisco Systems Inc  | ASA       |
| × .     |                   |                  |                    |           |
| ~       | Palo Alto GW      | 172.31.253.240   | Palo Alto Networks | PA Series |

Figure 89: Device Group Dialog Box

- 2. Specify a name for the new group, and, optionally, a short description. In the Site field, select the site to which you want to assign the group.
- 3. In the list, select the devices according to name, IP address, or vendor that you want to add to the group and click Save 👛.

The group is created with the specified devices.

### Editing a Device Group

To edit a Device Group, on the Device Groups screen, click a device group in the list to display the Device Group dialog box. Edit the group details you want to change and click Save 🙂 .

### To delete a Device Group:

- 1. Select the device group you wish to delete and click the Delete button a Delete . The Delete Groups dialog box appears, requesting confirmation.
- 2. Click Yes.

**BACKBOX** intelligent automation

### **IP Address Management**

The IP Address Management screen displays a list of segments that contain IP Addresses. You can create segments or edit/delete a segment. You can also synchronize existing devices into segments.

| IP          | IP Address Management |                                                      |             |      |              |          |             |      |  |  |
|-------------|-----------------------|------------------------------------------------------|-------------|------|--------------|----------|-------------|------|--|--|
| <b>∔</b> Ad | + Add Segment         |                                                      |             |      |              |          |             |      |  |  |
| 0           |                       | Segment Name 🔺 Name                                  | Description | IP ~ | BackBox Name | DNS Name | Subnet Mask | Site |  |  |
| 0           |                       | 1.1.1.0 (Synced Devices<br>1.1.1.0 (Synced Devices)  |             |      |              |          |             |      |  |  |
| 0           |                       | 10.0.0.0 (Synced Devices)<br>10.125.126.0 (Synced De |             |      |              |          |             |      |  |  |
| 0           |                       | 10.125.126.0 (Synced De<br>10.125.126.0 (Synced De   |             |      |              |          |             |      |  |  |

Figure 90: The IP Address Management Screen

#### Adding a Segment

To add a segment to the BackBox system, in the IP Address Management screen, click the Add Segment button + Add Segment . The New Segment dialog box appears:

| Create New Segment | <b>×</b> |
|--------------------|----------|
| Name: *            |          |
|                    |          |
| Description:       |          |
| Segment IP: *      |          |
| Subnet Mask:       |          |
| 255.255.255.0      | *        |
| Site:              |          |
| Global             | •        |

Figure 91: New Segment Dialog Box

Specify a name, description, IP address, subnet mask, and site for the segment and click Save. Note: IPv6 is supported.

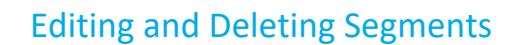

**BACKBOX** automation

To edit or delete a segment, select the segment and clidk the Edit button *<sup>CEdit</sup>* or the Delete button <sup><sup>®</sup> Delete</sup>.

#### Synchronizing Existing Devices into Segments

After creating the segments, you can synchronize existing devices into the segments by clicking the Sync Existing Devices into Segments button U Sync Existing Devices into Segments

#### **Network Map**

The Network Map screen displays the devices as a network topographical map, complete with routing paths and function-based icons.

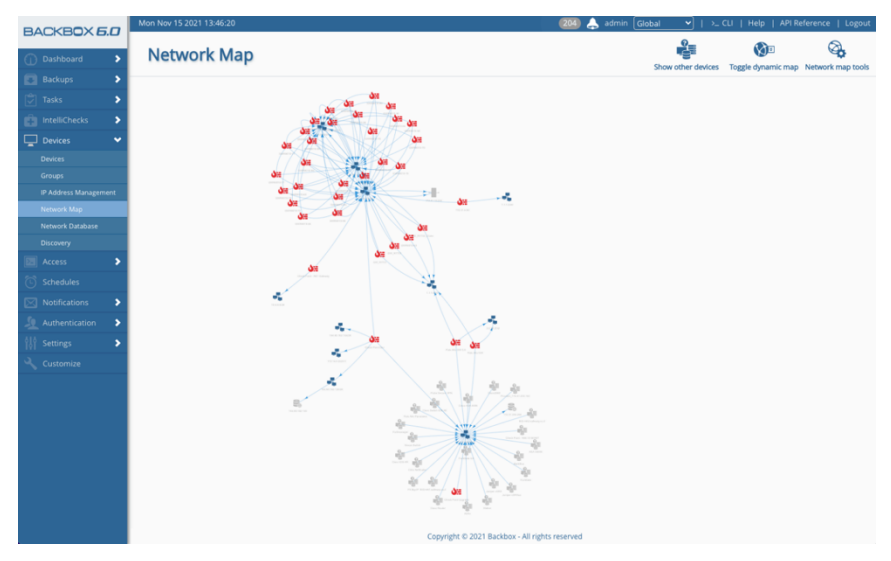

Figure 92: The Network Map Screen

#### **Network Database**

The network database tab shows collected information from network database tasks phase 1, 2,3 and 4 running on devices.

| etwork I      | Database | •      |            |       |        |             |             |                       |             |            |          |
|---------------|----------|--------|------------|-------|--------|-------------|-------------|-----------------------|-------------|------------|----------|
|               |          |        |            |       |        |             |             |                       |             |            |          |
| Switch Name 🔺 | " Port   | " Vlan | Status     | Speed | Duplex | Description | Port Uptime | Last Up               | Mac Address | IP Address | Vendor 🗮 |
|               |          |        |            |       |        |             |             |                       |             |            |          |
| Cisco2960     | Fa0/3    | 1      | notconnect | auto  | auto   |             | 0.0sec      |                       |             |            |          |
| Cisco2960     | Fa0/10   | 1      | connected  | a-100 | a-full |             | 15.0min     | 2020-02-23 17:02:02.0 |             |            |          |
| Cisco2960     | Fa0/18   | 1      | notconnect | auto  | auto   |             | 0.0sec      |                       |             |            |          |
| Cisco2960     | Fa0/22   | 1      | notconnect | auto  | auto   |             | 0.0sec      |                       |             |            |          |
| Cisco2960     | Fa0/8    | 1      | notconnect | auto  | auto   |             | 0.0sec      |                       |             |            |          |
| Cisco2960     | Fa0/15   | 1      | notconnect | auto  | auto   |             | 0.0sec      |                       |             |            |          |
| Cisco2960     | Fa0/5    | 1      | notconnect | auto  | auto   |             | 0.0sec      |                       |             |            |          |

Figure 93: Network Database

**BACKBOX** | intelligent automation

## **Discovery**

The Discovery tab lets you configure SNMP scan to the network with the ability to create rules that will tell the system how to add those devices.

## Jobs Tab

The job tab will let you add new jobs of discovery. Each job can be scheduled differently, applied to different rules, have different IP ranges, and work on different subnets.

| D   | iscovery         |               |              |                |      |          |              |                  |           |                |        |
|-----|------------------|---------------|--------------|----------------|------|----------|--------------|------------------|-----------|----------------|--------|
| JOE | S CREDENTI       | ALS RULES     |              |                |      |          |              |                  |           |                |        |
| +   | Add 🧪 Edit 📋 Del | ete 🕞 Run Now | Terminate    |                |      |          |              |                  |           |                |        |
|     | Name •           | Site          | Start IP     | End IP         | Mask | Schedule | Notification | Timeout (seconds | Status    | Next Execution | Auto 😤 |
|     |                  |               |              |                |      |          |              |                  |           |                | ~      |
|     | Scan             |               | 172.31.0.0   | 172.31.16.254  |      |          |              | 10               | Completed | Not Scheduled  | ~      |
|     | Test             |               | 172.31.253.0 | 172.31.254.255 |      |          |              | 10               | Completed | Not Scheduled  | 4      |

Figure 94: The Jobs Tab Screen

## Table 18: Task Job Fields

| Button    | What it Does                                                          |
|-----------|-----------------------------------------------------------------------|
| Add       | Add button will let you add new discovery jobs                        |
| Edit      | When selecting an existing job, the help button will let you edit it. |
| Delete    | Deletes a job                                                         |
| Run now   | Run a job on-demand                                                   |
| Terminate | Terminate a running job                                               |

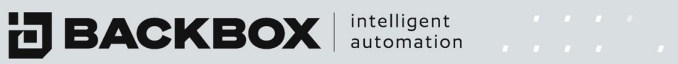

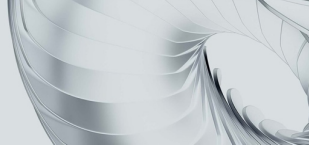

# Adding a new job

| 54                                                                       | art IP *                     |                           |                                |
|--------------------------------------------------------------------------|------------------------------|---------------------------|--------------------------------|
| Range O IP/Mask                                                          |                              | End IP *                  |                                |
|                                                                          | Ste                          |                           | Timeout (seconds): *           |
| ame *                                                                    | Global                       | ▼ Agent                   | ✓ 10                           |
| chedule                                                                  | ✓ + / Notification           |                           | · +.                           |
|                                                                          | Add scan results to IPAM     | Auto add devices by rules | les 👻                          |
| Hide Backbox devices                                                     |                              |                           |                                |
| Hide Backbox devices                                                     |                              |                           |                                |
| <ul> <li>Hide Backbox devices</li> <li>TO BACKBOX ADD TO IFAM</li> </ul> |                              |                           |                                |
| Hide Backbox devices                                                     | Device Name      Oescription |                           | <ul> <li>Rule Match</li> </ul> |

Figure 95: The Jobs Tab Screen

| Button                            | What it Does                                                                               |
|-----------------------------------|--------------------------------------------------------------------------------------------|
| Range/IP MASK                     | The user can configure the IP range for the scan                                           |
| Name                              | Name of the discovery job                                                                  |
| Site                              | The discovery job can be attached to a specific site                                       |
| Agent                             | Run the discovery job through an agent                                                     |
| Timeout                           | How much time to wait for SNMP answer from the scanned IP range                            |
| Schedule                          | Attach the discovery job to a schedule                                                     |
| Notification                      | Attach the discovery job to a notification                                                 |
| Credentials                       | Select a set of SNMP credentials configured in the credentials tab                         |
| Hide BackBox devices              | Hide in the result table devices already configured in BackBox                             |
| Add scan results to IPAM          | Any device discovered in the scan will be added automatically to the IPAM list in BackBox  |
| Auto add devices by rule          | Select rules that the user defined to match criteria and add them automatically to BackBox |
| Add to BackBox and Add<br>to IPAM | Buttons that let you add the results manually to the matching lists                        |

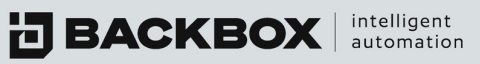

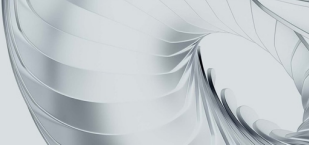

## **Credentials Tab**

| JLES                                          |                                                                                                    |                                                                                                   |                                                                                                    |                                                                                                    |
|-----------------------------------------------|----------------------------------------------------------------------------------------------------|---------------------------------------------------------------------------------------------------|----------------------------------------------------------------------------------------------------|----------------------------------------------------------------------------------------------------|
|                                               |                                                                                                    |                                                                                                   |                                                                                                    |                                                                                                    |
| Description                                   | Šite Site                                                                                                    | SNMP Version                                                                                      | Username ~                                                                                                    | Predefine                                                                                                    |
|                                               |                                                                                                    |                                                                                                   |                                                                                                    | ~                                                                                                    |
| Default credentials and configuration for SN. |                                                                                                    | 2c                                                                                                |                                                                                                    | •                                                                                                    |
| Default credentials and configuration for SN. |                                                                                                    | 1                                                                                                 |                                                                                                    |                                                                                                    |
|                                               | Description     Default credentials and configuration for SN.     Default credentials and configuration for SN. | Description Site Description Configuration for SN<br>Default credentials and configuration for SN | JLES  Description Site SkMP Version  Default credentials and configuration for Sk  Default credentials and configuration for Sk  1 | JLES Description Site SNMP Version Usemane Defout credentials and configuration for 5% Defout credentials and configuration for 5% 1 |

Figure 96: The Credentials Tab Screen

The credentials tab lets the user add a new set of credentials to the SNMP scan.

Pressing on Add will open a new window:

| Button                            | What it Does                                                                            |
|-----------------------------------|-----------------------------------------------------------------------------------------|
| Name                              | The name the user gives to the credentials set                                          |
| Site                              | Allows the user to attach the credentials to a specific site                            |
| Description                       | Enter the description for this set of credentials                                       |
| SNMP version                      | Select the version of SNMP to be used                                                   |
| Port                              | Port used for the SNMP scan                                                             |
| Community/Username/Security level | Relating to the SNMP version selected, the user should add SNMP credentials to the scan |

BACKBOX intelligent automation

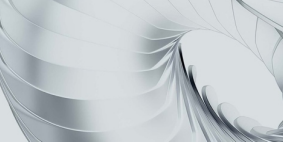

## **Rules Tab**

This screen lets the user add new rules that will match criteria and add devices to BackBox automatically.

| Name *                                             |   |           |             |   | Site               |               |          |        |
|----------------------------------------------------|---|-----------|-------------|---|--------------------|---------------|----------|--------|
|                                                    |   |           |             | _ | Global             |               |          | *      |
|                                                    |   |           |             |   |                    |               |          |        |
| Criteria                                           |   |           |             |   |                    |               |          |        |
| Criteria selection *                               |   |           |             | * | Criteria content * |               |          |        |
|                                                    |   |           |             |   |                    |               |          |        |
| Device Properties                                  |   |           |             |   |                    |               |          |        |
| Device Properties                                  |   |           |             |   |                    | Site          |          |        |
| Device Properties<br>Device name as: *             |   | ÷         | Description |   |                    | Ste<br>Global |          | ÷      |
| Device Properties<br>Device name as: *<br>Vendor * | Ť | Product * | Description | ÷ | Version *          | Ste<br>Global | Option * | ·<br>· |

Figure 97: The Rules Tab Screen

| Button                        | What it Does                                                                                                    |
|-------------------------------|----------------------------------------------------------------------------------------------------|
| Name                          | The name the user gives to the rule                                                                                |
| Site                          | Allows the user to attach the rules to a specific site                                                             |
| Criteria                      | The criteria to match the scan result: IP<br>Range/Hostname/Description                                            |
| Criteria content              | Select the criteria content matching the selected criteria                                                         |
| Device name as                | Add the device to BackBox with the device name set as the scan result hostname or a given prefix and the result IP |
| Description                   | Set a description to the added device                                                                              |
| Site                          | Add the device to a site                                                                                           |
| Vendor/Product/Version/Option | Add the device with the following parameters                                                                       |
| Agent                         | Add the device to an agent                                                                                         |
| Group                         | Add the device to a group                                                                                          |
| Authentication                | Apply an authentication template to the added device                                                               |
| Backup jobs                   | Add the device to a backup job                                                                                     |

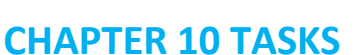

Tasks enables you to automate routine tasks to be performed on various devices within your system. You can create and schedule tasks such as changing passwords and permissions, maintenance tasks such as deleting, copying, or moving data, powering devices on or off, and many others. You can also specify conditions that restrict or trigger the tasks to be performed.

#### How It Works

The Task Configuration screen displays a list of previously configured tasks and enables you to configure new tasks. A task can include any sequence of commands (a script) that the device normally responds to when using the command line. By writing a script, you are actually writing a series of commands that will be executed as if you were at the command line. The Task Configuration screen helps you to write the script by enabling you to select commands from a simple dialog box as explained below.

After saving the task, you can then use the Task Jobs screen to assign the task to various devices and determine when the task is executed (see Understanding the Dynamic Fields Sections).

Assigning Tasks to Devices and Scheduling Task Execution).

### The Task Configuration Screen

To display the Task Configuration screen, click Tasks on the Sidebar:

| a | 🖉 Eait 🔄 Delete 🖓 Clone 🕹 Export 🕹 Im    | port                                                |                  |      |          |
|---|------------------------------------------|-----------------------------------------------------|------------------|------|----------|
|   | Name                                     | Description                                         | Tags             | Site | Access R |
|   |                                          |                                                     |                  |      |          |
|   | Juniper -> SRX -> SSH Configure v2       | Add SSH V2                                          | Configuration,Ju |      |          |
|   | Cisco -> ASA -> Add TACACS               | Add TACACS without changing AUTH type               | Configuration,U  |      |          |
|   | Cisco -> ASA -> ASDM Upgrade Phase 2     | Upgrade ASDM Image (Use IOS Upgrade Phase 1 to send | Upgrade,Cisco    |      |          |
|   | Cisco -> IOS -> User Parameters          | Configure New Users                                 | Configuration,U  |      |          |
|   | Cisco -> IOS -> VRF                      | Configure VRF Parameters                            | Configuration,R  |      |          |
|   | Cisco -> IOS -> BGP                      | Configure BGP                                       | Configuration,R  |      |          |
|   | Cisco -> IOS -> Interface Parameters     | Configure Physical Interface Parameters             | Configuration,Ci |      |          |
|   |                                          |                                                     | Configuration Ci |      | 0        |
|   | Cisco -> IOS -> L2 Interfaces Parameters | Configure L2 Interfaces Parameters                  | configuration,cl |      |          |

Figure 98: Task Configuration Screen

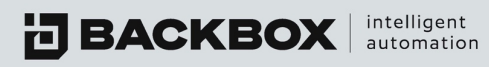

## Adding a New Task

You can add a new task and write a task script using the Task Configuration screen.

To configure a new task:

 On the Tasks screen, click the Add button +Add to display the New Task Configuration dialog box:

| Same *           |                                                                                                    | Site *                                       |   |
|------------------|----------------------------------------------------------------------------------------------------|----------------------------------------------|---|
|                  | Description                                                                                                    | Global                                       | Ŧ |
| lags             |                                                                                                    | Restrict modification                        |   |
| DYNAMIC FIELDS   | TASK COMMANDS TASK REPORT                                                                                                |                                              |   |
| <b>∔</b> Add     |                                                                                                    |                                              |   |
|                  |                                                                                                    |                                              |   |
| Field Title Mar  | ndatory Field Type Default Value                                                                                         | Field Variable Needs Encrypt                 | - |
| Field Title Mar  | Click on the + icon                                                                                                    | Teld Variable Needs Encrypt                  | - |
| Field Title Mar  | Click on the + icon                                                                                                    | eld                                          |   |
| Field Title Man  | detery <sup>©</sup> red Type <sup>©</sup> default Value <sup>1</sup><br>Click on the <b>+</b> icon t<br>a new dynamic fi | Field Variable." Needs through."             | E |
| Field Title Mark | click on the + icon a new dynamic fi                                                                                     | rele vunite." Nees Eroyet."<br>to add<br>eld |   |

Figure 99: Adding a New Task Screen

- 2. Type a Name for the Task and click Save. The task now appears in the list of tasks in the Task Configuration screen, where you can edit it and write a script as shown in the next section,
- 3. Select a tag from the pre defined tags or create a new one
- 4. Creating a Task Script.

## **Creating a Task Script**

You can create a task script for any task listed in the Task Configuration screen. Creating a task script enables you to insert conditions, variables, and other elements that provide greater control of the automated task.

To create a script for a task:

1. In the Task Configuration screen, select a task and click the Edit button *C* Edit. Alternatively, click on a task name displayed in the list. A dialog box appears with the name of the selected task, which by default displays the Dynamic Fields Tab, for example

| ne *                                                     |                                                                                                    |           | Description                                                             |                                                                                      | Site *                                                                                                  |                |         |
|----------------------------------------------------------|----------------------------------------------------------------------------------------------------|-----------|-------------------------------------------------------------------------|--------------------------------------------------------------------------------------|----------------------------------------------------------------------------------------------------|----------------|---------|
| sco                                                      | -> IOS -> BGP                                                                                                    |           | Configure                                                               | BGP                                                                                  | Global                                                                                                  |                |         |
|                                                          |                                                                                                    |           |                                                                         |                                                                                      |                                                                                                    |                |         |
| onfi                                                     | guration , Routing ,                                                                                                    | Cisco     |                                                                         |                                                                                      | • 🗇                                                                                                    | Restrict modif | ication |
| DYI                                                      | NAMIC FIELDS                                                                                                    | TASK CO   | MMANDS                                                                  | TASK REPORT                                                                          |                                                                                                    |                |         |
|                                                          |                                                                                                    |           |                                                                         |                                                                                      |                                                                                                    |                |         |
| +/                                                       | Add 📋 Delete                                                                                                    | Mandatory | <sup>×</sup> Field Type                                                 | Č Default Value                                                                      | Field Variable                                                                                          | Needs Encrypt. |         |
| +/                                                       | Add Tibe                                                                                                    | Mandatory | Field Type                                                              | Default Value                                                                        | Field Variable                                                                                          | Needs Encrypt. | *       |
| +/<br>~                                                  | Add Title Field Title Field Title Field Title Field Title Field Title Field Title Field Title Field Field Fi | Mandatory | Field Type Text Dropdown                                                | Default Value     Ves, No                                                            | Field Variable *                                                                                        | Needs Encrypt. | *       |
| +/                                                       | Add Delete Field Title IP/NAME of Neight Log Neighbor Chai Synchronization                                                                                                    | Mandatory | Field Type Text Dropdown Dropdown                                       | <ul> <li>Default Value</li> <li>Yes, No</li> <li>Yes, No</li> </ul>                  | <ul> <li>Field Variable</li> <li>S%ACTIVATE%%</li> <li>S%CHANGES%%</li> <li>S%SYNC%%</li> </ul>         | Needs Encrypt. | × =     |
| +                                                        | Add Delete Pield Title PiNAME of Neighl Log Neighbor Chai Synchronization Neighbor Route Re                                                                                                    | Mandatory | Field Type Field Type Text Dropdown Dropdown Dropdown                   | <ul> <li>Default Value</li> <li>Yes, No</li> <li>Yes, No</li> <li>Yes, No</li> </ul> | Field Variable           %%ACTIVATE%%           %%ACHANGES%%           %%SYNC%%           %MREFLECTOR%% | Needs Encrypt  | × =     |
| +/                                                       | Add Delete Field Title Field Title Field T | Mandatory | Field Type Field Type Text Dropdown Dropdown Dropdown Dropdown          | Default Value     Ves, No     Yes, No     Yes, No     Yes, No     Yes, No            |                                                                                                    | Needs Encrypt. |         |
| +/<br>-/<br>-/<br>-/<br>-/<br>-/<br>-/<br>-/<br>-/<br>-/ | Add Delete                                                                                                    | Mandatory | Field Type Field Type Text Dropdown Dropdown Dropdown Dropdown Dropdown | Ves, No<br>Ves, No<br>Ves, No<br>Ves, No<br>Ves, No<br>Ves, No                       |                                                                                                    | Needs Encrypt. |         |

Figure 100: Edit Task Configuration Dialog Box displaying Add Access

BACKBOX intelligent automation

- 3. To add fields and variables, click the Add button + Add.
- 4. To add a command to the script, or to edit commands in the script, click the Task Commands tab. If the task already has a script, a list of commands to be executed is displayed, for example:

|                                                            |                                        | Description                                                                                                    |                                                                 |                                       | Site                                                                    | *                                                                                                    |                                                                    |                                          |                           |                                                                                               |
|------------------------------------------------------------|----------------------------------------|----------------------------------------------------------------------------------------------------|-----------------------------------------------------------------|---------------------------------------|-------------------------------------------------------------------------|----------------------------------------------------------------------------------------------------|--------------------------------------------------------------------|------------------------------------------|---------------------------|-----------------------------------------------------------------------------------------------|
| > IOS -> BGF                                               | <b>b</b>                               | Configure BGP                                                                                                    |                                                                 |                                       | Gl                                                                      | obal                                                                                                    |                                                                    |                                          |                           |                                                                                               |
|                                                            |                                        |                                                                                                    |                                                                 |                                       |                                                                         |                                                                                                    |                                                                    |                                          |                           |                                                                                               |
| uration , Roi                                              | uting , Cisc                           | 0                                                                                                    |                                                                 |                                       | • 0                                                                     | Re                                                                                                    | strict mo                                                          | odificati                                | on                        |                                                                                               |
| AMIC FIFLD                                                 | 15                                     | TASK COMMANDS TAS                                                                                                    | K REPORT                                                        |                                       |                                                                         |                                                                                                    |                                                                    |                                          |                           |                                                                                               |
| AWIIC FIELD                                                |                                        |                                                                                                    | IN NEF URI                                                      |                                       |                                                                         |                                                                                                    |                                                                    |                                          |                           |                                                                                               |
| u Ara                                                      | 🚔 Dalata                               | Gardina A Supert A Inc.                                                                                                    |                                                                 |                                       |                                                                         |                                                                                                    |                                                                    |                                          |                           |                                                                                               |
| id 🥒 Edit                                                  | Delete                                 | un Clone Stroot Simp                                                                                                    | port                                                            |                                       |                                                                         |                                                                                                    |                                                                    |                                          |                           | iue 👻                                                                                         |
| Туре                                                       | Con                                    | Command                                                                                                    | Description                                                     | Tim                                   | Res                                                                     | Sle                                                                                                    | Hid                                                                | Sav                                      | Stat                      | Ord                                                                                           |
|                                                            |                                        |                                                                                                    |                                                                 |                                       |                                                                         |                                                                                                    |                                                                    |                                          |                           |                                                                                               |
|                                                            |                                        |                                                                                                    |                                                                 |                                       |                                                                         |                                                                                                    |                                                                    |                                          |                           |                                                                                               |
| internal                                                   |                                        | connect                                                                                                    |                                                                 |                                       |                                                                         | 0                                                                                                    | Ś                                                                  | <u>+</u>                                 | - Per                     | <b>&gt;\$</b> 1                                                                               |
| internal<br>remote                                         |                                        | connect<br>configure terminal                                                                                                    |                                                                 | 0<br>60                               | :=                                                                      | 0<br>0                                                                                                    | 90<br>90                                                           | <u>±</u>                                 | 12                        | ×1                                                                                            |
| internal<br>remote<br>remote                               |                                        | connect<br>configure terminal<br>router bgp %%ASNUMBER%%                                                                         |                                                                 | 0<br>60<br>60                         |                                                                         | 0<br>0<br>0                                                                                                    | ø<br>ø                                                             | *<br>*<br>*                              | 7 7 7                     | ×1<br>×2                                                                                      |
| internal<br>remote<br>remote<br>remote                     | ம்<br>ம்<br>ம்<br>க்                   | connect<br>configure terminal<br>router bgp %%ASNUMBER%%<br>address-family %%IPV%% %%                                            |                                                                 | 0<br>60<br>60<br>60                   |                                                                         | 0<br>0<br>0                                                                                                    | 900<br>1900<br>1900<br>1900<br>1900                                | 14<br>14<br>14<br>14                     | LLLL                      | ×1<br>×2<br>×3<br>×4                                                                          |
| internal<br>remote<br>remote<br>remote<br>remote           | ம்<br>ம்<br>ம்<br>ம்<br>ம்             | connect<br>configure terminal<br>router bgp %%ASNUMBER%%<br>address-family %%IPV%% %%<br>auto-summary                            |                                                                 | 0<br>60<br>60<br>60                   |                                                                         | 0<br>0<br>0<br>0                                                                                                    | 900<br>900<br>900<br>900<br>900<br>900<br>900                      | *<br>*<br>*<br>*<br>*                    | LLLLL                     | ×1<br>×2<br>×3<br>×4<br>×4                                                                    |
| internal<br>remote<br>remote<br>remote<br>remote<br>remote | ភា<br>ភា<br>ភា<br>ភា<br>ភា<br>ភា<br>ភា | connect<br>configure terminal<br>router bgp %%ASNUMBER%%<br>address-family %%IPV%% %%<br>auto-summary<br>neighbor %%NEIGHBOR%% a |                                                                 | 0<br>60<br>60<br>60<br>60             |                                                                         | 0<br>0<br>0<br>0<br>0                                                                                                | 900<br>900<br>900<br>900<br>900<br>900<br>900<br>900<br>900<br>900 | *<br>*<br>*<br>*<br>*                    | LLLLLL                    | ×1<br>×2<br>×3<br>×4<br>×5<br>×6                                                              |
|                                                            | AMIC FIELD                             | AMIC FIELDS 1 d 2 Edit 1 Delete Type Con                                                                                         | uration , Routing , Cisco<br>AMIC FIELDS TASK COMMANDS TAS<br>d | AMIC FIELDS TASK COMMANDS TASK REPORT | uration , Routing , Cisco<br>AMIC FIELDS TASK COMMANDS TASK REPORT<br>d | AMIC FIELDS TASK COMMANDS TASK REPORT d 2 Edit 2 Delete C Clone & Export Import Type Con Command Description Tim Res | AMIC FIELDS TASK COMMANDS TASK REPORT  d                           | AMIC FIELDS TASK COMMANDS TASK REPORT  d | uration , Routing , Cisco | uration , Routing , Cisco   ■ Restrict modification  AMIC FIELDS TASK COMMANDS TASK REPORT  d |

Figure 101: Edit Task Configuration Dialog Box Displaying Task Commands

The dialog box enables you to change the order of command execution by dragging the command's Reorder button in up or down. You can also specify indicators for the command's execution by clicking the Results Options button is in the command's Results field or the Status button in the Status field. For an explanation of Timeout and other fields, see the chapter Understanding the Dynamic Fields Sections.

5. To add a new command to the script, click the Add button + Add . The Conditions dialog box appears:

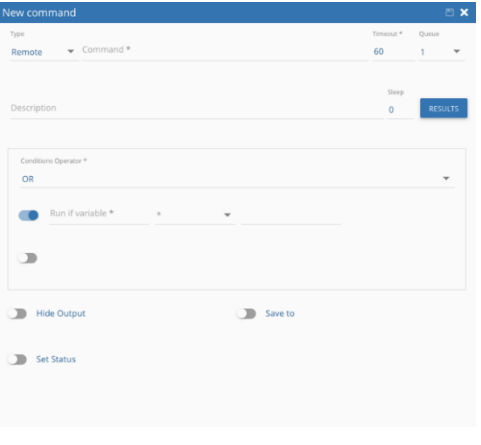

Figure 102: Conditions Dialog Box

 Select the type of command (Internal, Local, Remote, or Verification), type the exact command in the Command field and use the remaining fields as desired. For details on these fields, as well as examples on writing command scripts, see the section Understanding the Dynamic Fields Sections.

### **Quick Tasks**

| Quick Task Job                                                                                                    | Results                                                                                                    |
|----------------------------------------------------------------------------------------------------|----------------------------------------------------------------------------------------------------|
| CONFIGURATION © Run Now © Terminute All 🖾 Save as job                                                                           | TRALLOG RESULTS-LOG RESULTS-LOG-HTML                                                                                                    |
| Task* • + / hosticators • + /                                                                                                   |                                                                                                    |
| Available devices     Selected devices     Selected devices     Y     Name     P     Vendor     Product     State_*     Terms_B |                                                                                                    |
| Al Devices                                                                                                    |                                                                                                    |
| Concernant Devices     PainAto Networ                                                                                           |                                                                                                    |
| Available terme 41, Selected terms 0 DYNAMIC FIELDS                                                                             | A Devricad Al                                                                                                    |
|                                                                                                    | File Name <sup>14</sup> File Size <sup>14</sup> Replication Status <sup>14</sup> Download <sup>14</sup> View <sup>14</sup> Send To Repository <sup>16</sup> |
|                                                                                                    |                                                                                                    |
|                                                                                                    |                                                                                                    |
|                                                                                                    | Typed Tenness 0                                                                                                    |

Figure 103: Quick Tasks Screen

The quick tasks screen lets you run on-demand tasks without scheduling a job

- 1. Select a task to run
- 2. Select a notification if needed
- 3. Choose the devices to run the task on
- 4. Enter dynamic field if existing in the task
- 5. Press on run now to run the task

### Assigning Tasks to Devices and Scheduling Task Execution

The Task Jobs screen enables you to assign tasks to specific devices and to specify when the task is executed:

| BACKBOX 6.0     | Mon Nov 15 2021 14:00:                   | 02                     |                       |                    | 🏧 🔔 admin [    | Global 🖌 📔 | _ CU   Help   / | API Reference   Logout |
|-----------------|------------------------------------------|------------------------|-----------------------|--------------------|----------------|------------|-----------------|------------------------|
| Dashboard       | Task lobs                                |                        |                       |                    |                |            |                 |                        |
| Backups         |                                          |                        |                       |                    |                |            |                 |                        |
| Tasks V         |                                          |                        |                       |                    |                |            |                 |                        |
| Configuration   | 🕇 Add 🥒 Edit 🛅 D                         | kelete 🖓 Clone 🕞 Run I | Now                   |                    |                |            |                 |                        |
| Quick Task      | Name                                     | ° # Of Devices S       | ichedule <sup>v</sup> | Notification       | Next Execution | Site       | Approval Status | 🎽 Job Owner 🖉          |
| jobs            |                                          |                        |                       |                    |                |            | •               |                        |
| Queue           | ✓ cluster upgrade                        | 0                      |                       |                    | Not Scheduled  |            |                 | Workflow User          |
| History         | <ul> <li>Change Banner</li> </ul>        | 4                      |                       |                    | Not Scheduled  |            |                 | Administrator          |
| File Repository | 🗸 upgrade Juniper SRD                    | C 1                    |                       |                    | Not Scheduled  |            |                 | approval               |
| IntelliChecks   | <ul> <li>cisco ios upgrade</li> </ul>    | 1                      |                       |                    | Not Scheduled  |            | 8               | approval               |
| Devices         | <ul> <li>Cisco IOS teinet upg</li> </ul> | . 1                    |                       |                    | Not Scheduled  |            |                 | Administrator          |
| 🗵 Access 🔰      | <ul> <li>bitbucket</li> </ul>            | 0                      |                       |                    | Not Scheduled  |            |                 | Administrator          |
| 🕒 Schedules     | CISCO UPGRADE WI.                        | - 1                    |                       |                    | Not Scheduled  |            |                 | Administrator          |
| Notifications   | <ul> <li>Add user to switcher</li> </ul> | s 1                    |                       | Email Notifcations | Not Scheduled  |            |                 | Administrator          |
| Authentication  | ✓ IOS → Add user                         | 1                      |                       |                    | Not Scheduled  |            |                 | Administrator          |
| ¢li∳ Settings ► | mame                                     | 4                      |                       |                    | Not Scheduled  |            |                 | Administrator          |
| A Customics     | <ul> <li>Add a user to switch</li> </ul> | u 3                    |                       |                    | Not Scheduled  |            |                 | Administrator          |
| Customize       | × 1                                      | 1                      |                       |                    | Not Scheduled  |            |                 | Administrator          |
|                 | ✓ 2                                      | 1                      |                       |                    | Not Scheduled  |            |                 | Administrator          |

Figure 104: Task Jobs Screen

The **Task Jobs** screen displays a list of tasks, the number of devices to which the task has been assigned and other information. The following fields and buttons are displayed:

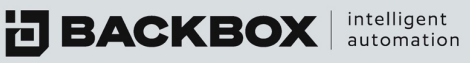

## Table 18: Task Job Fields

| Field/Button   | Description                                                                                        |
|----------------|----------------------------------------------------------------------------------------------------|
| Name           | Name which identifies the task job.                                                                |
| # of Devices   | Number of devices to which the task has been assigned.                                             |
| Schedule       | The schedule assigned to the task that determines when it is executed. See below,                  |
|                | To assign a task to a device and schedule its execution, for instructions on assigning a schedule. |
| Notification   | The notification configuration to be implemented regarding the completion/failure of the task.     |
|                | To add a notification, see the section on Adding a Notification.                                   |
| Next Execution | The date and time of the next execution of the task.                                               |
| Site           | The site to which the task is assigned.                                                            |
| Status         | Enabled/Disabled                                                                                   |
| + Add          | Displays the New Task Job Configuration screen.                                                    |
| De Edit        | Displays the Task Job Configuration screen for selected task jobs.                                 |
| 🛅 Delete       | Deletes selected task jobs.                                                                        |
| Clone          | Clones selected task jobs.                                                                         |
| Run Now        | Runs selected task jobs immediately.                                                               |

To assign a task to a device and schedule its execution:

1. On the Task Jobs screen, click the Add button + Add the New Task Job Configuration screen appears:

| CONFIGURATION                  | DYNAMIC FIELDS HISTORY | MODE       |      |
|--------------------------------|------------------------|------------|------|
| Name*                          |                        | 514        |      |
| New task                       | Description            | Global     |      |
| Notifications                  | + ≠ ≠ schee            | ule        | - +  |
|                                |                        |            |      |
| Task                           |                        |            |      |
| Tesk<br>BackBox -> Add IPTable | is Rule 👻 🛨 🖌          |            |      |
| Tesk<br>BackBox → Add IPTable  | is Rule 🔹 🛨 🖉          |            |      |
| Tesk<br>BackBox -> Add IPTable | s Rule + /             |            |      |
| Tink<br>BackBox -> Add IPTable | es Rule + /            | ×          |      |
| Tesk<br>Backlox -> Add IPTable | s Rule + /             | Vendor Pro | dua  |
| Terk<br>BackBox -> Add IPTable | is Rule + /            | Vendor Pro | dust |
| Tak<br>BackBox -> Add IPTable  | s Rule + /             | Verdor Pro | duct |

Figure 105: New Task Job Configuration Screen

- 2. Specify a name and description for the task job.
- 3. In the Notifications list select the desired notification configuration. Use the Add Notification button + or Edit Notification button / to create or edit a notification configuration.
- 4. In the Site list, select a site for the task.
- 5. In the Schedule list, select a schedule that specifies when the task is to run. Use the Add Schedule button + or Edit Schedule button / to create or edit a schedule. Alternatively, select Run once on, and specify a date and time for the task to run.
- 6. In the Task list, select the task that you want to execute. To create a new task on the fly, click the Add Task to System button 🛨 next to the Task field. Alternatively, you can select a task and edit it by clicking the Edit Task button 2.
- 7. If this task is created by a user that requires approval, a response message field will appear to enter the response to the user who created this task.

Enter a message that will be added to the response sent to owner

- 8. As an administrator, you can approve or deny the request to run the job  $\bigcirc$   $\bigcirc$   $\bigcirc$ .
- 9. If you are a user creating a task that needs approval from the administrator, you can select the admin recipient to receive the request.
- 10. You can add additional tasks or remove tasks by clicking the Add Task to Job button 🛨 or Remove Task from Job button = that are displayed underneath the Task list. For each task, a Dependency list appears that enables you to specify the task that will trigger the next.
- 11. To add devices to the task, click the Add Devices button 🕇 underneath Tasks. The Add Devices dialog box appears. Select the Devices you want to add and click Add \_\_\_\_\_\_.
- 12. To remove a device from the Device list, select the device you want to remove and click the Remove button -.
- 13. You can also use the Filter button  $\bigcirc$  to display the filter boxes by which to filter the Device list.
- 14. Click Save 🖾 and run 🔍

#### Mode

In the mode tab, you can select how to run multiple tasks related to each other.

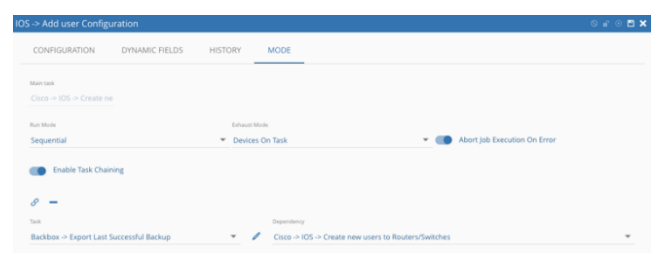

Figure 106: Add User Configuration Screen

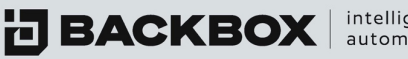

intelligent automation

- 1. Select the run mode of tasks: Parallel or Sequential
- 2. If you choose sequential, there is an option for devices on task or tasks on devices and the ability to abort the job in case of failure
- 3. Enable task chaining: chain tasks to be run one after another with the option to create dependency on the result of the last task

## Viewing Task Job History

You can view the history of a task job by clicking the Task Job History tab in the Task Job Configuratoin screen for the selected task job. The Task Job History tab displays the following parameters: Start Time, End Time, Status, Comments, and Task Name.

| Task History                |                                  |                     |                |                  |        |        |                      |       |
|-----------------------------|----------------------------------|---------------------|----------------|------------------|--------|--------|----------------------|-------|
| job Name                    | * Task Name                      | Device Name         | т р            | * Date           | Štatus | Site   | Result Status Reason | Log = |
| Check Point Gateway Upgrade | Check Point -> GaiaOS -> Run The | Check Point Upgrade | 172.31.252.242 | 04-21-2021 14:18 | Ċ.     | Global |                      | Q     |
| Check Point Gateway Upgrade | Check Point > GalaOS > Upgrade   | Check Point Upgrade | 172.31.252.242 | 04-21-2021 14:14 | ٢      | Global |                      | Q     |
| Check Point Gateway Upgrade | Check Point -> GalaOS -> Run The | Check Point Upgrade | 172.31.252.242 | 04-21-2021 13:55 | Ż      | Global |                      | Q     |
| Check Point Gateway Upgrade | Check Point -> GalaOS -> Upgrade | Check Point Upgrade | 172.31.252.242 | 04-21-2021 13:52 | Ż      | Global |                      | Q     |

Figure 107: Task Job History Tab

## Modifying an Existing Task Job

You can edit a task job listed in the Task Jobs screen by selecting a task job displayed in the list and clicking the Edit button ZEdit . The Task Job Configuration screen for the selected task job appears with the same fields as those in the New Task Job Configuration screen. Edit the fields as desired and click Save 🔲 or Run 💿 .

### Viewing a Task Job in the Queue

You can view the progress of a task job in the Task Queue screen:

| Task Qu       | Jeue |      |          |        |              |           |      |                                     |
|---------------|------|------|----------|--------|--------------|-----------|------|-------------------------------------|
| Terminate All |      |      |          |        |              |           |      |                                     |
| Device Nam`   | IP   | Date | Duration | Status | ✓ Status Res | ison Site | View | <sup>™</sup> Terminate <sup>■</sup> |

Figure 108: Task Queue Screen

For each device to which the task is assigned, the screen displays the device name, device IP, date, duration (how long the device has been running the task), and status of the job (for example, Running). To terminate a task job for a specific device, click the button in the Terminate column for that device. To terminate all task jobs in the queue, double-click the Terminate All button I reminate All .

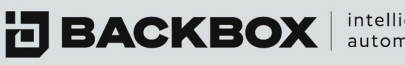

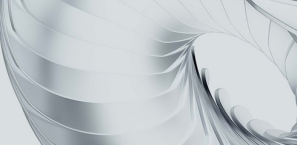

## **Viewing Task History**

The Task History screen displays a list of devices that have run task jobs, along with the job name, the task name, device name, device IP, the date when the task job was run, its status (success, failure) and, if the status is failure, the reason for the failure.

| ON | FIGURATION       |                  |       | HISTORY | MODE                         |                    |
|----|------------------|------------------|-------|---------|------------------------------|--------------------|
|    |                  |                  |       |         |                              |                    |
|    | Start Time *     | End Time 🌱       | Stat" | Ste     | Comments                     | Task Name B        |
|    |                  |                  | ~     |         |                              |                    |
|    | 21-11-2021 11:59 | 21-11-2021 11:59 | ٢     | Global  | Job success - 1 devices succ | getlastbackup - E. |
|    | 18-11-2021 11:59 | 18-11-2021 11:59 | Ţ.    | Global  | Job success - 1 devices succ | getlastbackup - E. |
|    | 17-11-2021 15:59 | 17-11-2021 15:59 | ٢     | Global  | Job success - 1 devices succ | getlastbackup - E. |
|    | 16-11-2021 15:59 | 16-11-2021 15:59 | ٢     | Global  | Job success - 1 devices succ | getlastbackup - E. |
|    | 15-11-2021 15:59 | 15-11-2021 15:59 | ÷.    | Global  | Job success - 1 devices succ | getlastbackup - E. |
|    | 14-11-2021 15:59 | 14-11-2021 15:59 | ٢     | Global  | Job success - 1 devices succ | getlastbackup - E. |
|    | 11-11-2021 15:59 | 11-11-2021 15:59 | ٢     | Global  | Job success - 1 devices succ | getlastbackup - E. |
|    | 10-11-2021 15:59 | 10-11-2021 15:59 | Ż     | Global  | Job success - 1 devices succ | getlastbackup - E. |
|    | 09-11-2021 15:59 | 09-11-2021 15:59 | ٢     | Global  | Job success - 1 devices succ | getlastbackup - E. |
|    | 08-11-2021 15:59 | 08-11-2021 15:59 | 2     | Global  | Job success - 1 devices succ | getlastbackup - E. |
|    | 07-11-2021 15:59 | 07-11-2021 15:59 | Ŷ     | Global  | Job success - 1 devices succ | getlastbackup - E  |
|    | 05-11-2021 15:59 | 05-11-2021 15:59 | 1     | Global  | Job success - 1 devices succ | getlastbackup - E. |

Figure 109: Task History Screen

You can download a log of the history by clicking the View Log button  $\bigcirc$  in the Log column for the device.

### **Task File Repository**

You can upload a task file in the Tasks File Repository screen.

1. You can choose to download existing files to your PC

|   | Га | sk File Reposi               | tory                        |                                 |             |               |                 |                   |
|---|----|------------------------------|-----------------------------|---------------------------------|-------------|---------------|-----------------|-------------------|
| H | Ad | dd 🥜 Edit 📋 Delete 🖪 D       | ownload 🕜 Replicate To Ager | ats 📝 File Editor               |             |               |                 |                   |
|   |    | Name                         | Size                        | Description                     | Permissions | Synced Agents | Unsynced Agents | SHA256 Checksum 😤 |
|   |    |                              |                             |                                 |             |               |                 |                   |
|   |    | Cisco2960-2020-02-23_04-59-0 | 1 bytes                     | Task file was retrieved from th | rwxr-xr-x   |               |                 |                   |
|   |    | user_tracking_report_2020-02 | 0 bytes                     | Task file was retrieved from th | rwxr-xr-x   |               |                 |                   |

Figure 110: Tasks File Repository Screen

- 2. You can choose to replicate the files to unsynced agents OReplicate To Unsynced Agents
- 3. You can edit text-based files in the file editor / File Editor
- 4. Download

To upload a new tasks file:

1. In the Tasks File Repository screen, click the Add button + Add. The New Tasks File dialog box appears.

| New Tas | sks File(s)                                                                                                    | <b>×</b> |
|---------|----------------------------------------------------------------------------------------------------|----------|
|         | Drag files here or click to upload.(up to 50 files, 5 GB total size)                                                                                                    |          |
| 0       | Override configuration for selected files 🝵 Delete                                                                                                    |          |
| ~       | Name Size Description Permissions Owner Owner Owner Group Group All All Upload Status Read Write Execute Read Write Execute Rea | =        |

Figure 111: New Tasks File Dialog Box

3. Add a description, select an agent, and click Save

To edit a tasks file:

1. Select a file and click the Edit button **Z** Edit The Edit Tasks File dialog box appears with the name of the tasks file in the Title Bar, for example:

| ileName:                                                              |                                                   |                                      |              |
|-----------------------------------------------------------------------|---------------------------------------------------|--------------------------------------|--------------|
| Cisco2960-20                                                          | 20-02-23_04-5                                     | 9-04.csv                             |              |
|                                                                       |                                                   |                                      |              |
| ize:                                                                  |                                                   |                                      |              |
| 1 bytes                                                               |                                                   |                                      |              |
| Description:<br>Fask file was r                                       | retrieved from                                    | the machine's                        | file system. |
| Description:<br>Task file was r<br>File Permissio                     | retrieved from                                    | the machine's i                      | file system. |
| Description:<br>Task file was r<br>File Permissio<br>Owner:           | retrieved from<br>ons : rwxr-xr-><br>Read         | <pre>c/755 Write</pre>               | file system. |
| Description:<br>Task file was r<br>File Permissio<br>Owner:<br>Group: | retrieved from<br>ons : rwxr-xr-><br>Read<br>Read | <pre>c/755     Write     Write</pre> | file system. |

Figure 112: Edit Tasks File Box

- 2. File permission options let you control the file permissions on the saved file in the file repository
- 3. Edit the Description and Agents fields as desired and click Save

To delete a tasks file:

- 1. Select the file you want to delete and click the Delete button **Delete**. A prompt appears, asking you to confirm deletion.
- 2. Click Yes.

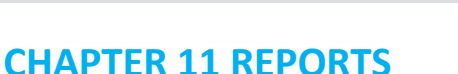

BackBox enables you to generate reports that provide information about your devices and the statuses of the backups, using all the data available in the BackBox system. You can either use BackBox's wide range of predefined report types, or you can create your own customized reports. For either kind of report you can specify scheduling and notification.

To display reports that have already been generated, on the Sidebar, click dashboard, then click Reports; the Reports screen appears:

| R | Reports                         |          |                    |                                 |      |                  |  |  |  |  |
|---|---------------------------------|----------|--------------------|---------------------------------|------|------------------|--|--|--|--|
| + | + Add 🖉 Edit 📋 Delete ⊕ Run Now |          |                    |                                 |      |                  |  |  |  |  |
|   | Name                            | Schedule | Notification       | Report Type                     | Site | Next Run 至       |  |  |  |  |
|   |                                 |          |                    |                                 |      |                  |  |  |  |  |
|   | Audit Report                    |          |                    | Audit Log                       |      | Not Scheduled    |  |  |  |  |
|   | AWS Export                      |          |                    | AWS Glacier Archives            |      | Not Scheduled    |  |  |  |  |
|   | AWS Export Report               | Test     | Email Notifcations | AWS Glacier Archives            |      | 11-16-2021 13:00 |  |  |  |  |
|   | Backup Status                   |          |                    | Device Backup Status - By Group |      | Not Scheduled    |  |  |  |  |

Figure 113: Reports Screen

### Adding a New Report

Use the Reports screen to create and schedule new reports. You can create reports by either selecting predefined reports or by selecting a customized report. For information on how to create a customized report, see Creating Customized Reports.

To add a new report:

1. On the Reports screen click the Add button +Add. The New Report Configuration dialog box appears.

| New Report Configuration | on                                  |                            | o 🖪 🗙 |
|--------------------------|-------------------------------------|----------------------------|-------|
| Name *                   | Description                         | Report Type *              |       |
| Disk Usage               | disk space                          | Disk Usage                 | *     |
| Schedule                 | Notifications                       | Site                       |       |
| Weekly 3am               | <ul> <li>Email the admin</li> </ul> | <ul> <li>Global</li> </ul> | *     |
|                          |                                     |                            | Ÿ     |
|                          |                                     |                            |       |
|                          |                                     |                            |       |

Figure 114: New Report Configuration Dialog Box

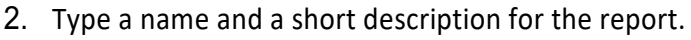

- In the Report Type list, select a Predefined or Customized Report type for your report. For a description of predefined report types, see Types of Predefined Reports below. Customized report types also appear in the Report Type list. For an explanation of how to create a customized report type, see Creating Customized Reports.
- 4. Select a schedule and method of notification.
- 5. Select the site where you want the report to be implemented.
- 6. Click Save.

**BACKBOX** intelligent automation

## **Editing a Report**

You can change report parameters using the Edit button  $\swarrow$  Edit . To edit a report:

- 1. In the list of reports, select a report and click the Edit button *Configuration dialog box appears with the details for the selected report.*
- 2. Edit the appropriate fields.
- 3. Click Save.

## **Deleting a Report**

To delete a report:

- 1. In the Report Types list, select the report to delete and click the Delete button <a>[i]</a> Delete Delete Delete button <a>[i]</a> Delete Delete Delete button <a>[i]</a> Delete Delete button <a>[i]</a> Delete Delete button <a>[i]</a> Delete button <a>[i]</a> Delete b
- 2. Click Yes.

## Types of Predefined Reports

You can create reports from a list of 17 predefined report types. This section provides examples of each predefined report type.

| Search for a report type        |
|---------------------------------|
| Agents                          |
| Audit Log                       |
| AWS Glacier Archives            |
| Backbox License Details         |
| Backbox Users                   |
| Backup Jobs                     |
| Backups By Day                  |
| Checkpoint Enabled Blades       |
| Checknoint Licenses / Contracts |
| Figure 115: Report Type List    |

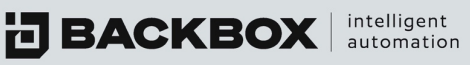

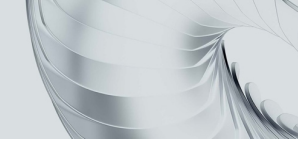

# **CHAPTER 12 INTELLICHECKS**

IntelliChecks enables you to monitor the health of every device in your system by automatically running sets of tests on the device, at regular intervals. You can also run compliance checks to test whether certain devices conform to your specifications. These checks are stored as signatures, which are listed in the Signatures section.

## **Enable IntelliChecks**

| Enable IntelliChecks for Backbox Devices |                                                     |                                                        |   |                  |   |             |   |   |  |
|------------------------------------------|-----------------------------------------------------|--------------------------------------------------------|---|------------------|---|-------------|---|---|--|
| Simpl<br>Allow<br>Comp<br>Allow          | le Licen<br>ved: 50<br>plex Lice<br>ved: 50<br>Avai | ises:<br>Used: 0<br>enses:<br>Used: 3<br>lable devices | • | Selected devices |   |             |   | Ŧ |  |
| ~                                        | ~                                                   | Name                                                   | ~ | IP               | ~ | Vendor      | ~ | = |  |
| ~                                        |                                                     | panorama                                               |   | 10.1.0.129       |   | PaloAlto    |   | - |  |
| ×                                        |                                                     | Palo - local                                           |   | 192.168.246.40   |   | PaloAlto    |   |   |  |
| ~                                        |                                                     | GAIA - local                                           |   | 192.168.246.144  |   | Check Point |   |   |  |

Figure 116: Enable IntelliChecks Dialog

## IntelliChecks Signatures Screen

IntelliChecks uses a database of hundreds of signatures that test various conditions across a wide variety of devices. This page displays the list of existing signatures and enables you to clone/edit them or create completely new signatures.

| In | IntelliChecks Signatures              |                                   |                |      |      |                    |          |  |  |  |
|----|---------------------------------------|-----------------------------------|----------------|------|------|--------------------|----------|--|--|--|
| +/ | udd 🥒 Edit 📋 Delete 🏼 🖓 Clor          | ne 🕹 Export 👌 Import              |                |      |      |                    |          |  |  |  |
|    | Name                                  | Description                       | Signature Type | Tags | Site | Access Restriction | In Use 🗮 |  |  |  |
|    |                                       |                                   |                |      |      | ~                  | ~        |  |  |  |
|    | Cisco -> IOS -> Set transport input   | SSH should be the only transport  | Operations     | CIS  |      | <b>a</b>           | ✓ =      |  |  |  |
|    | Cisco -> IOS -> Set login authentic   | Authenticates users who access t  | Security       | CIS  |      | <b>a</b>           | ×        |  |  |  |
|    | Cisco -> IOS -> Set login authentic   | Authenticates users who access t  | Security       | CIS  |      | <b>a</b>           | ×        |  |  |  |
|    | Cisco -> IOS -> Verify login authen   | Authenticates users who access t  | Security       | CIS  |      | <b>a</b>           | ✓ =      |  |  |  |
|    | Cisco -> IOS -> Set key               | Configure an authentication key o | Operations     | CIS  |      | <b>a</b>           | ×        |  |  |  |
|    | Cisco -> IOS -> Set inbound ip acc    | Apply the access-group for the ex | Security       | CIS  |      | <b>a</b>           | ×        |  |  |  |
|    | Cisco -> IOS -> Set ip access-list ex | This command places the router i  | Security       | CIS  |      | <b>a</b>           | ×        |  |  |  |

Figure 117: IntelliChecks Signature Screen Displaying Signatures, Types, Tags, and Site

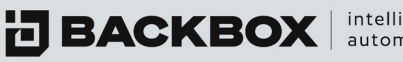

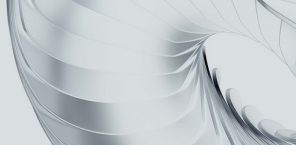

## Adding a new Signature

To add a new IntelliChecks signature:

1. In the IntelliChecks Signature screen, click the Add button +Add. The New IntelliChecks Signature dialog box appears

| ew IntelliChecks Signature |                |          |             |             |                   |   |  |
|----------------------------|----------------|----------|-------------|-------------|-------------------|---|--|
| CONFIGURATION              | DYNAMIC FIELDS | COMMANDS | REMEDIATION | INFORMATION | PRODUCT SELECTION |   |  |
| Narra: *                   |                |          |             |             |                   |   |  |
| <u> </u>                   |                |          |             |             |                   |   |  |
|                            |                |          |             |             |                   |   |  |
| Description:               |                |          |             |             |                   |   |  |
|                            |                |          |             |             |                   |   |  |
| Ciebal                     |                |          |             |             |                   |   |  |
| Gibbai                     |                |          |             |             |                   |   |  |
| lignature Type:            |                |          |             |             |                   |   |  |
| Operations                 |                |          |             |             |                   | ÷ |  |
|                            |                |          |             |             |                   |   |  |
| Tags                       |                |          |             |             |                   | * |  |

Figure 118: New IntelliChecks Signature Configuration screen

2. In the dialog box, you can add values for new signatures or edit values for cloned existing signatures.

## IntelliChecks Groups Screen

By using Groups, you can simplify management of similar devices. By putting all of the devices of specific type in a group, you can run a single job, and have it applied to every member of the group, rather than having to specify each device separately.

| Ir | IntelliChecks Groups                       |             |                                       |            |  |  |  |  |
|----|--------------------------------------------|-------------|---------------------------------------|------------|--|--|--|--|
| +/ | udd 🖋 Edit 💼 Delete 🖓 Clone                |             |                                       |            |  |  |  |  |
|    | Name *                                     | Description | Access Restriction                    | ≚ In Use 🗮 |  |  |  |  |
|    |                                            |             | · · · · · · · · · · · · · · · · · · · | ×          |  |  |  |  |
|    | Bind9 DNS Operations                       |             | <b>a</b>                              | ×          |  |  |  |  |
|    | BlueCoat CAS                               |             | <b>a</b>                              | ×          |  |  |  |  |
|    | BlueCoat ProxySG Security Compliance       |             | <b>a</b>                              | ×          |  |  |  |  |
|    | BlueCoat ProxySG Security Operations       |             | <b>a</b>                              | ×          |  |  |  |  |
|    | Check Point Check new version availability |             | •                                     | ✓ =        |  |  |  |  |
|    | Check Point Deviation                      |             | <b>₽</b>                              | 🖌 🗉        |  |  |  |  |

Figure 119: IntelliChecks Groups Screen

## IntelliChecks Jobs Screen

This screen shows the name and description of the job along with the specified schedule and notification and whether or not the job will attempt remediation.

| I | IntelliChecks Jobs |                              |                         |             |          |              |             |                  |      |  |
|---|--------------------|------------------------------|-------------------------|-------------|----------|--------------|-------------|------------------|------|--|
| 4 | Ac                 | ld 🥒 Edit 💼 Delete 💿         | Run Now 📕 Manage Device | 5           |          |              |             |                  |      |  |
|   |                    | Name                         | # of Devices            | Description | Schedule | Notification | Remediation | Next Execution   | Site |  |
|   |                    |                              |                         |             |          |              | ~           |                  |      |  |
|   |                    | CheckPoint Operational       | 9                       |             | Weekly   |              | ×           | 11-22-2021 08:00 |      |  |
|   |                    | PaloAlto Security compliance | 2                       |             |          |              | ×           | Not Scheduled    |      |  |
|   |                    | Fortigate Perforamance       | 1                       |             |          |              | ×           | Not Scheduled    |      |  |
|   |                    | PaloAlto Security            | 1                       |             |          |              | ×           | Not Scheduled    |      |  |

Figure 120: IntelliChecks Jobs Screen

The screen also displays when the next execution will occur.

intelligent

automation

In addition, you can select a job in the list and use the buttons at the top of the screen: Edit, Delete, or, Run Now.

### Creating a New IntelliChecks Job

1. Click the Add button + Add. The New IntelliChecks Job Configuration dialog box appears:

| ame *     ntelliChecks Groups *     Remediation     HH *     HH *     NM *     chedule:     + 2     Int/16/2021 *     Suppression: *     0     e     Iobal                                                                                                    | CONFIGURATION                  | DYNAMIC FIELDS    |                                     |                               |         |
|----------------------------------------------------------------------------------------------------|--------------------------------|-------------------|-------------------------------------|-------------------------------|---------|
| Description         ttelliChecks Groups * <ul> <li>Remediation</li> <li>Alert only if deviation of performance increase</li> <li>HH* MM*</li> <li>Alert only if deviation of performance increase</li> <li>HH* MM*</li> <li>Alert only if deviation of performance increase</li> <li>Alert only if deviation of performance increase</li> <li>Alert only if deviation of performance increase</li> <li>Alert only if deviation of performance increase</li> <li>Alert only if deviation of performance increase</li> <li>Alert only if deviation of performance increase</li></ul>                                                                               | ame *                          |                   |                                     |                               |         |
| Alert only if deviation of performance increase     Hell*     Hell*     Hell*     Alert only if deviation of performance increase     Hell*     Num*     Alert only if deviation of performance increase     Hell*     Num*     Alert only if deviation of performance increase     Hell*     Num*     Suppression: *     O     Indifications:     Image: Comparison of the second second |                                |                   | Description                         |                               |         |
| IntelliChecks Groups *     Remediation     HHI*     HHI*     HHI*     HHI*     HHI*     HHI*     HHI*     HHI*     HHI*     HHI*     HHI*     HHI*     HHI*     HHI*     HHI*     HHI*     HHI*     HHI*     HHI*     HHI*     HHI*     HHI*     HHI*     HHI*     HHI*     HHI*     HHI*     HHI*     HHI*     HHI*     HHI*     HHI*     HHI*                                                                                                    |                                |                   |                                     |                               |         |
| HH*       MM*         chedule: <ul> <li> <li> <li> </li> <li> </li> <li></li></li></li></ul>                                                                                                    | ntelliChecks Groups *          | •                 | Remediation Alert only it           | f deviation of performance in | ncrease |
| chedule:                                                                                                    |                                |                   | HH * MM *                           |                               |         |
| Suppression: *       Notify only on signature status change       Image: Notify only on signature status change       Image: Notify only on signature status change                                                                                                    | chedule:                       | - + 🖉 t           | 11/16/2021 11 44                    |                               |         |
| Notifications: <ul> <li> <li></li></li></ul>                                                                                                    |                                |                   |                                     |                               |         |
| lobal 🗸                                                                                                    |                                | <b>- +</b> / (    | Notify only on signature status cha | inge 0                        |         |
| lobal 🗸                                                                                                    | lotifications:                 |                   |                                     |                               |         |
|                                                                                                    | Notifications:                 |                   |                                     |                               |         |
|                                                                                                    | Notifications:<br>Ie<br>ilobal |                   |                                     |                               | ~       |
| Available devices Selected devices                                                                                                    | Notifications:                 | is Selected devic | ces                                 |                               | •       |

Figure 121: New IntelliChecks Job Configuration Screen

- 2. Type a name and description for the job in the appropriate fields. Select the group on which you want to run the job, using the dropdown menu.
- 3. The switch Alert only if deviation of performance increased let you control getting notification only on positive deviation
- 4. The switch Notify only on signature status change let you control getting notification only if status has changed from the last time the IntelliChecks was running
- 5. Suppression let you control after how many times the signatures were running at the same status to stop getting notifications

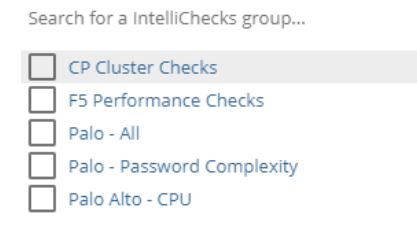

Figure 122: Search for IntelliChecks Group

6. If you want the job to run the remediation commands for the signature, click the toggle for it: Remediation

- 8. Dynamic fields tab let you enter info into dynamic files when the IntelliChecks signature requires it.
- 9. The history tab lists the IntelliChecks job history and the signatures running as part of it.
- 10. To run the IntelliChecks job ad hoc, select the Run Now option SRun Now.
- 11. Manage Devices lets you view and assign IntelliChecks licenses.

### IntelliChecks Queue Screen

You can view a list of devices for which you have scheduled IntelliChecks jobs in the IntelliChecks Queue screen:

| IntelliChecks Queue           |      |          |                      |      |      |                                     |  |  |  |  |
|-------------------------------|------|----------|----------------------|------|------|-------------------------------------|--|--|--|--|
| Terminate All                 |      |          |                      |      |      |                                     |  |  |  |  |
| Device Name Signature Name IP | Date | Duration | Status Status Reason | Site | View | <sup>™</sup> Terminate <sup>■</sup> |  |  |  |  |

Figure 123: IntelliChecks Queue Screen

The **IntelliChecks Queue** screen displays the device name, signature name, IP, date and duration of the IntelliChecks job, and its current status (running, pending, or enqueued). It also enables you to view the job's log in real time. In addition, you can terminate selected IntelliChecks jobs, or terminate all IntelliChecks jobs:

- To terminate a single job, click the Terminate button 
   at the right side of row for that job.
- To terminate all the IntelliChecks jobs for all devices in the queue, click the Terminate All button Terminate All at the top of the screen.

### IntelliChecks History Screen

You can view a list of all IntelliChecks jobs and signatures that were run on devices by displaying the IntelliChecks History screen:
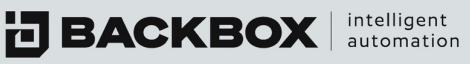

| BACKBOX 6.0                   | Tue Nov 16 2021 11:48:51 |                                                                             |                 |                |                  | 205 🚑 admin Globi       | al 🕚   | у јод си ј не | p   API Reference   Logout |
|-------------------------------|--------------------------|-----------------------------------------------------------------------------|-----------------|----------------|------------------|-------------------------|--------|---------------|----------------------------|
| <ul> <li>Dashboard</li> </ul> | IntelliChecks            | History                                                                     |                 |                |                  |                         |        |               |                            |
| 🖸 Backups 🔷 🗲                 |                          |                                                                             |                 |                |                  |                         |        |               |                            |
| 🗘 Tasks 🔉 🗲                   |                          |                                                                             |                 |                |                  |                         |        |               |                            |
| 🔒 IntelliChecks 🗸 👻           |                          |                                                                             |                 |                |                  |                         |        |               |                            |
| Signatures                    | Job Name                 | Signature Name                                                              | Device Name     | "IP            | Date             | Result Status Reason S  | itatus | Site          | Log                        |
| Groups                        |                          |                                                                             |                 |                |                  |                         | *      |               |                            |
| jobs                          | Cisco Switch deviation   | $Cisco \Rightarrow IOS \Rightarrow Throughput  Deviation$                   | Cisco2960       | 172.31.253.33  | 11-16-2021 11:41 |                         |        | Customer 4    | Q                          |
| Queue                         | All Deviation            | $\rm P5 \Rightarrow BigIP \Rightarrow \rm SSH \Rightarrow Memory Deviation$ | F5 Big-IP       | 172.31.255.177 | 11-16-2021 11:41 |                         |        | tsys          | Q                          |
| History                       | Cisco Switch deviation   | Cisco -> IDS -> CPU Deviation                                               | Cisco2960       | 172.31.253.33  | 11-16-2021 11:41 |                         |        | Customer 4    | Q                          |
| Technical Survey              | All Deviation            | $F5 \Rightarrow BigIP \Rightarrow SSH \Rightarrow Connections$ Table        | FS Big-IP       | 172.31.255.177 | 11-16-2021 11:40 |                         |        | tsys          | ۹                          |
| Devices >                     | Cisco Switch deviation   | Cisco -> IDS -> Connections Table Devia                                     | Cisco2960       | 172.31.253.33  | 11-16-2021 11:40 |                         |        | Customer 4    | Q                          |
| Access >                      | All Deviation            | F5 > BigIP > SSH > Throughput Deviat                                        | FS Big-IP       | 172.31.255.177 | 11-16-2021 11:40 |                         | 9      | tsys          | Q                          |
| C Schedules                   | All Deviation            | Check Point > GalaO5 > Deviation All I                                      | Check Point Dev | 172.31.255.254 | 11-16-2021 11:40 | ok                      |        | Global        | Q                          |
| Notifications                 | Cisco Switch deviation   | Cisco -> IOS -> Memory Deviation                                            | Cisco2960       | 172.31.253.33  | 11-16-2021 11:40 |                         |        | Customer 4    | ۹                          |
|                               | All Deviation            | F5 → BigIP → SSH → CPU Deviation                                            | FS Big-IP       | 172.31.255.177 | 11-16-2021 11:40 |                         |        | tsys          | Q                          |
| óló carrians                  | All Deviation            | Check Point -> GaiaO5 -> Deviation All i                                    | VSX1            | 172.31.6.51    | 11-16-2021 11:40 | ok                      | 9      | Global        | Q                          |
| 151 200088                    | CheckPoint Operational   | Check Point > GaiaOS > Ensure all user                                      | GW_R7733        | 172.31.2.4     | 11-15-2021 08:37 | Expected result was not | 9      | Global        | Q                          |
| Customize                     | CheckPoint Operational   | Check Point > GalaOS > OS 108: Syste                                        | GW_R7733        | 172.31.2.4     | 11-15-2021 08:35 | Expected result was not | 9      | Global        | ۹                          |
|                               | CheckPoint Operational   | Check Point > GaiaOS > OS 115: Audit                                        | GW_R7733        | 172.31.2.4     | 11-15-2021 08:33 | Expected result was not | 8      | Global        | ۹                          |

Figure 124: IntelliChecks History Screen

You can see the Signature Name, Device Name, IP, and Date. In the Status column, the screen also shows whether the device successfully ran the job or failed. If the device failed to run the job, the reason for failure is stated.

You can also click on a job's Log button  $\bigcirc$  to display and download a detailed log of the jobs and their status. The final column will show the Site the device is associated with.

## **Technical Survey**

The technical survey tab allows the user to view predefined fields for the technical survey IntelliChecks. The user can also add new fields and create new IntelliChecks to save information to the relevant variables.

| Ir | telliChecks Technical Su                   | vey                   |        |                                       |                     |
|----|--------------------------------------------|-----------------------|--------|---------------------------------------|---------------------|
| +  | 🗚 💼 Delete 🖹 Save 🥒 Edit Product Selection |                       |        |                                       |                     |
|    | Field Name                                 | Display Name          | Туре   | Predefined                            | Product Selection 🗮 |
|    |                                            |                       | ×      | ~                                     | · · ·               |
|    | SNMP                                       | SNMP                  | Text   |                                       | Assigned            |
|    | Logging                                    | Logging               | Text   |                                       | Assigned            |
|    | ICMP                                       | ICMP                  | Text   | •                                     | Assigned            |
|    | Policy                                     | Policy                | Text   | <b>a</b>                              | Assigned            |
|    | SSH                                        | SSH                   | Text   |                                       | Assigned            |
|    | Updates                                    | Updates               | Text   | •                                     | Assigned            |
|    | Multi_Context                              | Multi Context         | Text   | · · · · · · · · · · · · · · · · · · · | Assigned            |
|    | Proxy_Policy                               | Proxy Policy          | Text   | <b>a</b>                              | Assigned            |
|    | Routing                                    | Routing               | Text   | •                                     | Assigned            |
|    | Licenses                                   | Licenses              | Text   | •                                     | Assigned            |
|    | QOS                                        | qos                   | Text 🗸 | •                                     | Assigned            |
|    | на                                         | на                    | Text   |                                       | Assigned            |
|    | Users_ACS                                  | Users ACS             | Text   | •                                     | Assigned            |
|    | Support_Portal_Access                      | Support Portal Access | Text   | •                                     | Assigned            |
|    | IPv4_IPv6                                  | IPe4 IPv6             | Text   | · · · · · · · · · · · · · · · · · · · | Assigned            |
|    | UTM                                        | итм                   | Text   | <b>a</b>                              | Assigned            |

Figure 125: IntelliChecks Technical Screen

This information will be presented in the device technical survey tab and the technical survey report.

- 1. Add button will let you add new fields + Add .
- 2. With the delete button, you can remove existing fields **Delete**.
- 3. Edit product selection will allow you to choose which products are relevant to which technical survey field *Selection* .

**BACKBOX** automation

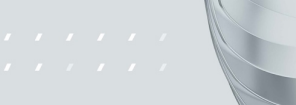

# **CHAPTER 13 ACCESS**

Access enables you to use BackBox as a jump box and funnel all connections to your devices through a single point. This simplifies firewall rule management (as you no longer need rules for every person to every device), helps thwart man-in-the-middle attacks, and even allows for greater accountability for employees.

Once connected to a device, you can run commands ad hoc, or you can use toolboxes of preconfigured commands. BackBox has several toolboxes already configured, but users can easily create their own as well.

## Connecting to Devices Using the Terminal Screen

The Terminal screen enables you to connect to one or more devices. For each device, a terminal is opened on which you can run commands.

To connect to devices:

On the Sidebar, click Access; the Terminal screen is displayed by default. Click the Devices tab; a list of devices is displayed:

| Access Terminal |                           |  |  |  |  |  |
|-----------------|---------------------------|--|--|--|--|--|
|                 |                           |  |  |  |  |  |
|                 | DEVICES COMMANDS          |  |  |  |  |  |
|                 | Override Device Defaults  |  |  |  |  |  |
|                 |                           |  |  |  |  |  |
|                 |                           |  |  |  |  |  |
|                 |                           |  |  |  |  |  |
|                 |                           |  |  |  |  |  |
|                 | onnect 😢 Open 👌 Close All |  |  |  |  |  |
|                 | Name 🕱                    |  |  |  |  |  |
|                 | Peartre                   |  |  |  |  |  |
|                 | Circle ASA 5005           |  |  |  |  |  |
|                 | Palo Alto GW              |  |  |  |  |  |
|                 | Cisco2960                 |  |  |  |  |  |
|                 | F5 Big-IP                 |  |  |  |  |  |
|                 | Check Point - R80.10 MGMT |  |  |  |  |  |
|                 | Check Point - R81 Gateway |  |  |  |  |  |
|                 | FortiGate                 |  |  |  |  |  |
|                 | BackBox                   |  |  |  |  |  |
|                 | Palo Alto GW 0.8          |  |  |  |  |  |
|                 | Cisco IOS-XR              |  |  |  |  |  |
|                 | New Fortigate             |  |  |  |  |  |
| Tota            | Litems: 11                |  |  |  |  |  |

Figure 126: Devices Tab on the Terminal Screen

- 1. Select devices to which you want to connect by clicking in the column to the left of the device.
- 2. Select the method of connection: SSH, Telnet, RDP, or Web.
- 3. Edit the Port if desired by clicking the port number and using the Increment/Decrement button < that appears to specify another port and click the Submit button <.

| BA | <b>CKBOX</b> intelligen<br>automatic | in . |  |  |  |  |  |  |  |  |  |  |
|----|--------------------------------------|------|--|--|--|--|--|--|--|--|--|--|
|    | Access Terminal                      |      |  |  |  |  |  |  |  |  |  |  |
|    | DEVICES COMMANDS                     |      |  |  |  |  |  |  |  |  |  |  |
|    | SSH O Telnet O RDP O VNC O Port.* 22 | Web  |  |  |  |  |  |  |  |  |  |  |

Figure 127: Changing the Port

4. Click the Connect butto connect ; a name is displayed at the top of the screen for each device that you selected. Clicking the device name displays the terminal for that device. You can run scripts on more than one device by clicking from device to device:

|        | ess terminal                                                                                                    |                        |  |  |
|--------|----------------------------------------------------------------------------------------------------|------------------------|--|--|
|        |                                                                                                    |                        |  |  |
|        | DEVICES COMMANDS                                                                                                    | CISCO ASA 5005 - SSH 🗙 |  |  |
|        | Override Device Defaults                                                                                                    | Login as:              |  |  |
| ۲      |                                                                                                    |                        |  |  |
| Dart 1 |                                                                                                    |                        |  |  |
| 22     |                                                                                                    |                        |  |  |
|        |                                                                                                    |                        |  |  |
|        | Connect CT Open O Close All                                                                                                    |                        |  |  |
|        |                                                                                                    |                        |  |  |
|        |                                                                                                    |                        |  |  |
|        | Name                                                                                                    |                        |  |  |
|        | Name                                                                                                    |                        |  |  |
|        | Name Cisco ASA 5005                                                                                                    |                        |  |  |
|        | Name Cisco ASA 5005 Palo Alto GW                                                                                                    |                        |  |  |
|        | Name Cisco AKA 5005 Palio Alto GW Cisco2560                                                                                                    |                        |  |  |
|        | Nome         III           Cruce AGA 5005         Paile Allo GW           Cruce AGA 5005         Cruce AGA 5005           Falle Allo GW         Cruce AGA 5005           55 Bage P         Cruce AGA 5005                                                                                                    |                        |  |  |
|        | Name Criter ACA 5005 Pales Alta GW Criter 2900 Pales Stag @@ Criter 2900 Pales Alta GW Criter 2900 Pales Alta Criter Alta Lis ModAT                                                                                                    |                        |  |  |
|        | Crice Add Stop5<br>Palls Allia GWC<br>Crice3MD<br>Crice3MD<br>Crise3Part - 101 Crise3Part<br>Crise3Part - 101 Crise3Part                                                                                                    |                        |  |  |
|        | Name  Croc Add Statis                                                                                                    |                        |  |  |
|        | Care Adv 5005<br>This Also OV<br>To See 2000<br>Care 2000<br>Care Parts - 1801 to MOAT<br>Chen Parts - 1801 to MOAT<br>Chen Parts - 1801 to MOAT<br>Chen Parts - 1801 to MOAT                                                                                                    |                        |  |  |
|        | Crice Add StopS     Crice Add StopS     Crice Add StopS     Crice Stop     Crice Stop     Crice Stop     Crice Theor Stop Stop Stop     Crice Theor Stop Stop Stop     Crice Theor Stop Stop Stop     Crice Theor Stop Stop Stop     Crice Theor Stop Stop Stop     Crice Theor Stop Stop Stop     Crice Theor Stop Stop Stop     Crice Theor Stop Stop Stop     Crice Theor Stop Stop Stop     Crice Theor Stop Stop Stop     Crice Theor Stop Stop     Crice Theor Stop Stop     Crice Theor Stop Stop     Crice Theor Stop Stop     Crice Theor Stop Stop     Crice Theor Stop Stop     Crice Theor Stop Stop     Crice Theor Stop Stop     Crice Theor Stop Stop     Crice Theor Stop Stop     Crice Theor Stop Stop     Crice Theor Stop     Crice Theor Stop     Crice                                                                                                    |                        |  |  |
|        | Name         Image: Control of the control of the control of the |                        |  |  |

Figure 128: Terminal Screen with Multiple Devices Connected

## Running A Toolbox's Command Script

Once you connect to one or more devices, the Access's Terminal screen enables you to run toolbox scripts on the terminal display for each device.

To run commands on a device:

1. Once you have your connection running, click the Commands tab; a list of toolboxes appears:

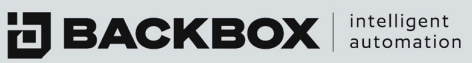

| DEVICES       | COMMANDS |
|---------------|----------|
|               |          |
| Brightmail    |          |
| Checkpoint    |          |
| Cisco ASA/PIX |          |
| Cisco Generic |          |
| Cisco PIX     |          |
| Fortinet      |          |
| Generic       |          |
| Juniper JunOS |          |
| JunOS         |          |
| New           |          |
| New123        |          |

- *Figure 129: Commands Tab Listing Toolboxes*
- 2. Click a toolbox to display its commands. Some toolboxes have Categories; click the Category to display its commands:

| r | minal                                        |   |
|---|----------------------------------------------|---|
|   | DEVICES COMMANDS                             |   |
|   |                                              |   |
| в | rightmail                                    | Í |
| c | heckpoint                                    |   |
| r | Basic Information gathering                  |   |
|   | Display admin accounts and premissions       |   |
|   | Display all ICA certificates                 |   |
|   | Display current SIC trust state              |   |
|   | Display fingerprint on the management module |   |
|   | Display GUI client list                      |   |
|   | Display interface list                       |   |
|   | Display internal statistics                  |   |

Figure 130: Toolbox Displaying Category and Commands

3. To run a command, on the device's terminal, click the command and right-click to display the following menu:

| ø           | Edit      |                      |
|-------------|-----------|----------------------|
| Ô           | Delete    |                      |
| ф           | Send      |                      |
| <b>(</b> 1) | Broadcast |                      |
| Fig         | ure 131:  | Command Options Menu |

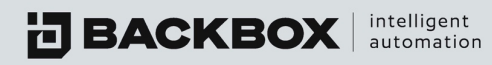

4. Click one of the following options:

- Edit to make changes to the command.
- Delete to remove the command from the toolbox.
- Send to execute the command.
- Broadcast to send the command to all open windows.

#### **Editing Toolboxes and Commands**

You can edit toolboxes and their commands directly on the Commands tab on the Terminal screen.

You can edit the name of the toolbox, as well as add commands or sections to it. Categories help organize commands.

#### Adding Categories or Commands to a Toolbox

To add a category or command to a toolbox:

1. Right-click the toolbox to which you want to add the category or command. The Add Node dialog box appears:

| Add Node          |               |    | <b>×</b> 🖻 |
|-------------------|---------------|----|------------|
| Section: O        | Site          | ۲  | Private    |
|                   |               |    |            |
| Type: O<br>Name * | Subsection    | ۲  | Command    |
| General           |               |    |            |
| Command *         |               |    |            |
| cat /var/log/     | /messaging ខ្ | gr |            |

Figure 132: Add Node Dialog Box

- 2. If you select Subsection for the Type, you will enter the name for the subsection. If you select Command as the Type, then you enter a name for the command as well as the code of the command in the field at the bottom.
- 3. Click Save.

#### Editing the Name of a Toolbox

To edit the name of a toolbox:

- 1. Right-click the toolbox you want to edit and click Edit. A dialog box with the name of the toolbox appears.
- 2. Edit the name and click Save.

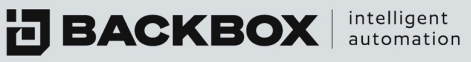

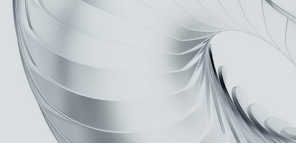

## **Cloning a Toolbox**

To clone a toolbox:

- 1. Right click the toolbox and click Clone. The Clone Toolbox dialog box appears.
- 2. Edit the name of the clone as desired and click Save. The cloned toolbox appears in the list of toolboxes on the Terminal screen.

## **Deleting a Toolbox**

To delete a toolbox:

- 1. Right-click the toolbox you want to delete and click Delete. A Delete prompt appears.
- 2. Click Yes.

#### **Editing Commands**

You cannot edit BackBox created commands, but you can Clone them and then edit the clones. You can always edit commands that you have created, without the need to clone. To edit a command:

1. Right-click the command you want to edit and click Edit.

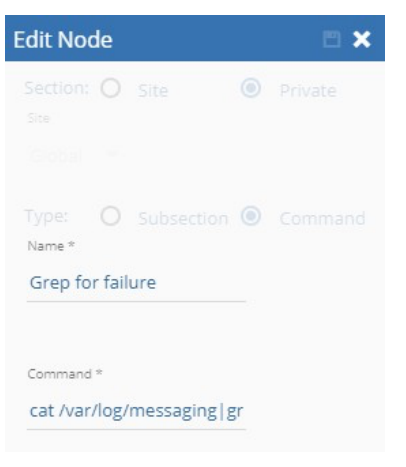

Figure 133: Edit Command Dialog Box

2. Edit the command's name, or the command's code and click Save.

#### **Deleting a Command**

To delete a command:

- 1. Right-click the command you want to delete and click Delete. A Delete prompt appears.
- 2. Click Yes.

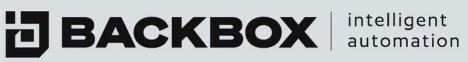

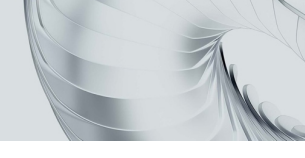

# **CHAPTER 14 CUSTOMIZE**

The Customize screen enables you to customize backup scripts, restore scripts, inventory information, toolbox commands, automated tasks, and health checks. BackBox supports a robust scripting environment that makes it easy to write and edit scripts with easy-to-use tabs and drop-down lists. The scripting environment is available in various modules in BackBox including Tasks, Health Checks, IntelliChecks, Devices, and Customize.

Besides enabling you to write scripts, the Customize screen also allows you to customize lists that appear in other BackBox screens.

On the Sidebar, click Customize. The Customize screen appears:

| Customize |               |
|-----------|---------------|
| Vendor    | <u>-</u> +ℤ≡  |
| Product   | <u>,</u> +∕≐⊡ |
| Version   | <u> </u>      |
| Option    | → + / 首 さ さ 臼 |

Figure 134: Customize Screen

## Customizing Vendor, Product, and Version Lists

The Customize screen enables you to customize Vendor, Product, and Version lists that appear in other screens in BackBox such as in the Devices screen. Use the Add, Edit, and Delete buttons 🕂 🖉 🟛 next to each list to add, edit or delete items. Some of the items listed are dependent on others. For example, if you selected a vendor in the Vendor list, the products that appear in the Product list are from that vendor only.

BackBox issued interface scripts cannot be edited; however, they can be cloned 4 and the clones can be edited.

After selecting Vendor, Product, Version, and Option, click the Edit icon 🖉 . The Customize editing interface appears:

intelligent automation

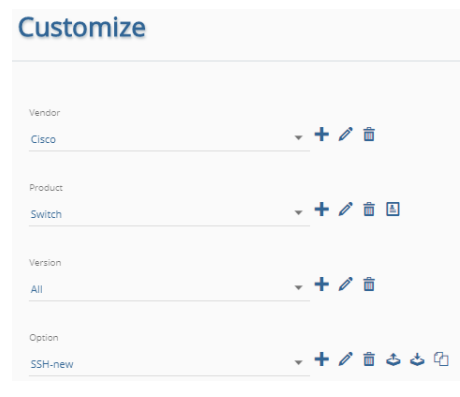

Figure 135: Customize Editing Interface

## **Option Configuration Screen**

The Option Configuration screen enables you to customize backups for any device in your system. It enables you to write command scripts for device backup, inventory, restore, and cleanup as well as define additional options and fields for the Devices screen. You can customize additional fields and their defaults for the Device Details tab and the Inventory tab for a device.

To display the Option Configuration screen, on the Sidebar, click Customize. The Customize screen appears. Select the vendor, product, and version, and in the Option box, select the option you want to edit or click the Add Option button 🔹 to create a new option. In either case, the Option Configuration screen appears:

| GAIA | Backup (SSH)                                                                                  | × |
|------|-----------------------------------------------------------------------------------------------|---|
| Name | Freealt Rule                                                                                  |   |
| GAIA | Backup (SSH) No Rules •                                                                       |   |
|      | Default Backup 🕥 Restrict modification Restore Doc 🖋 📋 Configuration Doc 🖋 💼                  |   |
| C    | OMPARE EXCEPTIONS DYNAMIC FIELDS CONNECT BACKUP INVENTORY RESTORE CLEANUP NETWORK PERFORMANCE |   |
| +/   | dd 💼 Delete 🕹 Export 🕹 Import                                                                 |   |
|      | Exception                                                                                     |   |
|      |                                                                                               |   |
|      | #Exported                                                                                     |   |
|      | A[0-9]Yes                                                                                     |   |
|      | u u                                                                                           |   |
|      | ptime                                                                                         |   |
|      | rx                                                                                            |   |
|      | Ume since last report                                                                         |   |
|      | yes                                                                                           |   |
|      |                                                                                               |   |
| Tot  | al Items: 7                                                                                   |   |

Figure 136: Customize Configuration Screen

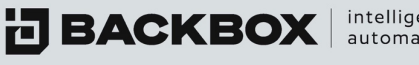

intelligent automation

## **Option Configuration Scripting Tabs**

The Option Configuration screen's scripting tabs include: Compare Exceptions, Dynamic Fields, Connect, Backup, Inventory, Restore, Cleanup, and Network.

The scripting tabs enable you to write and edit scripts for a variety of actions. You can add a sequence of commands that will be executed, line by line.

Note: Commands on the Connect tab and the Inventory tab can only be initiated if called by a command on the Backup tab as explained in the relevant sections below. The scripting tabs and their uses are as follows:

## Table 19: Option Configuration Scripting Tabs

| Tab                | Used for                                             |
|--------------------|------------------------------------------------------|
| Compare Exceptions | Listing fields that can be selected for comparisons. |
| Dynamic Fields     | Creating dynamic variables.                          |
| Connect            | Connecting to a remote device.                       |
| Backup             | Creating a backup for the device.                    |
| Inventory          | Providing information about the device.              |
| Restore            | Restoring the device.                                |
| Cleanup            | Cleaning up remains of the backup process.           |
| Network            | Providing network information                        |

The relationship between the six scripting tabs is as follows:

- The command sequence on the Connect tab can be called by a Connect command from the Backup, Restore, IntelliChecks, and Cleanup tabs.
- The command sequence on the Inventory tab can be called by an Inventory • command from the Backup, Restore, IntelliChecks, and Cleanup tabs.

- In the Name box, type or edit the name of the option as desired. It is recommended to indicate the protocol in use in the name. For example, common names are SSH, TELNET, FTP.
- 2. If you want to select Firewall rules, the dropdown menu has several choices:

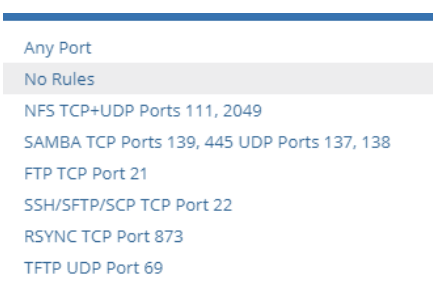

Figure 137: Firewall Rule Menu

## Understanding the Compare Exceptions Section

Compare Exceptions will allow you to select fields that you want to have compared from one backup to another.

## Understanding the Dynamic Fields Sections

Dynamic Fields enables you to define fields that appear on the Device Details tab for a device listed in the Devices screen. The tab contains two sections:

- Dynamic Fields section in the upper part of the tab. Here you determine whether a field is Mandatory, Encrypted, or Hidden.
- Inventory section in the lower part of the tab (you may need to scroll the tab to display this part). Here you assign the fields to be shown in the Inventory report for the device.

## Table 20: Options Columns of Dynamic Fields

| Selecting this: | Causes this:                                                                                                    |
|-----------------|----------------------------------------------------------------------------------------------------|
| Mandatory       | The field becomes required. You cannot save the settings on the Device Details tab without supplying a value for this field. |
| Encrypt         | Encrypts the field's contents so that it appears as dots. This is the default for fields such as Password.                   |

**BACKBOX** intelligent automation

| Selecting this: | Causes this:                                                                             |
|-----------------|------------------------------------------------------------------------------------------|
| Hide Command    | The field will not appear in the Backup log.                                             |
| Free Text       | Displays the text that will appear as the name of the field on thescreen.                |
| Default Value   | A default value will appear in the field when the screen is displayed. This is optional. |

## **Authentication**

Determines whether this device will be enabled to use with authentication templates. The default action is that they will, and that the authentication will be mandatory. If an authentication template is chosen, the Username / Password / etc. fields that are irrelevant will be hidden.

## **Authentication Templates**

When Use Templates is selected in the Authentication list, it displays a list of authentication templates to select from.

#### Server IP

Displays a list of IP addresses of the BackBox server. These IP addresses will be used by BackBox to determine the IP address to which to send the file. Variable: %%SERVER IP%%

#### Username

Displays a field for the Username login to the remote device. Variable: %%USER%%

#### Password

Displays a field for the Password login to the remote device. Variable: %%PASSWORD%%

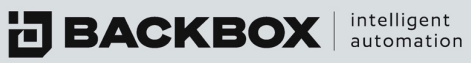

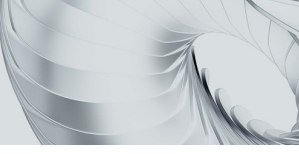

## Extra Password

Displays a field for the Extra Password (expert mode, enable mode, priv mode, su, etc.) to the remote device. Variable: %%SU PASSWORD%%

## **Username 2**

Sometimes a device will need a dual login. This field is for the second username to log-in to the remote device. Variable: %%COMMAND USER%%

Password 2

Sometime a device will need a dual login. This will display a field for the second user password to the remote device. Variable: %%COMMAND PASSWORD%%

#### **SNMP** Version

Displays a field for the SNMP version login to the remote device. Variable: %%SNMP\_VERSION%%

#### SNMP Community string

Displays a field for the SNMP community to the remote device. Variable: %%SNMP COMMUNITY%%

#### Port

Displays a field for the communication port to the remote device. Variable: %%PORT%%

Note: In this field, the free text value will be configured as the default value, and the label is hardcoded to the port.

#### **Backup Custom Field**

Displays a custom field to use with the remote device. Variable: %%CUSTOM 1%%

#### **Cluster Node IP**

Some devices may be part of a cluster. This field displays a field for the cluster node IP.

The Inventory section of the Dynamic Fields tab is in the lower part of the tab (scroll down) and looks like this

| Add           |                               |
|---------------|-------------------------------|
| ield Label    | <ul> <li>Free Text</li> </ul> |
| ustom Field 1 | IOS                           |
| ustom Field 2 | System Image                  |
| ustom Field 3 | Memory                        |
| ustom Field 4 | Uptime                        |
| ustom Field 5 | Serial Number                 |

Figure 138: Inventory Section of the Dynamic Fields Tab

**BACKBOX** intelligent automation

This section enables you to create fields for the device's Inventory tab in the Devices screen. To create a field for the device's Inventory tab, click the Add button +Add. The new Inventory field is added to the list of field labels. In the Free Text column, type a name for the field and click the Submit button . After clicking Save, the fields will be displayed on the Inventory tab for the device in the Devices screen.

Variables: To access the contents of any of the Inventory fields in backup command scripts, use the variables %%Custom\_Field1%%, %%Custom\_Field2%%, etc., and not the name given in Free Text. Clicking the Add button +Add on a scripting tab's toolbar or clicking on the large Add icon + in the middle of the tab's screen, displays the Conditions dialog box, in which you can configure the command and its parameters. Clicking Save returns you to the Option

Configuration screen, which now displays information on your configuration, including such items as the type of command, description, timeout, the message that the command generates upon execution or failure (Result Option), etc.

## **Understanding the Connect Section**

The Connect section contains the commands used to log into the target device. This command set can be invoked by other sections by using the Internal command "Connect".

## Understanding the Backup Section

The Backup section is where the backup commands for a given device are located. You use these commands to backup additional files

| ► A | dd 🥒 Edit 🍵 Delete | Clone Clone | 🕹 Export 👌 Import                 |                               |         |         |       |      |            |           |                 |
|-----|--------------------|-------------|-----------------------------------|-------------------------------|---------|---------|-------|------|------------|-----------|-----------------|
|     | Туре               | Condition   | Command                           | Description                   | Timeout | Results | Sleep | Hide | Save       | Status    | Order           |
|     |                    |             |                                   |                               |         |         |       |      |            |           |                 |
|     | internal           |             | echo CleanupPrompt                |                               |         |         | 0     |      | <u>+</u>   | len.      | <b>2</b> ¢ 1    |
|     | remote             |             | ssh %%USER%%@%%HOST%% -p %%PORT%% | Connecting to ssh host        | 120     | Ξ       | 0     |      | <u>±</u>   | les -     | <b>&gt;¢</b> 2  |
|     | remote             | ಹೆ          | yes                               | If first time and RSA key re- | 120     | i E     | 0     |      | <u>±</u> . | les.      | <b>&gt;¢</b> 3  |
|     | remote             | ភំ          | %%PASSWORD%%                      | Providing user password       | 120     | Ξ       | 0     |      | <u>±</u>   | les.      | <b>&gt;\$</b> 4 |
|     | internal           |             | getlastline                       |                               |         |         | 0     |      | <u>±</u> . | lan -     | <b>&gt;\$</b> 5 |
|     | remote             | ភំ          | lock database override            |                               | 30      | Ξ       | 0     |      | <u>±</u>   | les -     | <b>&gt;\$</b> 6 |
|     | remote             | ർ           | expert                            | Extra login                   | 60      | 10      | 0     |      | <u>+</u>   | les.      | <b>&gt;\$</b> 7 |
|     | remote             | ൻ           | %%SU_PASSWORD%%                   | Providing extra password      | 60      | ΙΞ      | 0     |      | <u>±</u>   | les -     | ≫\$ 8           |
|     | remote             |             | export TMOUT=36000                |                               | 30      | i E     | 0     |      | <u>+</u>   | lan -     | <b>&gt;\$</b> 9 |
|     | internal           |             | getlastline                       |                               |         |         | 0     |      | <u>+</u>   | <b>Bu</b> | <b>&gt;¢</b> 1  |

Figure 139: Connect Tab

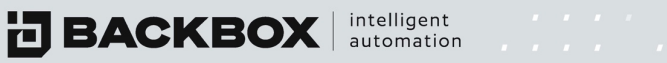

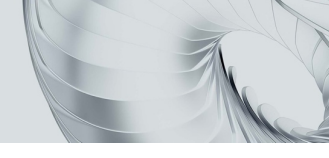

# Understanding the Inventory Section

This is where the commands are given to collect specified inventory data items.

| CO         | MPARE EXCEPTIONS   | DYNA      | MIC FIELDS CONNECT BACKU                                | P INVENTORY    | REST    | ORE     | CLEANUP | NET  | WORK       | PERFOR                                   | RMANCE          |
|------------|--------------------|-----------|---------------------------------------------------------|----------------|---------|---------|---------|------|------------|------------------------------------------|-----------------|
| <b>₽</b> A | dd 🧪 Edit 📋 Delete | Clone     | 🕹 Export 👌 Import                                       |                |         |         |         |      |            |                                          | Queue           |
|            | Туре               | Condition | Command                                                 | Description    | Timeout | Results | Sleep   | Hide | Save       | Status                                   | Order           |
|            |                    |           |                                                         |                |         |         |         |      |            |                                          |                 |
|            | local              |           | cd %%DEFAULT_BACKUP_LOCATION%%                          |                | 30      | i≡      | 0       |      | <u>.</u>   | lan -                                    | <b>X</b> 1      |
|            | remote             |           | dmidecode   sed '/System Information/,/UUID/ld;/;/q'    |                | 30      | ŧ≡      | 0       |      | <u>+</u>   | lan .                                    | <b>&gt;\$</b> 2 |
|            | local              |           | cat sysinfo   grep "Serial Number"   awk '( print subst | Serial Number  | 30      | :=      | 0       |      | <u>+</u> . | lan .                                    | <b>&gt;\$</b> 3 |
|            | remote             |           | cpshared_ver   sed -n -e 's/^.* R//p'                   | Shared Version | 30      | ŧ≡      | 0       |      | <u>+</u>   | lan -                                    | <b>&gt;\$</b> 4 |
|            | local              |           | echo "SVN: R`cat sharedversion`" >> version             |                | 30      | ŧ≡      | 0       |      | <u>+</u>   | lan -                                    | <b>X</b> 5      |
|            | remote             |           | fw ver   sed -n -e 's/^.* R//p'                         | FW Version     | 60      | ŧ≡      | 0       |      | <u>+</u>   | lan .                                    | ∞6              |
|            | internal           | ភង        | trim %%FWVER%%                                          |                |         |         | 0       |      | <u>±</u> . | lan .                                    | <b>&gt;\$</b> 7 |
|            | remote             |           | fwm ver                                                 | Mgmt Version   | 30      | ŧ≡      | 0       |      | <u>+</u>   | lan -                                    | <b>&gt;\$</b> 8 |
|            | local              |           | cat fwmver   grep -o "R[0-9].*"   sed 's/)//g'          |                | 30      | Ξ       | 0       |      | <u>+</u>   | lan .                                    | <b>&gt;\$</b> 9 |
|            | local              |           | cat fwmver   tail -1                                    |                | 30      | Ξ       | 0       |      | <u>+</u>   | an an an an an an an an an an an an an a | ≫ 10            |
|            | internal           | ÷         | Trins BLACENARATEDBLAC                                  |                |         |         | n       |      | 1          | 100                                      | ~t              |

Figure 140: Inventory Tab

# Understanding the Restore Section

These commands are used when a Restore is selected.

|                   |            | connect briefs                                                                                                    | P INVENTORY                                                                                                    | REST                                                                                                    | ORE                                                                                                    | CLEANUP                                                                                                    | NET                                                                                                    | WORK                                                                                                    | PERFOR                                                                                                    | MANCE                                                                                                    |
|-------------------|------------|----------------------------------------------------------------------------------------------------|----------------------------------------------------------------------------------------------------|----------------------------------------------------------------------------------------------------|----------------------------------------------------------------------------------------------------|----------------------------------------------------------------------------------------------------|----------------------------------------------------------------------------------------------------|----------------------------------------------------------------------------------------------------|----------------------------------------------------------------------------------------------------|----------------------------------------------------------------------------------------------------|
| 🥒 Edit 🛛 💼 Delete | Cone Clone | 🕹 Export 👌 Import                                                                                                    |                                                                                                    |                                                                                                    |                                                                                                    |                                                                                                    |                                                                                                    |                                                                                                    |                                                                                                    | Queue                                                                                                    |
| pe                | Condition  | Command                                                                                                    | Description                                                                                                    | Timeout                                                                                                    | Results                                                                                                    | Sleep                                                                                                    | Hide                                                                                                    | Save                                                                                                    | Status                                                                                                    | Order                                                                                                    |
|                   |            |                                                                                                    |                                                                                                    |                                                                                                    |                                                                                                    |                                                                                                    |                                                                                                    |                                                                                                    |                                                                                                    |                                                                                                    |
| ternal            |            | connect                                                                                                    |                                                                                                    |                                                                                                    |                                                                                                    | 0                                                                                                    |                                                                                                    | <u>+</u>                                                                                                    | lan .                                                                                                    | <b>&gt;\$</b> 1                                                                                                    |
| ternal            |            | decrypt                                                                                                    |                                                                                                    |                                                                                                    |                                                                                                    | 0                                                                                                    |                                                                                                    | <u>+</u>                                                                                                    | 194                                                                                                    | <b>&gt;\$</b> 2                                                                                                    |
| mote              |            | unset tmout                                                                                                    |                                                                                                    | 60                                                                                                    | :=                                                                                                    | 0                                                                                                    |                                                                                                    | <u>.</u>                                                                                                    | lan.                                                                                                    | <b>x\$</b> 3                                                                                                    |
| mote              |            | mkdir -p /var/log/BackBox                                                                                                    |                                                                                                    | 90                                                                                                    | i=                                                                                                    | 0                                                                                                    |                                                                                                    | <u>±.</u>                                                                                                    | lan .                                                                                                    | ∞4                                                                                                    |
| mote              | ភំ         | /etc/cli.sh                                                                                                    |                                                                                                    | 60                                                                                                    | i =                                                                                                    | 0                                                                                                    |                                                                                                    | <u>±.</u>                                                                                                    | lan .                                                                                                    | <b>X\$</b> 5                                                                                                    |
| mote              | ភំ         | exit                                                                                                    |                                                                                                    | 60                                                                                                    | :=                                                                                                    | 0                                                                                                    |                                                                                                    | <u>±.</u>                                                                                                    | lan.                                                                                                    | ∞6                                                                                                    |
| mote              |            | lock database override                                                                                                    |                                                                                                    | 60                                                                                                    | :=                                                                                                    | 0                                                                                                    |                                                                                                    | <u>.</u>                                                                                                    | lan.                                                                                                    | <b>&gt;\$</b> 7                                                                                                    |
| mote              | ភំ         | set user %%USER%% shell /bin/bash                                                                                                    |                                                                                                    | 60                                                                                                    | i =                                                                                                    | 0                                                                                                    |                                                                                                    | <u>+</u>                                                                                                    | lan .                                                                                                    | ≫\$ 8                                                                                                    |
| tal               |            | scp %%DEFAULT_BACKUP_LOCATION%%/CheckPointG                                                                                                    |                                                                                                    | 10800                                                                                                    | Ξ                                                                                                    | 0                                                                                                    |                                                                                                    | <u>+</u>                                                                                                    | lan -                                                                                                    | <b>X\$</b> 9                                                                                                    |
| cal               | ភំ         | yes                                                                                                    | If first time and RSA key rea                                                                                                    | 10800                                                                                                    | i=                                                                                                    | 0                                                                                                    |                                                                                                    | <u>±</u> .                                                                                                    | lan .                                                                                                    | <b>X\$</b> 10                                                                                                    |
| le <sup>2</sup>   | ÷          | 0K0KDACCUMPID P0K0K                                                                                                    | Droviding user naceword                                                                                                    | 10800                                                                                                    | :=                                                                                                    | n                                                                                                    |                                                                                                    | 1                                                                                                    | 191                                                                                                    | - <b>**</b>                                                                                                    |
|                   | ✔ Edit     | ett     Dete     Condition       mail     fm       mail     fm       ote     fm       ote     fm <td><pre>             Cetting Condition             Condition              Condition             Condition             Condition             Condition             Condition</pre></td> <td>Edit     © Deltit     © Connot     Description       Image: State State</td> <td>Image: Control of the point of the point         Description         Image: Control of the point of the point           Image: Control of the point of the point of the poin</td> <td>Image: Control of the point of the point</td> <td>20 Conce              Export              20 month              Description              Timeout<br/>10000              Results              Seep<br/>10000              Results              Results</td> <td>Ext         Export         Lingcode           condition         Command         Description         Timeout         Results         Seep         Hide           mail         dh         connect         0         Image         0         Image         Image         Image         &lt;</td> <td>20 Conc              EXport              2 import               Description               Timeout               Results               Seep               Hde               See           mail              dh          connect               Connect               Con               Con               Con               See               Con               di               di               di               di               di               di               di               di               di               di               di               di               di                    di                di                  di                  di                  di                di                   di                     di               di          <td< td=""><td>201               201               201               201               201               201               201               201               201               201               201               201               201               201               201               201               201               201               201               201               201               201               201               201               201               201               201               201               201               201               201               201               201               201               201               201               201               201               201               201               201               201               201               201               201               201               201</td></td<></td> | <pre>             Cetting Condition             Condition              Condition             Condition             Condition             Condition             Condition</pre> | Edit     © Deltit     © Connot     Description       Image: State State | Image: Control of the point of the point         Description         Image: Control of the point of the point           Image: Control of the point of the point of the poin | Image: Control of the point of the point | 20 Conce              Export              20 month              Description              Timeout<br>10000              Results              Seep<br>10000              Results              Results | Ext         Export         Lingcode           condition         Command         Description         Timeout         Results         Seep         Hide           mail         dh         connect         0         Image         0         Image         Image         Image         < | 20 Conc              EXport              2 import               Description               Timeout               Results               Seep               Hde               See           mail              dh          connect               Connect               Con               Con               Con               See               Con               di               di               di               di               di               di               di               di               di               di               di               di               di                    di                di                  di                  di                  di                di                   di                     di               di <td< td=""><td>201               201               201               201               201               201               201               201               201               201               201               201               201               201               201               201               201               201               201               201               201               201               201               201               201               201               201               201               201               201               201               201               201               201               201               201               201               201               201               201               201               201               201               201               201               201               201</td></td<> | 201               201               201               201               201               201               201               201               201               201               201               201               201               201               201               201               201               201               201               201               201               201               201               201               201               201               201               201               201               201               201               201               201               201               201               201               201               201               201               201               201               201               201               201               201               201               201 |

Figure 141: Restore Tab

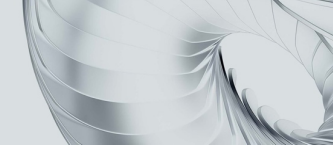

# Appendix A VMWare Installation

This chapter provides instructions on how to install BackBox on a system running VMWare.

- 1. Open the vSphere client.
- 2. From the upper pane, click on File.
- 3. Select New -> Virtual Machine.
- 4. On the Configuration pane, select Custom and click Next.

|                                                                                                    | Create New Virtual Machine                                                                                                    | ++                                   | -       |     | ×   |
|----------------------------------------------------------------------------------------------------|----------------------------------------------------------------------------------------------------|--------------------------------------|---------|-----|-----|
| Configuration<br>Select the configuration                                                                                                    | or the virtual machine                                                                                                    |                                      |         |     |     |
| Configuration<br>Name and Location<br>Storage<br>Virtual Machine Version<br>Guest Operating System<br>OPUs<br>Memory<br>Network<br>ScSI Controller<br>Select a Disk<br>Ready to Complete | Configuration<br>Typical<br>Create a new virtual machine with the most common devices and<br>Custom<br>Create a virtual machine with additional devices or specific config | configuration op<br>uration options. | otions. |     |     |
| Help                                                                                                    | < Back                                                                                                    | Next >                               |         | Can | cel |

5. On the Name and Location pane, in the Name field, specify "BackBox" or any other name, and click Next.

|                                                                                                    | Create New Virtual Machine                                                                                           | ↔ _ □                                |
|----------------------------------------------------------------------------------------------------|----------------------------------------------------------------------------------------------------|--------------------------------------|
| Name and Location<br>Specify a name and local                                                                 | ion for this virtual machine                                                                                         |                                      |
| Configuration                                                                                                 | Name:                                                                                                    |                                      |
| Name and Location                                                                                             | BackBox                                                                                                    |                                      |
| Virtual Machine Version                                                                                       | y must be unique within each                                                                                         |                                      |
| Guest Operating System<br>OPUs<br>Memory<br>Network<br>Secst Controller<br>Select a Disk<br>Ready to Complete | VM folders are not viewable when connected directly to a host. To vie<br>for this VM, connect to the vCenter Server. | EW VM folders and specify a location |
| Help                                                                                                    | < Bad                                                                                                    | k Next > Cancel                      |

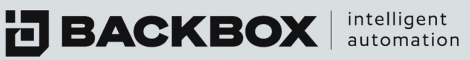

6. On the Storage pane, select the data store that you want BackBox to reside on and click Next.

| Configuration                                                                                                    | Select a destination | on storage for the virtual | machine files: |             |      |      |         |
|----------------------------------------------------------------------------------------------------|----------------------|----------------------------|----------------|-------------|------|------|---------|
| Name and Location<br>Storage                                                                                                    | Name                 | Drive Type                 | Capacity       | Provisioned | Free | Туре | Thin Pr |
| Virtual Machine Version                                                                                                    | datastore            | 1                          |                |             |      |      |         |
| Guest Operating System                                                                                                    |                      |                            |                |             |      |      |         |
| CPUs                                                                                                    |                      |                            |                |             |      |      |         |
| Network                                                                                                    |                      |                            |                |             |      |      |         |
|                                                                                                    |                      |                            |                |             |      |      |         |
| SCSI Controller                                                                                                    |                      |                            |                |             |      |      |         |
| orage<br>Select a destination sto<br>Infiguration<br>me and Location<br>torage<br>thual Machine Version<br>set Operating System<br>PUs<br>emory<br>Etwork<br>SSI Controller<br>elect a Disk<br>eady to Complete |                      |                            |                |             |      |      |         |
| SCSI Controller<br>Select a Disk<br>Ready to Complete                                                                                                    |                      |                            |                |             |      |      |         |
| SCSI Controller<br>Select a Disk<br>Ready to Complete                                                                                                    |                      |                            |                |             |      |      |         |
| SCSI Controller<br>Select a Disk<br>Ready to Complete                                                                                                    |                      |                            |                |             |      |      |         |
| SCSI Controller<br>Select a Disk<br>Ready to Complete                                                                                                    |                      |                            |                |             |      |      |         |

7. In the Virtual Machine Version pane, select Virtual Machine Version 8, and click Next.

|                                                                                                    | Create New Virtual Machine                                                                                                    | +                                                                                                    | -                                          |          |
|----------------------------------------------------------------------------------------------------|----------------------------------------------------------------------------------------------------|----------------------------------------------------------------------------------------------------|--------------------------------------------|----------|
| Virtual Machine Version                                                                                                    |                                                                                                    |                                                                                                    |                                            |          |
| Configuration<br>Name and Location<br>Storage<br>Virtual Machine Version<br>Guest Operating System<br>CPUs<br>Memory<br>Network<br>SCSI Controller<br>Select a Disk<br>Ready to Complete | Virtual Machine Version This host or cluster supports more than one VMware virtual machine version to use.  Virtual Machine Version: 4 This version will run on VMware ESX 3.0 and later, and VMware SK is recommended when sharing storage or virtual machines with ESV Virtual Machine Version: 7 This version will run on VMware ESX/ESX 4.0 and later. This versis sharing storage or virtual machines with ESX/ESX up to 4.1.  Virtual Machine Version: 8 This version will run on VMware ESX 5.0 and later. Choose this very virtual machine features and do not need to migrate to ESX/ESX | version. Specify th<br>erver 1.0 and later<br>SX up to 3.5.<br>on is recommender<br>ersion if you need<br>4. | e virtua<br>. This v<br>d when<br>the late | l ersion |
| Help                                                                                                    | < Back                                                                                                    | Next >                                                                                                    | ] _                                        | Ca       |

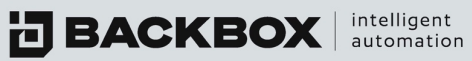

8. On the Guest Operating System pane, select Linux and in the Version box, select CentOS 4/5/6 (64-bit) and click Next.

|                                                                                                    | Create New Virtual Machine              | +                        | -        | -        | ×      |
|----------------------------------------------------------------------------------------------------|-----------------------------------------|--------------------------|----------|----------|--------|
| Guest Operating System<br>Specify the guest operating                                                                                                    | system to use with this virtual machine | Virb                     | ual Mad  | hine Ve  | rsion: |
| Configuration<br>Name and Location<br>Storage<br>Virtual Machine Version<br>Guest Operating System<br>CPUs<br>Memory<br>Network<br>SCSI Controller<br>Select a Disk<br>Ready to Complete | Guest Operating System:                 | •<br>rovide the appropri | ate defa | aults fo | r      |
| Help                                                                                                    | < Bac                                   | k Next >                 |          | Can      | :el    |

9. On the CPU pane, make sure that the Total number of cores is at least 4, and click Next. For more specific details, consult the Sizing document.

| CPUs                                                                       |                                                                                                    |                                               | Vich | al Mari | nine V | MO |
|----------------------------------------------------------------------------|----------------------------------------------------------------------------------------------------|-----------------------------------------------|------|---------|--------|----|
| Select the number of virt                                                  | ual CPUs for the virtual machine.                                                                               |                                               |      |         |        |    |
| Configuration<br>Name and Location                                         | Number of virtual sockets:                                                                                      | 4 -                                           |      |         |        |    |
| <u>Storage</u><br><u>Virtual Machine Version</u><br>Guest Operating System | Number of cores per virtual socket:                                                                             | 1                                             |      |         |        |    |
| CPUs                                                                       | Total number of cores:                                                                                          | 4                                             |      |         |        |    |
| Memory<br>Network<br>SCSI Controller<br>Select a Disk<br>Ready to Complete | The number of virtual CPUs that you<br>depends on the number of CPUs on t<br>number of CPUs supported by the gu | can add to a VM<br>he host and the<br>est OS. |      |         |        |    |
|                                                                            | The virtual CPU configuration specifie<br>might violate the license of the guest                                | d on this page<br>OS.                         |      |         |        |    |
|                                                                            | Click Help for information on the numl<br>processors supported for various gue<br>systems.                      | per of<br>ist operating                       |      |         |        |    |
|                                                                            |                                                                                                    |                                               |      |         |        |    |
|                                                                            |                                                                                                    |                                               | 1    | -       |        | -  |

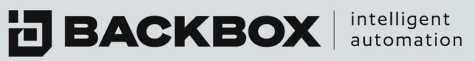

| Memory<br>Configure the virtual made                                                                                                    | ine's memory size. Virtual Machine Version                                                                                                    |
|----------------------------------------------------------------------------------------------------|----------------------------------------------------------------------------------------------------|
| Configuration<br>Name and Location<br>Storade<br>Virbual Machine Version<br>Guest Operation System<br>CPUs<br>Hemory<br>Network<br>SCSI Controller<br>Select a Disk<br>Ready to Complete | Memory Configuration<br>1011 GB<br>512 GB<br>256 GB<br>128 GB<br>128 GB<br>128 GB<br>128 GB<br>128 GB<br>128 GB<br>128 GB<br>128 GB<br>128 GB<br>128 GB<br>128 GB<br>128 GB<br>128 GB<br>128 GB<br>129 GB<br>129 GB |

11. On the Network pane, select the E1000 network adapter and click Next.

|                                                                                                    | Create New Virtual Machine                                                                                                    |                                            |                                               |
|----------------------------------------------------------------------------------------------------|----------------------------------------------------------------------------------------------------|--------------------------------------------|-----------------------------------------------|
| Network<br>Which network connectio                                                                                                    | ns will be used by the virtual machine?                                                                                                    | Virt                                       | ual Machine Version                           |
| Configuration<br>Name and Location<br>Storage<br>Virtual Machine Version<br>Guest Operating System<br>CPUs<br>Memory<br>Network<br>SCSI Controller<br>Select a Disk | Create Network Connections How many NICs do you want to connect?  Network Adapt NIC 1: VM Network  E1000                                                                                                    | er<br>)                                    | Connect at<br>Power On                        |
| Ready to Complete                                                                                                    | If supported by this virtual machine version, more than 4 NICs car<br>virtual machine is created, via its Edit Settings dialog.<br>Adapter choics can affect both networking performance and migratic<br>the VMware KnowledgeBase for more information on choosing amor<br>supported for various guest operating systems and hosts. | n be added a<br>on compatib<br>ng the netw | ofter the<br>willity. Consult<br>ork adapters |
| Help                                                                                                    | < Back                                                                                                    | Next >                                     | Cancel                                        |

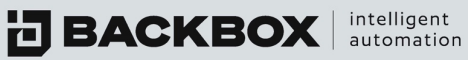

12. On the SCSI Controller pane, select LSI Logic Parallel and click Next.

| 🕝 Create New Virtual Machin                                                                                                    | e                                                                             | _         |           | ×         |
|----------------------------------------------------------------------------------------------------|-------------------------------------------------------------------------------|-----------|-----------|-----------|
| SCSI Controller<br>Which SCSI controller type                                                                                                    | would you like to use?                                                        | Virtual I | Machine V | ersion: 8 |
| Configuration<br>Name and Location<br>Resource Pool<br>Storace<br>Virtual Machine Version<br>Guest Operating System<br>OPUs<br>Memory<br>Network<br>SCSI Controller<br>Select a Disk<br>Ready to Complete | SCSI controller<br>C BusLogic Parallel<br>LSI Logic SAS<br>VMware Paravirtual |           |           |           |
| Help                                                                                                    | < Back                                                                        | Next >    | Car       | ncel      |

13. On the Select a Disk pane, select Create a new virtual disk and click Next.

| Create New Virtual Machine   Select a Disk Virtual Machine Version   Resource Pool Signame   Virtual Machine Version Select a Disk   CPUs Select a Disk   CPUs Create a new virtual disk   Create a Disk Create a new virtual disk   Create a Disk Cus en existing virtual disk   Create a Disk Cus en existing virtual disk   Create a Disk Cus en existing virtual disk   Create a Disk Cus en existing virtual disk   Create a Disk Cus en existing virtual disk   Ready to Complete Complete   Help   < Eact   Help   < Eack   Network   Metwork    Network   Select a Disk Cus en existing virtual disk   Cus en existing virtual disk Cus en existing virtual disk Cus existing XN commands to manage the storage and continue to access to san. This option allows you to use existing XN commands to manage the storage and continue to access to access to san. This option allows you to use existing XN commands to manage the storage and continue to access to access to san. C bo not create disk Metwork Metwork Metwork Select a Disk Complete Metwork Metwork Select a Disk Complete Metwork Metwork Select a Disk Complete Metwork Metwork Metwork Metwork Metwork Metwork Metwork Metwork Metwork Metwork Metwork Metwork Metwork Metwork Metwork Metwork Metwork Metwork Metwork Metwork Metwork <th></th> <th>PRIME DATA LA L</th> <th></th> <th></th> <th></th> |                                                                                                    | PRIME DATA LA L                                                                                                    |            |           |          |
|----------------------------------------------------------------------------------------------------|----------------------------------------------------------------------------------------------------|----------------------------------------------------------------------------------------------------|------------|-----------|----------|
| Select a Disk       Virtual Machine Version         Configuration       A virtual disk is composed of one or more files on the host file system. Together these files appear as a single hard disk to the guest operating system.         Storage       Virtual Machine Version         Wrtual Machine Version       Select a Disk         CPUs       Select a Disk         Create a Disk       Create a new virtual disk.         Create a Disk       Create a new virtual disk.         Create a Disk       Create a new virtual disk.         Create a Disk       Create a new virtual disk.         Create a Disk       Create a new virtual machine direct access to SAN. This option allows you to use existing SAN commands to manage the storage and continue to access it using a datastore.         C Do not create disk       Do not create disk         Help       < Back       Next >                                                                                                    | 🕝 Create New Virtual Machin                                                                                                    | e                                                                                                    | -          |           | ×        |
| Configuration         Name and Location         Resource Pool         Storage         Writual Machine Version         Guest Operation System         OPUs         Memory         Network         SciC Controller         Select a Disk         Create a Disk         Create a Disk         Advanced Options         Ready to Complete         Method         Method         Method         Scill Controller         Select a Disk         Create a Disk         Create a Disk         Create a Disk         Create a Disk         Create a Disk         Create a Disk         Create a Disk         Create a Disk         Create a Disk         Create a Disk         Create a Disk         Create a Disk         Give your virtual machine direct access to SAN. This option allows you to use existing SAN commands to manage the storage and continue to accessit using a datastore.         C       Do not create disk         Help       < Back       Next >                                                                                                    | Select a Disk                                                                                                    | V                                                                                                    | /irtual Ma | achine Ve | rsion: 8 |
| Help < Back Cance                                                                                                    | Configuration<br>Name and Location<br>Resource Pool<br>Storage<br>Virtual Machine Version<br>Guest Operating System<br>CPUs<br>Memory<br>Network<br>SCSI Controller<br>Select a Disk<br>Create a Disk<br>Advanced Options<br>Ready to Complete | A virtual disk is composed of one or more files on the host file system. Together the single hard disk to the guest operating system.<br>Select the type of disk to use.<br>Disk<br>C Create a new virtual disk<br>C Use an existing virtual disk<br>Reuse a previously configured virtual disk.<br>C Raw Device Mappings<br>Give your virtual machine direct access to SAN. This option allows you to<br>use existing SAN commands to manage the storage and continue to<br>access it using a datastore.<br>C Do not create disk |            | appear a  | 58       |
|                                                                                                    | Help                                                                                                    | < Back Next                                                                                                    | >          | Can       | cel //   |

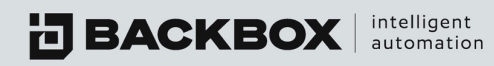

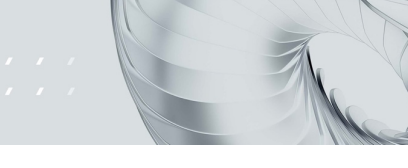

14. On the Create a Disk pane, select a Disk provisioning option and location. Note that the Minimum disk size for BackBox is 40 GB.

| Create a Disk                                                                                                    |                                                                                                    | Virtual Machine Vers |
|----------------------------------------------------------------------------------------------------|----------------------------------------------------------------------------------------------------|----------------------|
| Specify the virtual disk siz                                                                                                    | e and provisioning policy                                                                                                    |                      |
| Configuration<br>Name and Location<br>Storace<br>Virtual Machine Version<br>Guest Operating System<br>CPUs<br>Memory<br>Natwork<br>Scil Controller<br>Select a Disk<br>Advanced Options<br>Ready to Complete | Capacity<br>Disk Size: 40 - G8 -<br>Disk Provisioning<br>© Thick Provision Lazy Zeroed<br>© Thick Provision Eager Zeroed<br>© Thin Provision<br>Location<br>© Store with the virtual machine<br>© Specify a datastore or datastore cluster: | Browse               |
| Help                                                                                                    | < 8a                                                                                                    | dk Next > Cance      |

15. On the Advanced Options pane, in the Virtual Device Node list choose SCSI (0:0) and click Next.

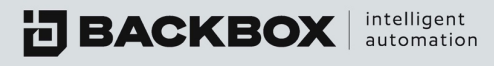

16. On the Ready to Complete pane, select Edit the virtual machine settings before completion and click Continue.

| Ready to Complete            |                                                                                                   |                                                                                                    | Virt        | ual Mach | hine Ve | rsion |
|------------------------------|---------------------------------------------------------------------------------------------------|----------------------------------------------------------------------------------------------------|-------------|----------|---------|-------|
| Click Finish to start a task | that will create the new virtual mach                                                             | ine                                                                                                    |             |          |         |       |
| Configuration                |                                                                                                   | ine:                                                                                                    |             |          |         |       |
| Name and Location            | Name:                                                                                             | BackBox                                                                                                   |             |          |         |       |
| Virtual Machine Version      | Host/Cluster:                                                                                     | esxi-220.                                                                                                 |             |          |         |       |
| Guest Operating System       | Datastore:                                                                                        | datastore1                                                                                                |             |          |         |       |
| CPUs                         | Guest OS:                                                                                         | CentOS 4/5/6 (64-bit)                                                                                     |             |          |         |       |
| Memory                       | CPUs:                                                                                             | 4                                                                                                    |             |          |         |       |
| Network                      | Memory:                                                                                           | 4096 MB                                                                                                   |             |          |         |       |
| SCSI Controller              | NICs:                                                                                             | 1                                                                                                    |             |          |         |       |
| Select a Disk                | NIC 1 Network:                                                                                    | VM Network                                                                                                |             |          |         |       |
| Create a Disk                | NIC 1 Type:                                                                                       | E1000                                                                                                    |             |          |         |       |
| Advanced Options             | SCSI Controller:                                                                                  | LSILogicParallel                                                                                          |             |          |         |       |
| Ready to Complete            | Create disk:                                                                                      | New virtual disk                                                                                          |             |          |         |       |
|                              | Disk capacity:                                                                                    | 40 GB                                                                                                    |             |          |         |       |
|                              | Disk provisioning:                                                                                | Thick Provision Lazy Zeroed                                                                               |             |          |         |       |
|                              | Datastore:                                                                                        | datastore1                                                                                                |             |          |         |       |
|                              | Virtual Device Node:                                                                              | SCSI (0:0)                                                                                                |             |          |         |       |
|                              | Disk mode:                                                                                        | Persistent                                                                                                |             |          |         |       |
|                              | Edit the virtual machine setting<br>Creation of the virtual machine system. Install a guest OS of | ngs before completion<br>ine (VM) does not include automatic installa<br>in the VM after creating the VM. | tion of the | guest of | peratin | g     |
| 1                            | system a star a goest oo e                                                                        | ( F                                                                                                    |             |          |         |       |

- 17. From the left pane, select CD/DVD.
- 18. From the right pane, select Data store ISO file and click on Browse to locate the BackBox ISO file.
- 19. Click Finish.